# Veritas Enterprise Vault™ Utilities

12.2

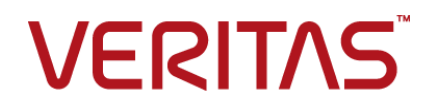

## Veritas Enterprise Vault: Utilities

Last updated: 2017-08-10.

#### Legal Notice

Copyright © 2017 Veritas Technologies LLC. All rights reserved.

Veritas, the Veritas Logo, Enterprise Vault, Compliance Accelerator, and Discovery Accelerator are trademarks or registered trademarks of Veritas Technologies LLC or its affiliates in the U.S. and other countries. Other names may be trademarks of their respective owners.

This Veritas product may contain third party software for which Veritas is required to provide attribution to the third party ("Third Party Programs"). Some of the Third Party Programs are available under open source or free software licenses. The License Agreement accompanying the Licensed Software does not alter any rights or obligations you may have under those open source or free software licenses. For more information on the Third Party Programs, please see the Third Party Notice document for this Veritas product that is available at https://www.veritas.com/about/legal/license-agreements.

The product described in this document is distributed under licenses restricting its use, copying, distribution, and decompilation/reverse engineering. No part of this document may be reproduced in any form by any means without prior written authorization of Veritas Technologies LLC and its licensors, if any.

THE DOCUMENTATION IS PROVIDED "AS IS" AND ALL EXPRESS OR IMPLIED CONDITIONS, REPRESENTATIONS AND WARRANTIES, INCLUDING ANY IMPLIED WARRANTY OF MERCHANTABILITY, FITNESS FOR A PARTICULAR PURPOSE OR NON-INFRINGEMENT, ARE DISCLAIMED, EXCEPT TO THE EXTENT THAT SUCH DISCLAIMERS ARE HELD TO BE LEGALLY INVALID. VERITAS TECHNOLOGIES LLC SHALL NOT BE LIABLE FOR INCIDENTAL OR CONSEQUENTIAL DAMAGES IN CONNECTION WITH THE FURNISHING, PERFORMANCE, OR USE OF THIS DOCUMENTATION. THE INFORMATION CONTAINED IN THIS DOCUMENTATION IS SUBJECT TO CHANGE WITHOUT NOTICE.

The Licensed Software and Documentation are deemed to be commercial computer software as defined in FAR 12.212 and subject to restricted rights as defined in FAR Section 52.227-19 "Commercial Computer Software - Restricted Rights" and DFARS 227.7202, et seq. "Commercial Computer Software and Commercial Computer Software Documentation," as applicable, and any successor regulations, whether delivered by Veritas as on-premises or hosted services. Any use, modification, reproduction release, performance, display or disclosure of the Licensed Software and Documentation by the U.S. Government shall be solely in accordance with the terms of this Agreement.

Veritas Technologies LLC 500 E Middlefield Road Mountain View, CA 94043

http://www.veritas.com

#### **Technical Support**

Technical Support maintains support centers globally. All support services will be delivered in accordance with your support agreement and the then-current enterprise technical support policies. For information about our support offerings and how to contact Technical Support, visit our website:

#### https://www.veritas.com/support

You can manage your Veritas account information at the following URL:

#### https://my.veritas.com

If you have questions regarding an existing support agreement, please email the support agreement administration team for your region as follows:

| Worldwide (except Japan) | CustomerCare@veritas.com       |
|--------------------------|--------------------------------|
| Japan                    | CustomerCare_Japan@veritas.com |

Before you contact Technical Support, run the Veritas Quick Assist (VQA) tool to make sure that you have satisfied the system requirements that are listed in your product documentation. You can download VQA from the following article on the Veritas Support website:

http://www.veritas.com/docs/000095758

#### Documentation

Make sure that you have the current version of the documentation. Each document displays the date of the last update on page 2. The latest documentation is available on the Veritas website:

http://www.veritas.com/docs/000001907

#### Documentation feedback

Your feedback is important to us. Suggest improvements or report errors or omissions to the documentation. Include the document title, document version, chapter title, and section title of the text on which you are reporting. Send feedback to:

#### evdocs@veritas.com

You can also see documentation information or ask a question on the Veritas community site:

http://www.veritas.com/community

## Contents

| Chapter 1 | About this guide                                                                                           | 10 |
|-----------|----------------------------------------------------------------------------------------------------|----|
|           | About Enterprise Vault utilities<br>Running the Enterprise Vault command-line utilities with administrator | 10 |
|           | privileges                                                                                                 | 12 |
|           | Where to get more information about Enterprise Vault                                                       | 12 |
|           | Enterprise vault training modules                                                                          | 15 |
| Chapter 2 | ArchivePoints                                                                                              | 16 |
|           | About ArchivePoints                                                                                        | 16 |
|           | ArchivePoints syntax                                                                                       | 16 |
|           | ArchivePoints examples                                                                                     | 20 |
| Chapter 3 | Audit Viewer                                                                                               | 21 |
|           | About Audit Viewer                                                                                         | 21 |
|           | Using Audit Viewer to run a report on audit data                                                           | 21 |
|           | Copying the search results from Audit Viewer                                                               | 23 |
|           | Changing Audit Viewer settings                                                                             | 23 |
| Chapter 4 | Backtrace                                                                                                  | 24 |
|           | About Backtrace                                                                                            | 24 |
|           | Backtrace default settings                                                                                 | 25 |
|           | Backtrace registry values                                                                                  | 25 |
|           | Backtrace file name format                                                                                 | 27 |
|           | Backtrace examples                                                                                         | 27 |
| Chapter 5 | CenteraPing                                                                                                | 30 |
|           | About CenteraPing                                                                                          | 30 |
|           | CenteraPing syntax                                                                                         | 30 |
| Chapter 6 | Domino Archive Exporter                                                                                    | 32 |
| •         | About Domino Archive Exporter                                                                              | 32 |
|           | Domino Archive Exporter syntax                                                                             | 32 |
|           | Domino Archive Exporter example                                                                            | 34 |

| Chapter 7  | Domino Profile Document Tool                                                                                                    | 35                                                                                                    |
|------------|----------------------------------------------------------------------------------------------------|----------------------------------------------------------------------------------------------------|
|            | About Domino Profile Document Tool                                                                                                    | 35                                                                                                    |
|            | Domino Profile Document Tool syntax                                                                                                    | 35                                                                                                    |
|            | Domino Profile Document Tool examples                                                                                                    | 36                                                                                                    |
| Chapter 8  | Domino Retention Plan Tool                                                                                                    | 37                                                                                                    |
|            | About Domino retention plans                                                                                                    | 37                                                                                                    |
|            | Domino Retention Plan Tool permissions                                                                                                    | 38                                                                                                    |
|            | Defining a Domino retention plan                                                                                                    | 38                                                                                                    |
|            | EVDominoRetentionPlans.exe syntax                                                                                                    | 41                                                                                                    |
| Chapter 9  | DTrace                                                                                                    | 42                                                                                                    |
|            | About DTrace                                                                                                    | 42                                                                                                    |
|            | Running DTrace from the command line                                                                                                    | 43                                                                                                    |
|            | Running DTrace from the Administration Console                                                                                                    | 46                                                                                                    |
|            | About the DTrace log                                                                                                    | 47                                                                                                    |
|            | DTrace troubleshooting                                                                                                    | 47                                                                                                    |
| Chapter 10 | EVDominoExchangeMigration Tool                                                                                                    | 49                                                                                                    |
|            | About the EVDominoExchangeMigration tool                                                                                                    | 49                                                                                                    |
|            |                                                                                                    |                                                                                                    |
|            | Client requirements for the EVDominoExchangeMigration tool                                                                                                    | 50                                                                                                    |
|            | Client requirements for the EVDominoExchangeMigration tool<br>Adding the EVDominoExchangeMigration tool to the Windows Server                                                                                                    | 50                                                                                                    |
|            | Client requirements for the EVDominoExchangeMigration tool<br>Adding the EVDominoExchangeMigration tool to the Windows Server<br>firewall exceptions list                                                                                                    | 50<br>50                                                                                                    |
|            | Client requirements for the EVDominoExchangeMigration tool<br>Adding the EVDominoExchangeMigration tool to the Windows Server<br>firewall exceptions list<br>EVDominoExchangeMigration tool and Binary Tree                                                                                                    | 50<br>50<br>51                                                                                                    |
|            | Client requirements for the EVDominoExchangeMigration tool<br>Adding the EVDominoExchangeMigration tool to the Windows Server<br>firewall exceptions list<br>EVDominoExchangeMigration tool and Binary Tree<br>Using Quest Notes Migrator for Exchange and the                                                                                                    | 50<br>50<br>51                                                                                                    |
|            | Client requirements for the EVDominoExchangeMigration tool<br>Adding the EVDominoExchangeMigration tool to the Windows Server<br>firewall exceptions list<br>EVDominoExchangeMigration tool and Binary Tree<br>Using Quest Notes Migrator for Exchange and the<br>EVDominoExchangeMigration tool                                                                                                    | 50<br>50<br>51<br>51                                                                                                    |
|            | Client requirements for the EVDominoExchangeMigration tool<br>Adding the EVDominoExchangeMigration tool to the Windows Server<br>firewall exceptions list<br>EVDominoExchangeMigration tool and Binary Tree<br>Using Quest Notes Migrator for Exchange and the<br>EVDominoExchangeMigration tool<br>Requirements for other migration software with the                                                                                                    | 50<br>50<br>51<br>51                                                                                                    |
|            | Client requirements for the EVDominoExchangeMigration tool<br>Adding the EVDominoExchangeMigration tool to the Windows Server<br>firewall exceptions list<br>EVDominoExchangeMigration tool and Binary Tree<br>Using Quest Notes Migrator for Exchange and the<br>EVDominoExchangeMigration tool<br>Requirements for other migration software with the<br>EVDominoExchangeMigration tool                                                                                                    | 50<br>50<br>51<br>51<br>52                                                                                                    |
|            | Client requirements for the EVDominoExchangeMigration tool<br>Adding the EVDominoExchangeMigration tool to the Windows Server<br>firewall exceptions list<br>EVDominoExchangeMigration tool and Binary Tree<br>Using Quest Notes Migrator for Exchange and the<br>EVDominoExchangeMigration tool<br>Requirements for other migration software with the<br>EVDominoExchangeMigration tool<br>Running the EVDominoExchangeMigration tool                                                                                                    | 50<br>51<br>51<br>52<br>52                                                                                                    |
|            | Client requirements for the EVDominoExchangeMigration tool<br>Adding the EVDominoExchangeMigration tool to the Windows Server<br>firewall exceptions list<br>EVDominoExchangeMigration tool and Binary Tree<br>Using Quest Notes Migrator for Exchange and the<br>EVDominoExchangeMigration tool<br>Requirements for other migration software with the<br>EVDominoExchangeMigration tool<br>Running the EVDominoExchangeMigration tool<br>Syntax for EVDominoExchangeMigration tool                                                                                                    | 50<br>51<br>51<br>52<br>52<br>53                                                                                                    |
|            | Client requirements for the EVDominoExchangeMigration tool<br>Adding the EVDominoExchangeMigration tool to the Windows Server<br>firewall exceptions list<br>EVDominoExchangeMigration tool and Binary Tree<br>Using Quest Notes Migrator for Exchange and the<br>EVDominoExchangeMigration tool<br>Requirements for other migration software with the<br>EVDominoExchangeMigration tool<br>Running the EVDominoExchangeMigration tool<br>Syntax for EVDominoExchangeMigration tool<br>Log files for EVDominoExchangeMigration tool                                                                        | 50<br>50<br>51<br>51<br>52<br>52<br>53<br>54                                                                                                   |
|            | Client requirements for the EVDominoExchangeMigration tool<br>Adding the EVDominoExchangeMigration tool to the Windows Server<br>firewall exceptions list<br>EVDominoExchangeMigration tool and Binary Tree<br>Using Quest Notes Migrator for Exchange and the<br>EVDominoExchangeMigration tool<br>Requirements for other migration software with the<br>EVDominoExchangeMigration tool<br>Running the EVDominoExchangeMigration tool<br>Syntax for EVDominoExchangeMigration tool<br>Log files for EVDominoExchangeMigration tool<br>Limitations of EVDominoExchangeMigration tool                       | <ol> <li>50</li> <li>50</li> <li>51</li> <li>51</li> <li>52</li> <li>52</li> <li>53</li> <li>54</li> <li>54</li> </ol>                         |
| Chapter 11 | Client requirements for the EVDominoExchangeMigration tool<br>Adding the EVDominoExchangeMigration tool to the Windows Server<br>firewall exceptions list<br>EVDominoExchangeMigration tool and Binary Tree<br>Using Quest Notes Migrator for Exchange and the<br>EVDominoExchangeMigration tool<br>Requirements for other migration software with the<br>EVDominoExchangeMigration tool<br>Running the EVDominoExchangeMigration tool<br>Syntax for EVDominoExchangeMigration tool<br>Log files for EVDominoExchangeMigration tool<br>Limitations of EVDominoExchangeMigration tool<br>EVDuplicateCleaner | 50<br>51<br>51<br>52<br>52<br>53<br>54<br>54<br>54                                                                                             |
| Chapter 11 | Client requirements for the EVDominoExchangeMigration tool<br>Adding the EVDominoExchangeMigration tool to the Windows Server<br>firewall exceptions list                                                                                                    | <ul> <li>50</li> <li>50</li> <li>51</li> <li>51</li> <li>52</li> <li>53</li> <li>54</li> <li>54</li> <li>56</li> <li>56</li> </ul>             |
| Chapter 11 | Client requirements for the EVDominoExchangeMigration tool<br>Adding the EVDominoExchangeMigration tool to the Windows Server<br>firewall exceptions list                                                                                                    | <ul> <li>50</li> <li>50</li> <li>51</li> <li>51</li> <li>52</li> <li>53</li> <li>54</li> <li>54</li> <li>56</li> <li>56</li> <li>56</li> </ul> |
| Chapter 11 | Client requirements for the EVDominoExchangeMigration tool<br>Adding the EVDominoExchangeMigration tool to the Windows Server<br>firewall exceptions list                                                                                                    | <ul> <li>50</li> <li>50</li> <li>51</li> <li>51</li> <li>52</li> <li>53</li> <li>54</li> <li>56</li> <li>56</li> <li>56</li> <li>57</li> </ul> |
| Chapter 11 | Client requirements for the EVDominoExchangeMigration tool<br>Adding the EVDominoExchangeMigration tool to the Windows Server<br>firewall exceptions list                                                                                                    | <ul> <li>50</li> <li>50</li> <li>51</li> <li>51</li> <li>52</li> <li>53</li> <li>54</li> <li>56</li> <li>56</li> <li>57</li> <li>59</li> </ul> |
| Chapter 11 | Client requirements for the EVDominoExchangeMigration tool<br>Adding the EVDominoExchangeMigration tool to the Windows Server<br>firewall exceptions list                                                                                                    | 50<br>51<br>51<br>52<br>53<br>54<br>54<br>56<br>56<br>56<br>57<br>59<br>60                                                                     |

| Chapter 12 | EVEARemovalUtility                                           | 62       |
|------------|--------------------------------------------------------------|----------|
|            | About EVEARemovalUtility<br>EVEARemovalUtility prerequisites | 62<br>63 |
|            | Running EVEARemovalUtility                                   | 64       |
|            | EVEARemovalUtility syntax                                    | 64       |
|            | Format of the EVEARemovalUtility output and log files        | 65       |
|            | EVEARemovalUtility usage examples                            | 67       |
|            | EVEARemovalulity example: processing a single file           | 67       |
|            |                                                              |          |
| Chapter 13 | EVFSASetRightsAndPermissions                                 | 69       |
|            | About EVFSASetRightsAndPermissions                           | 69       |
|            | Running EVFSASetRightsAndPermissions                         | 70       |
| Chapter 14 | EVrights                                                     | 71       |
|            | About EVrights                                               |          |
|            | EVrights syntax                                              | 71       |
| Chapter 15 | EVservice                                                    | 74       |
|            | About EVservice                                              | 74       |
|            | EVservice prerequisites                                      | 75       |
|            | EVservice syntax                                             | 75       |
|            | EVservice list file format                                   | 76       |
| Chapter 16 | EVSPShortcutManager                                          | 77       |
|            | About EVSPShortcutManager                                    | 77       |
|            | Permissions required to run EVSPShortcutManager              | 78       |
|            | EVSPShortcutManager syntax                                   | 78       |
|            | EVSPShortcutManager examples                                 | 80       |
| Chapter 17 | EVSVR                                                        | 81       |
|            | About EVSVR                                                  | 81       |
|            | About the checkpointing facility in EVSVR                    | 83       |
|            | Note on performing EVSVR operations on CIFS and NTFS         |          |
|            | partitions                                                   | 84       |
|            | Starting EVSVK                                               | 85       |
|            | EVSVR CUITINATUS                                             | 85<br>87 |
|            |                                                              |          |

|            | Creating an EVSVR operation file                                  | 88  |
|------------|-------------------------------------------------------------------|-----|
|            | Editing an EVSVR operation file in which you have enabled         |     |
|            | checkpointing                                                     | 94  |
|            | Running an EVSVR operation                                        | 95  |
|            | About the EVSVR operation settings                                | 96  |
|            | Report operations in EVSVR                                        | 96  |
|            | Verify operations in EVSVR                                        | 103 |
|            | Repair operations in EVSVR                                        | 110 |
|            | Using the output from one EVSVR operation as input for another    |     |
|            | operation                                                         | 123 |
|            | About EVSVR item list files                                       | 123 |
|            | EVSVR operations that support item list processing                | 124 |
|            | Viewing the EVSVR output log file                                 | 126 |
|            | About the checkpointing information in the EVSVR log file         | 127 |
|            | About the item list information in the EVSVR log file             | 127 |
|            | Additional log file information when you run certain EVSVR Repair |     |
|            | operations                                                        | 128 |
|            | Running EVSVR in interactive mode                                 | 129 |
|            | DumpSaveset command                                               | 130 |
|            | DumpSISPart command                                               | 133 |
|            | ExtractSavesets command                                           | 136 |
|            | GetNativeItem command                                             | 138 |
|            | ListSavesetLocations command                                      | 139 |
|            | Note on reviewing the messages in the EVSVR log files             | 141 |
|            | Improving EVSVR performance when processing CAB collections       |     |
|            |                                                                   | 141 |
|            |                                                                   |     |
| Chapter 18 | FSARunNow                                                         | 143 |
|            | About FSARunNow                                                   | 143 |
|            | Running FSARunNow                                                 | 144 |
|            | FSARunNow syntax                                                  | 144 |
|            | FSARunNow examples                                                | 147 |
| Chapter 10 | <b>FCALIndelete</b>                                               |     |
| Chapter 19 | FSAUIIUEIEIE                                                      | 148 |
|            | About FSAUndelete                                                 | 148 |
|            | Running FSAUndelete                                               | 149 |
|            | FSAUndelete syntax                                                | 150 |
|            | FSAUndelete examples                                              | 151 |

| Chapter 20 | FSAUtility                                                            | 152 |
|------------|-----------------------------------------------------------------------|-----|
|            | About FSAUtility                                                      | 152 |
|            | Running FSAUtility                                                    | 153 |
|            | About using FSAUtility with Dell EMC Celerra/VNX placeholders         | 154 |
|            | Configuring which API call FSAUtility uses to identify Dell EMC       |     |
|            | Celerra/VNX placeholders                                              | 155 |
|            | Example FSAUtility.exe.config file settings                           | 156 |
|            | FSAUtility options                                                    | 158 |
|            | Recreating archive points                                             | 159 |
|            | Recreating placeholders                                               | 160 |
|            | Moving placeholders and corresponding files                           | 162 |
|            | Migrating placeholders                                                | 164 |
|            | Deleting orphaned placeholders                                        | 169 |
|            | Restoring archived files                                              | 170 |
|            | Recalling files corresponding to placeholders                         | 172 |
| Chapter 21 | NTFS to Centera Migration                                             | 175 |
|            | About NTES to Centera Migration                                       | 175 |
|            | Managing migrator jobs using NTES to Centera Migration                | 175 |
|            | Creating migrator jobs using NTES to Centera Migration                | 177 |
|            | Deleting active jobs using NTFS to Centera Migration                  | 179 |
|            | Deleting source files after migration using NTFS to Centera Migration |     |
|            |                                                                       | 180 |
|            | NIFS to Centera Migration log files                                   | 180 |
| Chapter 22 | Permissions Browser                                                   | 182 |
|            | About Permissions Browser                                             | 182 |
|            | Running Permissions Browser                                           | 183 |
|            | About the information that Permissions Browser provides               | 184 |
|            |                                                                       |     |
| Chapter 23 | Policy Manager (EVPM)                                                 | 186 |
|            | About Policy Manager                                                  | 186 |
|            | Policy Manager syntax                                                 | 187 |
|            | Saving a Policy Manager initialization file as a Unicode file         | 188 |
|            | Policy Manager initialization file syntax                             | 188 |
|            | Sections and keynames in Policy Manager initialization file           | 189 |
|            | [Directory] section of the Policy Manager initialization file         | 191 |
|            | [Archive] section of the Policy Manager initialization file           | 191 |
|            | [ArchivePermissions] section of the Policy Manager initialization     |     |
|            |                                                                       | 193 |
|            | [Filter] section of the Policy Manager initialization file            | 194 |

|            | [Mailbox] section of the Policy Manager initialization file<br>[Folder] section of the Policy Manager initialization file<br>[PublicFolder] section in the Policy Manager initialization file<br>[PSTdefaults] section in the Policy Manager initialization file<br>[PST] section in the Policy Manager initialization file<br>[PST] section in the Policy Manager initialization file | 200<br>203<br>208<br>210<br>215 |
|------------|----------------------------------------------------------------------------------------------------|---------------------------------|
|            | [NSFDefaults] section in the Policy Manager initialization file<br>[NSF] section in the Policy Manager initialization file<br>[NSFCheckPoint] section in the Policy Manager initialization file                                                                                                    | 222<br>223<br>228               |
|            | Policy Manager initialization file examples<br>Policy Manager initialization file example 1                                                                                                    | 233<br>235<br>235               |
|            | Policy Manager initialization file example 2<br>Policy Manager initialization file example 3<br>Policy Manager initialization file example 4: PST migration                                                                                                    | 235<br>236<br>237               |
|            | Policy Manager initialization file example 5: NSF migration<br>Policy Manager initialization file example 6: folder permissions                                                                                                    | 239                             |
|            | About using the Provisioning API to run Policy Manager scripts<br>Provisioning API scripting properties for Policy Manager scripts                                                                                                    | 240                             |
|            | Provisioning API Advanced settings for Policy Manager scripts                                                                                                    | 241<br>243                      |
|            | Provisioning API Interface methods for Policy Manager scripts                                                                                                    | 245                             |
| Chapter 24 | ResetEVClient                                                                                                    | 240                             |
|            | About ResetEVClient<br>ResetEVClient syntax                                                                                                    | 249<br>250                      |
| Chapter 25 | Vault Store Usage Reporter                                                                                                    | 251                             |
|            | About Vault Store Usage Reporter<br>Starting Vault Store Usage Reporter<br>Setting up a shortcut link to Vault Store Usage Reporter<br>Understanding the usage summary from Vault Store Usage Reporter                                                                                                    | 251<br>251<br>252               |
|            | Checking that the IIS authentication method is correctly set for Vault<br>Store Usage Reporter                                                                                                    | 253<br>254                      |
| Index      |                                                                                                    | 255                             |

# About this guide

This chapter includes the following topics:

- About Enterprise Vault utilities
- Running the Enterprise Vault command-line utilities with administrator privileges
- Where to get more information about Enterprise Vault

## **About Enterprise Vault utilities**

Enterprise Vault provides a number of utilities with which you can test and log the performance of Enterprise Vault, run scripts to perform common tasks, and more.

Table 1-1 lists the utilities that are available when you install Enterprise Vault.

| Use this utility        | To do this                                                                                                    |
|-------------------------|----------------------------------------------------------------------------------------------------|
| ArchivePoints           | Create and manage "archive points"—the points<br>marking the top of each folder structure that File<br>System Archiving is to store in a single archive. |
| Audit Viewer            | View and filter the data that is logged in an Enterprise Vault auditing database.                                                                        |
| Backtrace               | Obtain tracing information from Enterprise Vault processes. The trace starts automatically, just before a problem occurs.                                |
| CenteraPing             | Test the connection to a Dell EMC Centera cluster.                                                                                                    |
| Domino Archive Exporter | Export items from an Enterprise Vault Domino archive to a Notes database.                                                                                |

 Table 1-1
 Available Enterprise Vault utilities

| Use this utility             | To do this                                                                                                    |
|------------------------------|----------------------------------------------------------------------------------------------------|
| Domino Profile Document Tool | View the contents of the profile document that<br>Enterprise Vault adds to a Domino mailbox.                                                                                                    |
| Domino Retention Plan Tool   | Upload to Enterprise Vault any new retention plans that you create.                                                                                                    |
| DTrace                       | Run Enterprise Vault in debug mode by logging what processes are doing at the code level.                                                                                                    |
| EVDominoExchangeMigration    | Modify shortcuts in Exchange Server mailboxes that have been migrated from Domino to Exchange Server.                                                                                                    |
| EVDuplicateCleaner           | Find and delete duplicate savesets.                                                                                                    |
| EVEARemovalUtility           | Remove the extended attributes from files so that FSA can create placeholder shortcuts for them.                                                                                                    |
| EVFSASetRightsAndPermissions | Configure the required permissions and privileges<br>for a changed Vault Service account on a file<br>server on which the FSA Agent is installed.                                                                                          |
| EVrights                     | Grant user rights to users and groups from a command line or batch file.                                                                                                    |
| EVservice                    | Start and stop Windows services and Enterprise Vault tasks on local or remote computers.                                                                                                    |
| EVSVR                        | Report on, verify, and repair Enterprise Vault<br>storage. You can also perform a number of<br>specialized activities such as retrieving the<br>savesets of an archived item and extracting<br>savesets from a Dell EMC Centera data blob. |
| FSARunNow                    | Start archiving from a specified file server,<br>synchronize permissions, and prune earlier<br>versions of archived files.                                                                                                    |
| FSAUndelete                  | Cancel the permanent deletion of the archived files<br>for specified placeholders, or for all of the<br>placeholders in a specified folder.                                                                                                |
| FSAUtility                   | Recreate archive points and placeholders, move and delete placeholders, and restore archived files.                                                                                                    |

 Table 1-1
 Available Enterprise Vault utilities (continued)

| Use this utility           | To do this                                                                                                    |
|----------------------------|----------------------------------------------------------------------------------------------------|
| NTFS to Centera Migration  | Copy Enterprise Vault savesets from an NTFS source partition to a Dell EMC Centera destination partition.                                                                                                    |
| Permissions Browser        | View the security identifiers (SIDs) and access<br>permissions for the archives and archive folders<br>in an Enterprise Vault directory database.                                                                                         |
| Policy Manager             | Use scripts to modify and control mailboxes and<br>archives so that they conform to your Enterprise<br>Vault archiving policies. Additionally, you can use<br>Policy Manager to migrate the contents of PST<br>files to Enterprise Vault. |
| ResetEVClient              | Fix a number of problems with the Enterprise Vault add-in to Microsoft Outlook.                                                                                                    |
| Vault Store Usage Reporter | Obtain reports on current vault store usage.                                                                                                    |

 Table 1-1
 Available Enterprise Vault utilities (continued)

# Running the Enterprise Vault command-line utilities with administrator privileges

Many of the utilities that this guide describes are command-line utilities. On computers where User Account Control (UAC) is enabled, you must always run these utilities with administrator privileges. The Enterprise Vault utilities may not run properly without these elevated privileges.

To run an Enterprise Vault command-line utility with Administrator privileges

- 1 Right-click the **Command Prompt** shortcut, and then click **Run as Administrator**.
- 2 Change to the folder that contains the utility that you want to run, for example C:\Program Files (x86)\Enterprise Vault.
- **3** Type the command to start the utility.

# Where to get more information about Enterprise Vault

Table 1-2 lists the documentation that accompanies Enterprise Vault.

| Document                                          | Comments                                                                                                    |
|---------------------------------------------------|----------------------------------------------------------------------------------------------------|
| Veritas Enterprise Vault<br>Documentation Library | Includes all the following documents in Windows Help (.chm) format so that you can search across them all. It also includes links to the guides in Acrobat (.pdf) format.            |
|                                                   | You can access the library in several ways, including the following:                                                                                                    |
|                                                   | <ul> <li>In Windows Explorer, browse to the<br/>Documentation\language subfolder of the Enterprise<br/>Vault installation folder, and then open the EV_Help.chm<br/>file.</li> </ul> |
|                                                   | <ul> <li>On the Help menu in the Administration Console, click<br/>Help on Enterprise Vault.</li> </ul>                                                                              |
| Introduction and Planning                         | Provides an overview of Enterprise Vault functionality.                                                                                                    |
| Deployment Scanner                                | Describes how to check the required software and settings before you install Enterprise Vault.                                                                                       |
| Installing and Configuring                        | Provides detailed information on setting up Enterprise Vault.                                                                                                    |
| Upgrade Instructions                              | Describes how to upgrade an existing Enterprise Vault installation to the latest version.                                                                                            |
| Setting up Domino Server<br>Archiving             | Describes how to archive items from Domino mail files and journal databases.                                                                                                    |
| Setting up Exchange Server<br>Archiving           | Describes how to archive items from Microsoft Exchange user mailboxes, journal mailboxes, and public folders.                                                                        |
| Setting up File System<br>Archiving               | Describes how to archive the files that are held on network file servers.                                                                                                    |
| Setting up IMAP                                   | Describes how to configure IMAP client access to Exchange archives and Internet mail archives.                                                                                       |
| Setting up Skype for Business<br>Archiving        | Describes how to archive Skype for Business conversations.                                                                                                    |
| Setting up SMTP Archiving                         | Describes how to archive SMTP messages from other messaging servers.                                                                                                    |
| Setting up SharePoint Server<br>Archiving         | Describes how to archive content from Microsoft SharePoint servers.                                                                                                    |
| Administrator's Guide                             | Describes how to perform day-to-day administration procedures.                                                                                                    |

 Table 1-2
 Enterprise Vault documentation set

| Document                                                                    | Comments                                                                                                    |
|-----------------------------------------------------------------------------|----------------------------------------------------------------------------------------------------|
| Backup and Recovery                                                         | Describes how to implement an effective backup strategy to<br>prevent data loss, and how to provide a means for recovery<br>in the event of a system failure.                                                                                                    |
| Classification using the<br>Microsoft File Classification<br>Infrastructure | Describes how to use the classification engine that is built<br>into recent Windows Server editions to classify all new and<br>existing archived content.                                                                                                    |
| Classification using the<br>Veritas Information Classifier                  | Describes how to use the Veritas Information Classifier to<br>evaluate all new and archived content against a<br>comprehensive set of industry-standard classification policies.                                                                                        |
|                                                                             | If you are new to classification with Enterprise Vault, we recommend that you use the Veritas Information Classifier rather than the older and less intuitive File Classification Infrastructure engine.                                                                |
| NSF Migration                                                               | Describes how to migrate content from Domino and Notes NSF files into Enterprise Vault archives.                                                                                                    |
| PST Migration                                                               | Describes how to migrate content from Outlook PST files into Enterprise Vault archives.                                                                                                    |
| Reporting                                                                   | Describes how to implement Enterprise Vault Reporting,<br>which provides reports on the status of Enterprise Vault<br>servers, archives, and archived items. If you configure FSA<br>Reporting, additional reports are available for file servers and<br>their volumes. |
| Utilities                                                                   | Describes the Enterprise Vault tools and utilities.                                                                                                    |
| PowerShell Cmdlets                                                          | Describes how to perform various administrative tasks by running the Enterprise Vault PowerShell cmdlets.                                                                                                    |
| Registry Values                                                             | A reference document that lists the registry values with which you can modify many aspects of Enterprise Vault behavior.                                                                                                    |
| Help for Administration<br>Console                                          | The online Help for the Enterprise Vault Administration Console.                                                                                                    |
| Help for Enterprise Vault<br>Operations Manager                             | The online Help for Enterprise Vault Operations Manager.                                                                                                    |

 Table 1-2
 Enterprise Vault documentation set (continued)

For the latest information on supported devices and versions of software, see the *Enterprise Vault Compatibility Charts* book, which is available from this address:

http://www.veritas.com/docs/000097605

### Enterprise Vault training modules

Veritas Education Services provides comprehensive training for Enterprise Vault, from basic administration to advanced topics and troubleshooting. Training is available in a variety of formats, including classroom-based and virtual training.

For more information on Enterprise Vault training, curriculum paths, and certification options, see https://www.veritas.com/services/education-services.

## **ArchivePoints**

This chapter includes the following topics:

- About ArchivePoints
- ArchivePoints syntax
- ArchivePoints examples

## **About ArchivePoints**

The ArchivePoints utility provides a convenient means to create and manage archive points, as an alternative to using the Administration Console. An archive point marks the top of a folder structure that File System Archiving stores in a single archive. You can use ArchivePoints to create, list, and delete archive points, and to update their attribute values.

ArchivePoints includes an autoenable option to create an auto-enabling folder. If you create an auto-enabling folder, the archiving task creates an archive point for each immediate subfolder, including new subfolders when they are added. An auto-enabling folder can be useful for example when you have a folder that holds a subfolder for each of a number of users.

**Note:** Take care when you create archive points not to overwrite any existing archive points. An overwritten archive point can result in archived data that is split across multiple archives.

## **ArchivePoints syntax**

Use one of the following formats:

To create archive points:

ArchivePoints create archive\_point\_path\_share\_name subfolders|nosubfolders [XML template file path name]

To update the attributes of archive points:

ArchivePoints update archive\_point\_path\_share\_name subfolders | nosubfolders XML template file path name

- To list all the archive points beneath a specified network share: ArchivePoints find archive point path share name
- To display the contents of the archive points: ArchivePoints read archive\_point\_path\_share\_name
- To delete the archive points: ArchivePoints delete archive\_point\_path\_share\_name
- To create an auto-enabling folder:

ArchivePoints autoenable autoenabling folder path on

To turn off the auto-enabling property for a folder:

ArchivePoints autoenable autoenabling\_folder\_path off
[subfolderdelete]

Where the parameters are as follows:

| archive_point_path_share_name | Specifies the UNC path to the network share to which the command applies. Enclose the path in quotes if it includes any non-alphanumeric characters.                                                                |
|-------------------------------|----------------------------------------------------------------------------------------------------|
| subfolders nosubfolders       | Specifies whether to create an archive point for each immediate subfolder.                                                                                                    |
| XML_template_file_path_name   | Specifies the full path to an XML template file of archive point attribute values, which override the default values or existing values.                                                                            |
| autoenabling_folder_path      | The full path to the folder on which you want to<br>switch on or switch off the auto-enabling property.<br>If you omit the on and off switches, the<br>auto-enabling property for a folder will be switched<br>off. |
| subfolderdelete               | Deletes the archive point from each immediate<br>subfolder when you switch off the auto-enabling<br>property for a folder.                                                                                          |

If you specify an XML template file, it must have the following format:

Where each attribute line specifies an archive point attribute and its value.

Note the following:

- You must run this utility with Administrator privileges if the computer has User Account Control (UAC) enabled.
   See "Running the Enterprise Vault command-line utilities with administrator privileges" on page 12.
- If an attribute is not included in the XML template file when you create an archive point, the File System Archiving task uses the default value for that attribute.
- If an attribute is not included in the XML template file when you update an archive point, the File System Archiving task does not change the existing value.
- You cannot use an XML template file if you create an auto-enabling folder. The archive points associated with an auto-enabling folder must be created with default attribute values.

Table 2-1 lists the attributes you can include in the XML template file.

| Attribute     | Description                                                                                                    | Default value for new archive point                        |
|---------------|----------------------------------------------------------------------------------------------------|------------------------------------------------------------|
| name          | Specifies the name of the archive that is associated with this archive point, with any prefix if specified.                                                                           | The name of the folder on which the archive point resides. |
| description   | Provides a description for the archive if required. The description appears in the list of file system archives under <b>Archives &gt; File System</b> in the Administration Console. | None.                                                      |
| owner         | Specifies the account to use when billing archive usage.                                                                                                    | None.                                                      |
| indexDisabled | Specifies whether to disable (true) or enable (false) indexing for the files in the archive.                                                                                          | false.                                                     |

 Table 2-1
 ArchivePoints template file attributes

| Attribute                  | Description                                                                                                    | Default value for new archive point                                                                |
|----------------------------|----------------------------------------------------------------------------------------------------|----------------------------------------------------------------------------------------------------|
| indexingLevel              | Specifies the indexing level, which can be either brief or full.                                                                                                    | The setting on the <b>Indexing</b> tab of the Site properties in                                   |
|                            | brief indexes the metadata of archived items such as the<br>file name and the item date, but not any content. A brief index<br>is smaller than a full index, but users cannot search for any<br>content in the archived items.                                                                     | the Administration Console.                                                                        |
|                            | $\tt full$ indexes the metadata and the content of archived items. Users can search for the content of items.                                                                                                    |                                                                                                    |
| indexSnippetLength         | Specifies the preview length in characters. The preview length is the amount of text that Enterprise Vault shows in a search results list, when the indexing level is full. The preview length can only be 128 or 1000. The size of an index increases when you increase the preview length.       | The setting on the <b>Indexing</b><br>tab of the Site properties in<br>the Administration Console. |
| indexAttachment<br>Snippet | Specifies whether Enterprise Vault creates previews of<br>attachment content when the indexing level is full. The<br>value can be true (yes) or false (no). These previews<br>cannot be viewed in this release of Enterprise Vault. The size<br>of an index increases when you enable this option. | The setting on the <b>Indexing</b><br>tab of the Site properties in<br>the Administration Console. |
| deleteExpiredItems         | Specifies whether Enterprise Vault automatically deletes<br>items from the archive when their retention periods expire.<br>The value can be true (delete expired items) or false (do<br>not delete expired items).                                                                                 | false.                                                                                             |
| prefix                     | Specifies a prefix that Enterprise Vault prepends to name to make the archive name. A prefix may be useful if you do not specify a name and you use the subfolders option to create an archive point for each immediate subfolder of the target folder.                                            | None.                                                                                              |

 Table 2-1
 ArchivePoints template file attributes (continued)

For example, the following file sets the attribute values for an archive point:

```
<indexAttachmentSnippet>false</indexAttachmentSnippet>
    <deleteExpiredItems>false</deleteExpiredItems>
    <prefix>User</prefix>
</archivePoint>
```

### **ArchivePoints examples**

The following are example ArchivePoints commands.

- To create an archive point on folder \\myserver\users\jones:
   ArchivePoints create \\myserver\users\jones nosubfolders
- To create an archive point on each immediate subfolder of \\myserver\users\, and use an XML template file named archiveptfile.xml to override the default values of the archive point attributes:

```
ArchivePoints create \\myserver\users subfolders "c:\Program Files
(x86)\Enterprise Vault\archiveptfile.xml"
```

To list all archive points on share \\myserver\users:

ArchivePoints find \\myserver\users

- To auto-enable archive points for all immediate subfolders of the folder \\myserver\development:
  - ArchivePoints autoenable \\myserver\development on
- To switch off the auto-enable property for the folder \\myserver\development and delete the archive points from all its immediate subfolders:

ArchivePoints autoenable \\myserver\development off subfolderdelete

6

## Audit Viewer

This chapter includes the following topics:

- About Audit Viewer
- Using Audit Viewer to run a report on audit data
- Copying the search results from Audit Viewer
- Changing Audit Viewer settings

### About Audit Viewer

Audit Viewer lets you view and filter the data that is logged in an Enterprise Vault auditing database. The function of this database is to keep a record of Enterprise Vault activities such as archiving items and viewing and restoring archived items. You can specify the data that you want to view, sort the data, and copy it to the Windows Clipboard.

## Using Audit Viewer to run a report on audit data

Follow the instructions in this section to open Audit Viewer and generate a report on the data in the auditing database.

**Note:** You must run this utility with Administrator privileges if the computer has User Account Control (UAC) enabled.

See "Running the Enterprise Vault command-line utilities with administrator privileges" on page 12.

#### To use Audit Viewer to run a report on audit data

- 1 In Windows Explorer, browse to the Enterprise Vault program folder (for example C:\Program Files (x86)\Enterprise Vault).
- 2 Double-click AuditViewer.exe.
- **3** In the Audit Viewer window, type or select the search criteria for the records that you want to view.

The following table provides information on each search term.

| User Name                 | Specify the required user in the form <i>domain\username</i> .                                                                                                    |
|---------------------------|----------------------------------------------------------------------------------------------------|
| Archive                   | Specify the name of the required archive. You can use the Enterprise Vault Administration Console to determine the name.                                                                                                    |
| Category                  | Select a category of audit entries to search from the list. Audit Viewer lists only those categories that exist in the captured data.                                                                                                    |
| Subcategory               | After you have selected a category, select a subcategory from the list.                                                                                                    |
|                           | <ul> <li>Item returns the summary information for a category.</li> <li>If you select <b>Detailed</b> as a category, the additional information is held in Information records.</li> <li>All returns both the summary and detailed records for selected categories.</li> </ul> |
| Date (From), Date<br>(To) | Define a date range and time range to search the audit records.                                                                                                    |
| Information<br>contains   | Type a keyword for which to search in the audit records.                                                                                                    |
| Status                    | Select a status from the list for the records that you want to view.                                                                                                    |
| Server                    | Select the Enterprise Vault server that is the target of this search.                                                                                                    |
| Audit ID                  | Type a range of numbers to indicate the audit records that you want to view.                                                                                                    |
| Order By                  | Select the attribute by which to order the results and whether you want Audit Viewer to list the results in ascending order or descending order.                                                                                                    |
| Maximum Results           | Select whether to view all the results that the search finds or a portion of those results.                                                                                                    |

4 Click **Search** to generate the report.

## Copying the search results from Audit Viewer

Audit Viewer displays the records that match your search criteria in the Search Results window.

Click a column heading to sort the records according to the entries in that column.

You can copy the contents of this window to another application, such as a spreadsheet application.

#### To copy the search results from Audit Viewer

- 1 In the Search Results window, highlight the records that you want to copy.
- 2 Right-click the records, and then click Copy.

You can also press Ctrl+A and Ctrl+C to copy all the search results to the Clipboard.

3 Paste the records into the destination document.

## **Changing Audit Viewer settings**

You can change the auditing database that you want to search. Audit Viewer also provides the option to hide or show selected fields in the Search Results window.

#### To change Audit Viewer settings

- 1 In the main Audit Viewer window, click **Settings**.
- 2 In the Settings window, change the auditing database that you want to search. You can also select or clear the return fields that you want to show or hide.

## Backtrace

This chapter includes the following topics:

- About Backtrace
- Backtrace default settings
- Backtrace registry values
- Backtrace file name format
- Backtrace examples

### About Backtrace

**Caution:** Running the Backtrace utility can affect Enterprise Vault performance, so you should only enable it when necessary.

Backtrace enables you to obtain log files of tracing information from Enterprise Vault processes. Unlike the DTrace utility, Backtrace does the following:

- Provides tracing from the period before a problem occurs.
- Generates log files that contain tracing information from a single process.

Backtrace retains tracing information in memory until a previously defined trigger event occurs. Backtrace then writes a limited amount of DTrace information to a log file. The log file contains DTtrace information from before and after the trigger event occurred.

When you enable Backtrace, the default is for it to create logs for all Enterprise Vault errors and warnings. You can modify this behavior as required. You can specify that particular events trigger Backtrace. Alternatively, you can make Backtrace create log files for all events except for those that you specifically exclude. **Note:** Backtrace does not create a log file if there is less than 100 MB of free disk space. You cannot change this setting.

You control Backtrace by editing the Backtrace registry values.

If you run DTrace, Enterprise Vault automatically disables Backtrace while DTrace is running.

### **Backtrace default settings**

The Backtrace default settings are as follows:

- Backtrace is disabled.
- Backtrace writes log files to folders in the Backtrace subfolder of the Enterprise Vault Reports folder.

Backtrace creates a new subfolder for each day. For example, on 16 November 2012 the default folder path is as follows:

C:\Program Files (x86)\Enterprise Vault\Reports\Backtrace\20121116\

- Backtrace creates log files for a maximum of five identical events each day for each Enterprise Vault process. The counter is reset when a process is restarted.
- The maximum total size of all Backtrace log files that can be generated in a single day is 200 MB.
- Backtrace keeps log files for seven days and then deletes them automatically.
- When Backtrace is enabled, all warnings and errors trigger Backtrace to create log files.

## **Backtrace registry values**

Enterprise Vault automatically creates the Backtrace registry values on each Enterprise Vault server. By default, Backtrace is disabled. If you want to enable Backtrace, you must edit the registry on the server on which you require tracing.

The Backtrace registry values are in the following location on each Enterprise Vault server:

```
HKEY_LOCAL_MACHINE
\SOFTWARE
\Wow6432Node
\KVS
\Enterprise Vault
\Backtrace
```

| Registry value                                  | Description                                                                                                    |
|-------------------------------------------------|----------------------------------------------------------------------------------------------------|
| Enabled                                         | Controls whether Backtrace is enabled (1) or disabled (0, the default setting). Note that enabling Backtrace can affect performance, so you should only do so if you experience issues with Enterprise Vault.                                              |
|                                                 | With Backtrace enabled, each Enterprise Vault process on<br>the server maintains Backtrace information in memory. When<br>a trigger event occurs, Backtrace writes trace information to<br>a log file.                                                     |
| Exclude                                         | Provides a semicolon-separated list of the events that must<br>not trigger Backtrace. For example, 3310; 3230; 2776. Set<br>RuleType to Exclude to activate this list.                                                                                     |
| Include                                         | Provides a semicolon-separated list of events that must trigger Backtrace. For example, 3310; 3230; 2776. Set RuleType to Include to activate this list.                                                                                                   |
| LogFileKeepDays                                 | Specifies the number of days to keep Backtrace log files.<br>Enterprise Vault automatically deletes old Backtrace log files.<br>Backtrace checks for log files to delete when the Admin<br>service starts and then every hour on the hour.                 |
| LogFolderPath                                   | Specifies the location for Backtrace log files. If no value is<br>specified for LogFolderPath, Backtrace stores its log files in<br>the Backtrace subfolder of the Enterprise Vault Reports<br>folder. You can edit LogFolderPath to set a different path. |
| MaxEventsOfEachType<br>PerDay                   | Specifies the maximum number of log files to create each day for each event. The default is 5.                                                                                                    |
| MaxEventsOfEachType<br>PerDayAcrossAllProcesses | Specifies the maximum number of log files to create each day for each event for all processes. The default is 40.                                                                                                    |
| MaxSizeOfAllLogsPerDayMB                        | Specifies the maximum total size of all Backtrace log files that can be generated in a single day. The default is 200 (megabytes).                                                                                                    |

 Table 4-1 describes the Backtrace registry values.

 Table 4-1
 Backtrace registry values

| Registry value | Description                                                                                                    |
|----------------|----------------------------------------------------------------------------------------------------|
| RuleType       | Controls the manner in which Backtrace is triggered.                                                                                                    |
|                | When RuleType is set to Exclude (the default setting), all error events and warning events trigger Backtrace, except for those that are listed in the Exclude registry value. |
|                | When RuleType is set to Include, all the events that are specified in the Include registry value trigger Backtrace. Other events do not trigger Backtrace.                    |

 Table 4-1
 Backtrace registry values (continued)

See the "Backtrace" chapter in the *Registry Values* guide for details of the Backtrace registry values.

### **Backtrace file name format**

The Backtrace log file names comprise the following items, separated by underscores:

- The name begins with "EV".
- Local date and time in the format YYYYMMDD\_HHMMSSmmm
- Server name. The name of the server on which the process is running.
- Process name. The name of the process that is traced.
- Process ID. The ID of the process that is traced.
- Event IDs. The name contains a maximum of five IDs of the most recent events that are in the file.

The following example shows a log file name when error event 8938 from the Admin service triggers Backtrace on server "MYSERVER". The trigger event 8938 is followed by error event 8942:

EV20110908\_095919784\_MYSERVER\_AdminService(2872)\_8938E\_8942E.log

By default, Backtrace stores its log files in the Backtrace subfolder of the Enterprise Vault Reports folder. You can edit the LogFolderPath registry value to specify a different location.

### **Backtrace examples**

Table 4-2 shows an example of Backtrace registry values when **RuleType** is set to the default of 'Exclude'.

| Registry value            | Setting        | Comments                                                                                                    |
|---------------------------|----------------|----------------------------------------------------------------------------------------------------|
| Enabled                   | 1              | Backtrace is enabled. Backtrace is triggered according to the setting of RuleType.                                                                                                    |
| RuleType                  | Exclude        | Default of 'Exclude' for RuleType. All<br>warnings and errors trigger Backtrace<br>except for those that are listed in the<br>Exclude value.                                                               |
| Exclude                   | None           | By default there is no value for Exclude.<br>All errors and warnings trigger<br>Backtrace.                                                                                                    |
| Include                   | 3310;3230;2776 | Backtrace ignores the Include setting because RuleType is set to 'Exclude'.                                                                                                    |
| LogFileKeepDays           | 7              | The default is to keep log files for seven days.                                                                                                    |
| LogFolderPath             | None           | Default of no value for LogFolderPath.<br>By default, Backtrace writes log files to<br>the Backtrace subfolder of the Enterprise<br>Vault Reports folder.                                                  |
| MaxEventsOfEachTypePerDay | 5              | Default of 5 for<br>MaxEventsOfEachTypePerDay.<br>Backtrace creates log files for a<br>maximum of five identical events each<br>day for each process. The counter is<br>reset when a process is restarted. |

 Table 4-2
 Sample values when RuleType is set to Exclude

Table 4-3 shows an example of Backtrace registry values when **RuleType** is set to 'Include'.

| Table 4-3 | Sample values wi | hen RuleType is | set to Include |
|-----------|------------------|-----------------|----------------|
|           |                  |                 |                |

| Registry value | Setting | Comments                                                                           |
|----------------|---------|------------------------------------------------------------------------------------|
| Enabled        | 1       | Backtrace is enabled. Backtrace is triggered according to the setting of RuleType. |
| RuleType       | Include | Each of the events that are listed in Include triggers Backtrace.                  |

| Registry value            | Setting        | Comments                                                                                                    |
|---------------------------|----------------|----------------------------------------------------------------------------------------------------|
| Exclude                   | None           | Backtrace ignores the Exclude setting<br>because RuleType is set to 'Include'. All<br>errors and warnings trigger Backspace.                                                                               |
| Include                   | 3310;3230;2776 | A semicolon-separated list of the events<br>that trigger Backtrace when RuleType<br>is set to 'Include'. No other events trigger<br>Backtrace.                                                             |
| LogFileKeepDays           | 7              | The default is to keep log files for seven days.                                                                                                    |
| LogFolderPath             | None           | Default of no value for LogFolderPath.<br>By default, Backtrace writes log files to<br>the Backtrace subfolder of the<br>Enterprise Vault Reports folder.                                                  |
| MaxEventsOfEachTypePerDay | 5              | Default of 5 for<br>MaxEventsOfEachTypePerDay.<br>Backtrace creates log files for a<br>maximum of five identical events each<br>day for each process. The counter is<br>reset when a process is restarted. |

 Table 4-3
 Sample values when RuleType is set to Include (continued)

# CenteraPing

This chapter includes the following topics:

- About CenteraPing
- CenteraPing syntax

## About CenteraPing

Use CenteraPing to test the connection to a Dell EMC Centera™ cluster.

## **CenteraPing syntax**

CenteraPing -address IP\_address [-version|-help]

Where *IP\_address* is the address of one of the access nodes in the cluster that you want to examine.

CenteraPing tries to make a connection to the specified IP address. If this connection is successful, CenteraPing returns the following message:

*IP\_address* is accessible

Otherwise, CenteraPing returns the following message:

IP address Open Error: -10020 No connection with pool

The -help option returns the same information, together with the version number of the utility, and a usage statement. The -version option returns the version number, as well as the usage statement.

**Note:** You must run this utility with Administrator privileges if the computer has User Account Control (UAC) enabled.

See "Running the Enterprise Vault command-line utilities with administrator privileges" on page 12.

# **Domino Archive Exporter**

This chapter includes the following topics:

- About Domino Archive Exporter
- Domino Archive Exporter syntax
- Domino Archive Exporter example

## **About Domino Archive Exporter**

Domino Archive Exporter is a command-line utility with which you can export items from an Enterprise Vault Domino archive to a Notes database.

You can choose to export items as follows:

- To a specified local or remote Notes database
- With a specified retention category
- That were archived within a specified date range

You can stop the export process at any time by pressing Ctrl+C.

## **Domino Archive Exporter syntax**

EVDominoExporter.exe /A archive /O destination database/I ID file /P ID file password [/T database template] [/R retention category] [/SD start date] [/ED end date]

Table 6-1 lists the available parameters.

| Parameter | Description                                                                                                    |
|-----------|----------------------------------------------------------------------------------------------------|
| /A        | Identifies the Enterprise Vault Domino archive from which to export items.                                                                                                    |
| /ED       | Specifies the end date and time for a range of items to archive, in the form $dd / mm / yyyy hh : mm : ss$ . If you omit the time, the default time that is used is 00:00:00.                   |
| /I        | Specifies the full path to a Notes authentication ID file.                                                                                                    |
| /0        | Specifies the Notes database to open or create. If you want to open or create a local database, specify it as in this example:                                                                  |
|           | /O "c:\Program Files (x86)\Enterprise Vault\dest.nsf                                                                                                    |
|           | If you omit the path to the database file, Domino Archive Exporter stores the file in the $\Data$ folder of the Notes client. The utility creates the specified directory if it does not exist. |
|           | To open or create a remote database on a Domino server, specify it as in this example:                                                                                                    |
|           | /O Server1/Sales/ACME!!Restore\dest.nsf                                                                                                    |
|           | This parameter instructs Domino Archive Exporter to export the items to the database dest.nsf in the folder \Data\Restore on the server Server1/Sales/ACME.                                     |
| /P        | Specifies the password that is associated with the Notes authentication ID file.                                                                                                    |
| /R        | Filters the archive contents by retention category.                                                                                                    |
| /SD       | Specifies the start date and time for a range of items to archive, in the form $dd / mm / yyyy hh : mm : ss$ . If you omit the time, the default time that is used is 00:00:00.                 |
| /Τ        | Specifies the mail template to use when you create the Notes database.<br>For example, you can type the following to use a local template file:                                                 |
|           | /T mailbox.ntf                                                                                                    |
|           | To use a template file on a Domino server, specify it as in this example:                                                                                                    |
|           | /T Server1/Sales/ACME!!mailjrn.ntf                                                                                                    |
|           | If you omit the /T parameter, Domino Archive Exporter uses the router mail template (mailbox.ntf).                                                                                              |

 Table 6-1
 EVDominoExporter.exe parameters

**Note:** You must run this utility with Administrator privileges if the computer has User Account Control (UAC) enabled.

See "Running the Enterprise Vault command-line utilities with administrator privileges" on page 12.

### **Domino Archive Exporter example**

The following command exports the archive L14 to the database sample.nsf, using the Notes authentication ID file local\_admin.id and the associated password W3lcome. The only items that are exported are those marked with the retention category Business and archived between 10 A.M. on December 16 2005 and 4.56 P.M on December 17 2005.

EVDominoExporter.exe /A L14 /O sample.nsf /I "d:\local\_admin.id" /P W3lcome /R Business /SD "16/12/2005 10:00:00" /ED "17/12/2005 16:56:00"

# Domino Profile Document Tool

This chapter includes the following topics:

- About Domino Profile Document Tool
- Domino Profile Document Tool syntax
- Domino Profile Document Tool examples

## **About Domino Profile Document Tool**

This tool lets you view the contents of the profile document that Enterprise Vault adds to a Domino mailbox. If you suspect that the profile document is corrupt, you can also use this tool to delete it.

## **Domino Profile Document Tool syntax**

EvLotusDominoProfileDocTool.exe server database id password
<zap|view|clearlist>

Where the parameters are as follows:

| server   | Specifies the server on which the appropriate Notes database resides.                           |
|----------|-------------------------------------------------------------------------------------------------|
| database | Specifies the Notes database for the desired mailbox.                                           |
| id       | Specifies the location of the Notes authentication ID file, relative to the $\tablata$ folder.  |
| password | Specifies the password that is associated with the Notes authentication $\ensuremath{ID}$ file. |

```
zap Deletes the specified profile document.
```

- view Lists the contents of the specified profile document.
- clearblacklist Clears the list of items that Enterprise Vault has blacklisted. These items have been archived but the archiving task is unable to modify the original notes because their notes summary buffers are full. When you clear this list the archiving task archives the items again. Any items that cannot be modified at that time are blacklisted again.

**Note:** You must run this utility with Administrator privileges if the computer has User Account Control (UAC) enabled.

See "Running the Enterprise Vault command-line utilities with administrator privileges" on page 12.

### **Domino Profile Document Tool examples**

The following are examples of how to run Domino Profile Document Tool.

 The following command lists the contents of the profile document in the database mdavis.nsf. The Notes authentication ID file is admin.id, and the associated password is W31come.

EvLotusDominoProfileDocTool.exe DomServer1/EU/Veritas mail\mdavis.nsf admin.id W31come view

 The following command deletes the profile document from the database mdavis.nsf.

EvLotusDominoProfileDocTool.exe DomServer1/EU/Veritas mail\mdavis.nsf admin.id W3lcome zap
# Domino Retention Plan Tool

This chapter includes the following topics:

- About Domino retention plans
- Domino Retention Plan Tool permissions
- Defining a Domino retention plan
- EVDominoRetentionPlans.exe syntax

#### About Domino retention plans

**Caution:** The retention plans that you can create with this tool differ from those that you can create with the Enterprise Vault retention plan feature, which was introduced in Enterprise Vault 12. With that feature you can set up retention plans that associate a retention category with a number of other settings, such as a classification policy, and apply them all to one or more archives. This is not true of the Domino Retention Plan Tool.

For information on the Enterprise Vault retention plan feature, see the Administrator's Guide.

The Retention Folder feature enables you to create a single folder or a hierarchy of folders automatically in users' mail files. Enterprise Vault archives these folders according to policies that you assign. If a user deletes any folders in the retention folder hierarchy, Enterprise Vault automatically recreates them.

You specify the retention folders and their retention categories in retention plans. You can create as many retention plans as you require. You use Enterprise Vault provisioning groups to apply retention plans to mail files. Thus, different users can have different retention folders with the appropriate retention categories. You can also define a default retention plan that Enterprise Vault applies to all users for whom a specific plan is not defined.

You create an XML file in which you define the retention plans and assign retention plans to provisioning groups. You then use the EVDominoRetentionPlans.exe command-line tool to upload the XML file to Enterprise Vault.

| Step   | Description                                                                                                    |
|--------|----------------------------------------------------------------------------------------------------|
| Step 1 | If you have existing retention plans, you can use the<br>EVDominoRetentionPlans.exe command-line tool to extract the definition of<br>the existing plans from Enterprise Vault. You extract the plans as a single XML<br>file. |
| Step 2 | Edit the existing XML file or create new XML file as required to create the new retention plan.                                                                                                    |
| Step 3 | Use EVDominoRetentionPlans.exe to load the XML file into Enterprise Vault.<br>Enterprise Vault automatically validates the XML and does not accept an invalid file.                                                            |
| Step 4 | Enterprise Vault applies the plan on the next run of the provisioning task or the mailbox archiving task.                                                                                                    |

 Table 8-1
 Process to create and apply a retention plan

#### **Domino Retention Plan Tool permissions**

The retention folders are created in users' mail files by the Domino provisioning task or mailbox archiving task.

The ID that the provisioning task or mailbox archiving task uses must have the permission "Access to current Database" in the Execution Control List on every users' computer.

The account you use to run EVDominoRetentionPlans.exe must have the Enterprise Vault roles-based administration permission 'Domino Administrator'.

For information about roles-based administration, see the Administrator's Guide.

### Defining a Domino retention plan

If you have previously created a retention plan XML file you can modify that file. If necessary, you can use the EVDominoRetentionPlans.exe tool to extract the

existing retention plans from Enterprise Vault to a file that you can edit. For example, the following command extracts the existing retention plans and saves them in the file MyPlans.xml:

```
EVDominoRetentionPlans.exe -save MyPlans.xml
```

The Enterprise Vault program folder contains an example retention plan XML file called Example RetentionPlans.xml, which you can copy and modify as required. This file defines two retention plans, All Users and Projects.

```
<RETENTIONPLAN NAME="All Users">

<FOLDER NAME="Retention Folders">

<FOLDER NAME="Business Records" RETCAT="Business"/>

<FOLDER NAME="Customer Mails" RETCAT="Customers"/>

</FOLDER>

</RETENTIONPLAN>
```

```
<RETENTIONPLAN NAME="Projects">
  <FOLDER NAME="Retention Folders">
   <FOLDER NAME="Business Records" RETCAT="Business"/>
   <FOLDER NAME="Customer Mails" RETCAT="Customers"/>
   <FOLDER NAME="Projects" ARCHIVENOW="true">
      <FOLDER NAME="Project X" RETCAT="Project X"/>
      <FOLDER NAME="Project Y" RETCAT="Project Y"/>
   </FOLDER>
  </FOLDER NAME="Test" DELETE="true"/>
```

```
</FOLDER>
```

```
</RETENTIONPLAN>
```

Both retention plans create a retention folder called Retention Folders, which has the following subfolders:

- Business Records, which has a retention category of Business.
- Customer Mails, which has a retention category of Customers.

In addition, the Projects retention plan does the following:

- Creates a subfolder called Projects. This subfolder has a setting of ARCHIVENOW="true" and two subfolders, Project X and Project Y.
- Deletes a temporary retention folder called Test.

The XML file assigns the Projects retention plan to the Project Members provisioning group as follows:

```
<provisioninggroups>
<DOMAIN NAME="ACME">
<GROUP NAME="Project Members" RETENTIONPLAN="Projects"/>
<DEFAULT RETENTIONPLAN="All Users"/>
</DOMAIN>
</PROVISIONINGGROUPS>
```

#### Note the following:

- To specify a standard folder or view, use the real name and not the displayed name. For example:
  - Use " (\$Inbox) " to specify the Inbox folder.
  - Use "(\$ToDo" to specify the Tasks view.
  - Use " (\$Calendar) " to specify the Calendar.
- Use the FOLDER element to define both folders and views.
- FOLDER elements can contain other FOLDER elements. This feature enables you to define a hierarchy of folders or views.
- A parent folder's retention category applies to all its subfolders, unless specifically overridden for a particular folder.
- If the ARCHIVENOW attribute is set to true, documents present in the folder are archived on the next run of the archive task.
- If the ARCHIVENOW attribute is specified on a parent folder, it automatically applies to all subfolders, unless overridden at the subfolder level.
- If the DELETE attribute is set to True, Enterprise Vault deletes the folder and all its subfolders provided that Enterprise Vault created the folder originally. The DELETE attribute removes all subfolders, even those that a user created. DELETE does not remove notes; the folder contents are still available in the All Documents view.
- Optionally, you can specify a default plan for each domain. The default plan is applied if there is no plan for a provisioning group.
- A retention plan cannot contain multiple entries for the same folder or view.
- A provisioning group can have only one retention plan.
- In the DOMAIN section, provisioning group names must be unique.
- You can define some folder hierarchies that do not have retention categories assigned.

#### **EVDominoRetentionPlans.exe syntax**

You can use EVDominoRetentionPlans.exe as follows:

 To load a retention plan definition file into Enterprise Vault, enter the following: EVDominoRetentionPlans.exe -set pathToUploadXmlFile pathToUploadXmlFile is the path to the file that contains the retention plan definitions you want to load into Enterprise Vault. This action overwrites all existing retention plans that are in the current Enterprise Vault site.

The change to new retention plans appears in the Enterprise Vault event log as event ID 41238 and event category 'Domino Retention Plan Tool'.

- To save the current retention plan definitions in a file, enter the following: EVDominoRetentionPlans.exe -save pathToDownloadXmlFile pathToDownloadXmlFile is the path to the file in which you want EVDominoRetentionPlans.exe to save a copy of the current retention plans.
- To delete all retention plans from Enterprise Vault, enter the following: EVDominoRetentionPlans.exe -clear

This action deletes all retention plans in the current Enterprise Vault site but does not affect retention folders. If you want to delete a retention folder you must create a retention plan that specifies the DELETE attribute.

**Note:** You must run this utility with Administrator privileges if the computer has User Account Control (UAC) enabled.

See "Running the Enterprise Vault command-line utilities with administrator privileges" on page 12.

## DTrace

This chapter includes the following topics:

- About DTrace
- Running DTrace from the command line
- Running DTrace from the Administration Console
- About the DTrace log
- DTrace troubleshooting

#### About DTrace

When an Enterprise Vault service, task, or process fails, it is important to diagnose what is wrong. The DTrace utility logs the activities of a process at the code level, and so provides a way to run Enterprise Vault in debug mode. DTrace lets you monitor multiple services simultaneously, write the trace to a file, filter for specific words, and trigger tracing that is based on filters. If you log a call with Veritas Support, you may be asked to run a trace to aid problem diagnosis.

You can run DTrace from the command line or from the Administration Console.

**Note:** Unlike DTrace, the Backtrace utility provides tracing from the period before a problem occurs. Therefore, you may prefer to implement tracing with Backtrace rather than DTrace.

See "About Backtrace" on page 24.

## **Running DTrace from the command line**

By running DTrace from the command line, you can create more customized traces than those that you can create from the Administration Console.

#### To run DTrace from the command line

- 1 Log on to the Enterprise Vault server as the Vault Service account.
- 2 Click the **DTrace** shortcut.

The DTrace prompt (DT>) indicates that DTrace has loaded. Some commands change the prompt. For example, if you type filter, the prompt changes to DT FILTER>. To return to the DT> prompt, type Quit or Exit.

**3** Type the required commands.

See DTrace commands below.

4 When you want to stop DTrace, press Ctrl+C to stop monitoring and then type Quit Or Exit.

#### **DTrace commands**

Table 9-1 describes the commands that you can type at the DTrace prompt.

| Command | Description                                                                                                    |
|---------|----------------------------------------------------------------------------------------------------|
| cls     | Clears the console.                                                                                                    |
| comment | Lets you type a comment to add to the trace output.                                                                                                    |
| display | Displays the selected trace entries. You can specify the start entries and end entries in a range, and choose whether to apply a filter to those entries. |

Table 9-1DTrace commands

| Command  | Description                                                                                                    | Description                                                                              |  |
|----------|----------------------------------------------------------------------------------------------------|------------------------------------------------------------------------------------------|--|
| filter   | Lets you filter the contents of the trace by specifying the text strings that the entries either must contain (includes) or cannot contain (excludes). You can type the following commands at the DT Filter> prompt: |                                                                                          |  |
|          | + string [;string] Or<br>Include string [;string]                                                                                                    | Adds the nominated strings to the filter include list. These strings are case-sensitive. |  |
|          | - string [;string] Or<br>exclude string [;string]                                                                                                    | Adds the nominated strings to the filter exclude list. These strings are case-sensitive. |  |
|          | clear<br>[Includes Excludes Both]                                                                                                    | Deletes all the include strings from the filter, all the exclude strings, or both.       |  |
|          | delete string                                                                                                    | Deletes the nominated string from the filter.                                            |  |
|          | exit <b>or</b> quit                                                                                                    | Exits filter management.                                                                 |  |
|          | reset                                                                                                    | Resets the filter to the default settings.                                               |  |
|          | view                                                                                                    | Displays the current filter settings.                                                    |  |
| log      | Specifies the name (and optionally the full path) of the log file. The default location for the log file is the Enterprise Vault Reports folder (for example, C:\Program Files (x86)\Enterprise Vault\Reports.       |                                                                                          |  |
| monitor  | Displays the trace live in the console but does not write it to disk. Press Ctrl+C to stop the console output.                                                                                                    |                                                                                          |  |
| open     | Lists the available log files and lets you open them in a text editor.                                                                                                    |                                                                                          |  |
| pause    | Pauses tracing for the specified period or until the current watch command has completed.                                                                                                    |                                                                                          |  |
| registry | <ul> <li>Displays the entries under the following key in the Windows registry:</li> <li>HKEY LOCAL MACHINE</li> </ul>                                                                                                |                                                                                          |  |
|          | \SOFTWARE<br>\Wow6432Node                                                                                                    |                                                                                          |  |
|          | \KVS<br>\Enterprise Vault                                                                                                    |                                                                                          |  |
| reset    | Resets the trace options.                                                                                                    |                                                                                          |  |

 Table 9-1
 DTrace commands (continued)

| Command  | Description                                                                                                    |                                                                                                    |
|----------|----------------------------------------------------------------------------------------------------|----------------------------------------------------------------------------------------------------|
| rollover | Lets you view and edit the rollover settings for the DTrace log files. By default DTrace automatically creates a new log file when the current one reaches 100 megabytes (MB) in size. You can enable and disable file rollover, specify the required size of the log files, and reset the rollover settings to the defaul settings. |                                                                                                    |
|          | Type the following commands at t                                                                                                    | he DT Rollover> prompt:                                                                                                    |
|          | disable <b>OF</b> off                                                                                                    | Disables file rollover.                                                                                                    |
|          | enable <b>Of</b> on                                                                                                    | Enables file rollover.                                                                                                    |
|          | exit <b>or</b> quit                                                                                                    | Exits file rollover management.                                                                                                |
|          | help <b>Or</b> ?                                                                                                    | Displays online Help on the rollover commands.                                                                                 |
|          | reset                                                                                                    | Resets the rollover settings to the default settings.                                                                          |
|          | size number                                                                                                    | Specifies the maximum size of each log file in megabytes.                                                                      |
|          | view                                                                                                    | Displays the current rollover settings.                                                                                        |
| save     | Specifies the name (and optionally the full path) of the file to which DTrace saves the selected trace entries. You can specify the start entries and end entries in a range, and choose whether to apply a filter to those entries.                                                                                                 |                                                                                                    |
| set      | Sets the monitoring level for a service or component. The available levels are Off (o), Brief (b), Medium (m), and Verbose (v). Specify the monitoring level as follows:                                                                                                    |                                                                                                    |
|          | set servicename_or_ID lev                                                                                                    | rel                                                                                                    |
|          | For example:                                                                                                    |                                                                                                    |
|          | set ArchiveTask v                                                                                                    |                                                                                                    |
|          | set 59 m                                                                                                    |                                                                                                    |
|          | All lines of code have a minimum<br>within the DTrace log files. For ex<br>Medium, only code lines that are n<br>in the log file.                                                                                                    | monitoring level, and these are viewable<br>ample, if you set the logging level to<br>narked for Brief and Medium logging show |
| trigger  | Starts logging after a particular string appears in the trace. You set up triggers using the same syntax as for filters.                                                                                                    |                                                                                                    |

 Table 9-1
 DTrace commands (continued)

| Command | Description                                                                                                    |
|---------|----------------------------------------------------------------------------------------------------|
| version | Displays version information on the executable files in the Enterprise Vault program folder (for example C:\Program Files (x86)\Enterprise Vault).                                                                                                    |
| view    | Lists all the available processes and services against which you can run DTrace.                                                                                                    |
|         | This list may change slightly depending on what is loaded or installed. It is always a good idea to use view first to see a current list of processes and their IDs. This is particularly important if you want to set a monitoring level with an ID rather than using the name of the process. |
| watch   | After a trigger filter that you have defined with the trigger command has taken effect, records the specified number of trace entries in the log.                                                                                                    |

 Table 9-1
 DTrace commands (continued)

### **Running DTrace from the Administration Console**

In the Administration Console, you can choose from a number of supplied DTrace scripts that collect tracing information for the local Enterprise Vault server.

#### To run DTrace from the Administration Console

- 1 In the Administration Console, expand the Enterprise Vault site until the **Enterprise Vault Servers** container is visible.
- 2 Expand the Enterprise Vault Servers container.
- 3 Expand the Enterprise Vault server on which you want to run a trace.
- 4 On the Tools menu, select Advanced Features.

Note that this setting is not remembered; it applies to the current session of the Administration Console only.

- 5 Press F5 to refresh the view. A Traces container appears underneath the server.
- 6 Right-click the **Traces** container, and then click **New** > **Trace**.

Note that this option is only available if the Administration Console is running on the server on which you want to run a trace.

- 7 In the New Trace wizard, enter the following information:
  - The trace category that is closest to the Enterprise Vault subsystem that you want to trace. For example, you might choose "Search and Indexing issues" or "Restoring and Retrieval issues (Exchange)".

- A title and optional description for the trace. If you log a call with Veritas Support, you may want to include the call number in the trace title. The title appears in the trace list in the Administration Console and at the start of the trace log file.
- The length of time that you want to run the trace. Trace files can quickly grow large, so a few minutes is usually appropriate.
- A maximum size for the log file. The trace stops if the log file reaches this maximum size.
- The folder in which to store the log file.

After you have started the trace, you can view its properties by double-clicking the trace title in the Administration Console. The Trace Properties dialog box provides options with which you can open and copy the log, but they are unavailable until the trace is complete.

### About the DTrace log

| Use this column       | To do this                                                          |  |
|-----------------------|---------------------------------------------------------------------|--|
| Sequence number       | Determine whether any entries have been missed.                     |  |
| Time                  | Pinpoint slow processes.                                            |  |
| Process ID            | Identify the processes.                                             |  |
| Process name          | Identify the processes.                                             |  |
| Thread ID             | Follow multithread processes (such as the Archiving task).          |  |
| Highest logging level | Determine the correct logging levels.                               |  |
| Function name         | Determine the names of function and the results of those functions. |  |

Table 9-2 describes the columns in the log.

#### Table 9-2Columns in DTrace log

#### DTrace troubleshooting

In the unlikely event that you experience problems when you run DTrace, Table 9-3 gives instructions on how to resolve them.

| Problem                                                                       | What to do                                                                                                    |
|-------------------------------------------------------------------------------|----------------------------------------------------------------------------------------------------|
| Lines being skipped.                                                          | The first figure on each trace line is the sequence number<br>as it was captured. If there is insufficient CPU time available<br>to process and write entries to the log file, DTrace may skip<br>some lines. If you are tracing an agent task, try to lower the<br>number of threads for the task and monitor a single thread<br>only.                                                                                                    |
|                                                                               | If there are multiple tasks of the same type (for example,<br>Archiving), stop all but one of them. DTrace does not<br>differentiate between the different services.                                                                                                    |
| No output on the screen after<br>monitor command, or no trace<br>in log file. | Ensure that you have selected the correct processes for<br>DTracing. If you are running DTrace over Terminal Services<br>or another remote control application that does not use the<br>primary operating system console, note that DTrace events<br>are written to the primary console and so may not appear<br>when using Terminal Services. In Enterprise Vault, a message<br>is posted in the log file to say that Terminal Services was<br>used. |
| Too much information in the log file.                                         | You can filter and trigger DTrace content based on specific words or events. If you need to focus on the root cause of a problem, you can also limit the number of processes and threads that you monitor.                                                                                                    |

 Table 9-3
 Potential DTrace problems

# EVDominoExchangeMigration Tool

This chapter includes the following topics:

- About the EVDominoExchangeMigration tool
- Client requirements for the EVDominoExchangeMigration tool
- Adding the EVDominoExchangeMigration tool to the Windows Server firewall exceptions list
- EVDominoExchangeMigration tool and Binary Tree
- Using Quest Notes Migrator for Exchange and the EVDominoExchangeMigration tool
- Requirements for other migration software with the EVDominoExchangeMigration tool
- Running the EVDominoExchangeMigration tool

## About the EVDominoExchangeMigration tool

The Enterprise Vault EVDominoExchangeMigration tool modifies shortcuts in Exchange Server mailboxes that have been migrated from Domino to Exchange Server.

EVDominoExchangeMigration does the following:

- Copies explicit mailbox permissions from the Exchange Server mailbox to the Domino archive. Typically, these are just the permissions of the mailbox owner. No inherited permissions are copied.
- Changes the message class of shortcuts to IPM.Note.EnterpriseVault.Shortcut.

- Corrects links in the shortcuts to items in the Domino archive.
- If the archived item has an attachment, adds the Outlook paperclip icon to the shortcut.

EVDominoExchangeMigration has been tested with Enterprise Vault shortcuts that had been migrated with the following:

- Binary Tree CMT Universal<sup>™</sup> 2.7 (also known as CMT for Exchange<sup>™</sup>).
- Quest Notes Migrator for Exchange from Quest Software.

You can use a different migration tool, but you must ensure that the tool correctly maps the Enterprise Vault Notes document properties to the corresponding Enterprise Vault Exchange named properties.

**Note:** When you migrate items from Domino to Exchange Server, do not migrate any shortcuts that are in a state of archive-pending. Disable Domino archiving during the migration so that Enterprise Vault does not create new archive-pending shortcuts.

See "Requirements for other migration software with the EVDominoExchangeMigration tool" on page 52.

## Client requirements for the EVDominoExchangeMigration tool

All client computers on which Outlook will be used to access items in the Enterprise Vault Domino archives must have the Enterprise Vault Outlook Add-In installed. You can install the Outlook Add-In before or after running EVDominoExchangeMigration.

# Adding the EVDominoExchangeMigration tool to the Windows Server firewall exceptions list

By default, Windows Firewall blocks the EVDominoExchangeMigration tool. To allow the tool through Windows Firewall, you must add it to an exceptions list.

## To add the EVDominoExchangeMigration tool to the Windows Server firewall exceptions list

- 1 In Control Panel, click System and Security, and then click Windows Firewall.
- 2 Click Allow a program or feature through Windows Firewall.
- 3 Click Change settings, and then click Allow another program.

- 4 Click Browse, and then browse to the Enterprise Vault program folder (typically, C:\Program Files (x86)\Enterprise Vault).
- **5** Click EVDominoExchangeMigration.exe, and then click Open.
- 6 Click Add, and then click OK.

# EVDominoExchangeMigration tool and Binary Tree

Support for Enterprise Vault shortcuts is included in Binary Tree CMT Universal 2.7 and later.

CMT Universal automatically recognizes Enterprise Vault shortcuts, so no extra configuration is required when you use CMT Universal.

# Using Quest Notes Migrator for Exchange and the EVDominoExchangeMigration tool

Before you migrate the users from Domino to Exchange Server, you must add the supplied custom attributes definitions to the Quest program folder. The settings in this file enable Quest to migrate Enterprise Vault shortcut attributes to Exchange Server mailboxes.

#### To define Quest custom attributes

- 1 Copy the supplied example\_customattrs.tsv file from the Enterprise Vault program folder to the Quest Notes Migrator for Exchange program folder (for example C:\Program Files (x86)\Quest Software Notes Migrator for Exchange).
- 2 Rename the new copy of example customattrs.tsv to customattrs.tsv.

You can now use Quest Notes Migrator to migrate mailboxes to Exchange Server. See the Quest Notes Migrator documentation for details of the process.

**Warning:** Do not run the Enterprise Vault mailbox archiving task on newly-migrated mailboxes. Doing so may archive the shortcuts that EVDominoExchangeMigration is needed to fix. Consider disabling the mailbox archiving task until EVDominoExchangeMigration has corrected the shortcuts.

# Requirements for other migration software with the EVDominoExchangeMigration tool

EVDominoExchangeMigration has been tested with items that had been migrated using Binary Tree Universal and with Quest Notes Migrator for Exchange. If you want to use a different mailbox migration tool, you must ensure that the appropriate Enterprise Vault message attributes are mapped to their corresponding MAPI attributes.

Table 10-1 lists the mappings required for message attributes.

Exchange named properties must all have a GUID of D0F41A15-9E91-D111-84E6-0000F877D428 and be of kind MNID\_STRING.

| Enterprise Vault Notes document property | Enterprise Vault<br>Exchange document<br>named property | Named property type                                                                                                    |
|------------------------------------------|---------------------------------------------------------|----------------------------------------------------------------------------------------------------|
| EV26C5E2CCF2B9267C.<br>ArchiveId         | Archive ID                                              | PT_STRING8                                                                                                    |
| EV26C5E2CCF2B9267C.<br>ArchivedDate      | Archived Date                                           | <ul> <li>One of the following:</li> <li>PT_SYSTIME</li> <li>PT_STRING8 in the format <i>yyyyddmmhhmmss</i>. For example, 20071910141249 represents 2007/19/10 14:12.49.</li> </ul> |
| EV26C5E2CCF2B9267C.<br>SaveSetId         | Saveset ID                                              | PT_STRING8                                                                                                    |
| EV26C5E2CCF2B9267C.<br>RetentionCategory | Retention Category                                      | PT_STRING8                                                                                                    |
| EV26C5E2CCF2B9267C.<br>HasAttachments    | EVLotus_HasAttachments                                  | PT_STRING8                                                                                                    |

 Table 10-1
 Enterprise Vault message attributes

## Running the EVDominoExchangeMigration tool

This section describes how to run EVDominoExchangeMigration.

EVDominoExchangeMigration processes the shortcuts in a single mailbox. If you want to process the shortcuts in multiple mailboxes you must run EVDominoExchangeMigration once for each mailbox. If you have a large number of mailboxes to process, the easiest method is to run EVDominoExchangeMigration from a script or batch file.

#### Syntax for EVDominoExchangeMigration tool

```
EVDominoExchangeMigration [-?] -ex ExchangeServer -sm SystemMailbox
-eu ExchangeSMTPAddress -du DominoUserName -po ExchangeMailboxPolicy
-lf LogFileFolder
```

Table 10-2 describes the available parameters.

| Parameter | Description                                                                                                    |
|-----------|----------------------------------------------------------------------------------------------------|
| -ex       | The name of the Exchange Mailbox server that hosts the mailbox you want to process.                                                                                                    |
| -eu       | The primary Exchange Server SMTP address of the user whose mailbox you want to process.                                                                                                    |
| -du       | The Domino user name of the migrated user (for example,<br>User1/MyOrgName) or the archive ID of the Enterprise Vault archive for the<br>Domino user (for example<br>1C5D73ABD3B80474396FD566AB2A894031110000myServer.myCorp.com)                                                                                                    |
| -po       | The Enterprise Vault Exchange Mailbox policy to apply. Must be one of Default, the name of a policy, or None.                                                                                                    |
|           | <ul> <li>Default: The Exchange Mailbox policy to apply when updating the shortcuts. If the user has been provisioned, this is the Mailbox Policy specified in the provisioning group. If the user has not been provisioned, this is the Default Exchange Mailbox Policy.</li> <li>Policy Name: The name of the Exchange mailbox policy to use.</li> <li>None: Do not apply a policy. This option does not correct links in shortcuts but does improve performance. Do not use this option if shortcuts contain links to the archived items.</li> </ul> |
|           | The absolute path of the folder that will contain the log files. The folder will                                                                                                    |
| ±±        | be created if it does not exist. For example: C:\Migration\Logs. Note that only a single folder can be created automatically. In the example, the Logs folder would not be created unless C:\Migration already existed.                                                                                                    |

 Table 10-2
 EVDominoExchangeMigration parameters

For example, the following command runs EVDominoExchangeMigration with the following settings:

| Exchange Server provisioned mailbox | User12                                                |
|-------------------------------------|-------------------------------------------------------|
| Exchange Server                     | myExchange                                            |
| Primary SMTP address of User12      | User12@myCorp.com                                     |
| Exchange Mailbox policy             | The mailbox policy from the user's provisioning group |
| Domino user name                    | User12/myCorp                                         |
| Log file folder                     | C:\log files                                          |
|                                     |                                                       |

EVDominoExchangeMigration -ex myExchange -eu User12@myCorp.com -po default -du User12/myCorp -lf "C:\log files"

**Note:** You must run this utility with Administrator privileges if the computer has User Account Control (UAC) enabled.

See "Running the Enterprise Vault command-line utilities with administrator privileges" on page 12.

#### Log files for EVDominoExchangeMigration tool

EVDominoExchangeMigration creates the following log files:

- A log file for each mailbox that is processed. The file name is a combination of the SMTP address of the user, the date, and the time. For example, user1@mycorp.com 2007-09-27 09-17-08.log.
- A log file called EVDominoExchangeMigrationSummary.log, which contains a summary of all migrations. EVDominoExchangeMigration writes a one-line summary to this file for each mailbox that it processes. The information in the file is tab-separated, so can you can easily open it with a spreadsheet program. EVDominoExchangeMigration never overwrites this log file, so you can use the same summary log file for multiple runs of EVDominoExchangeMigration.

#### Limitations of EVDominoExchangeMigration tool

Table 10-3 describes some known limitations in the EVDominoExchangeMigration tool that you need to be aware of.

| Limitation                                                                           | Description                                                                                                    |
|--------------------------------------------------------------------------------------|----------------------------------------------------------------------------------------------------|
| Non-US-ASCII characters in<br>Domino mailbox names may<br>break scripted migrations. | When there are many mailboxes to process, it can be<br>convenient to run EVDominoExchangeMigration in a script.<br>Note that, if the Domino mailbox name contains characters<br>that are outside the US-ASCII character set, pasting the<br>mailbox names into a Windows text editor is likely to result<br>in failures because the characters are not interpreted<br>correctly.                                                                                 |
|                                                                                      | There are various possible solutions to this problem, including the following:                                                                                                    |
|                                                                                      | <ul> <li>Create a Windows PowerShell script to process a list of mailbox names.</li> <li>Use the MS-DOS Editor to create a batch file, as this lets you paste non-US-ASCII text. To do this, perform the following steps:         <ul> <li>Open a Command Prompt window.</li> <li>Type edit, and then press Enter.</li> <li>Right-click the title bar of the Command Prompt window and then, on the shortcut menu, click Edit &gt; Paste.</li> </ul> </li> </ul> |
| Appearance of shortcuts to<br>Domino Calendar and To Do<br>items.                    | These items are retrieved as normal mail messages<br>(IPM.Note) rather than as Calendar (IPM.Appointment) or To<br>Do items (IPM.Task).                                                                                                    |
|                                                                                      | We recommend that, if possible, you do not archive Domino<br>Calendar and To Do items from Domino mailboxes but<br>instead wait until they have been migrated to Microsoft<br>Exchange and then archive them using the Microsoft<br>Exchange Archiving task. They are then retrieved correctly.                                                                                                    |
| Message class restrictions                                                           | EVDominoExchangeMigration does not process messages<br>that have any of the following Exchange Server message<br>classes:<br>IPM.Appointment<br>IPM.Contact<br>IPM.Task<br>IPM.Stickynote                                                                                                    |

 Table 10-3
 EVDominoExchangeMigration tool limitations

# **EVDuplicateCleaner**

This chapter includes the following topics:

- About EVDuplicateCleaner
- Prerequisites for EVDuplicateCleaner
- Configuring EVDuplicateCleaner
- Running EVDuplicateCleaner
- Fixing broken shortcuts after you have run EVDuplicateCleaner

#### About EVDuplicateCleaner

In rare circumstances, a failure of one of the archiving tasks can cause Enterprise Vault to create duplicate savesets in mailbox archives. If you experience this issue, you can find and delete the duplicates by running the EVDuplicateCleaner command-line utility. After you have run the utility, only the last-archived instance is left from each set of duplicates.

EVDuplicateCleaner does not delete duplicate savesets if they are on legal hold.

To identify duplicates, EVDuplicateCleaner does the following:

- It checks multiple attributes of each saveset (ArchivePointIdentity, IdDateTime, IdUniqueNo, SisPartCount, and VaultIdentity).
- It examines the content fingerprint of each saveset.

## Prerequisites for EVDuplicateCleaner

To enable EVDuplicateCleaner to delete duplicate savesets from mailbox archives, you must ensure that several settings in the Administration Console are configured appropriately. Table 11-1 describes how to do this.

| To do this                                                | Do this                                                                                                    |  |
|-----------------------------------------------------------|----------------------------------------------------------------------------------------------------|--|
| Configure the Enterprise<br>Vault site properties         | 1 In the left pane of the Administration Console, right-click your Enterprise Vault site and then click <b>Properties</b> .                   |  |
|                                                           | 2 Click the Archive Settings tab.                                                                                                    |  |
|                                                           | 3 Ensure that Users can delete items from their archives is selected.                                                                         |  |
|                                                           | 4 If Users can delete items from their archives was not previously selected, restart the IIS Admin service and synchronize all the mailboxes. |  |
| Configure the properties of retention categories that are | 1 In the left pane of the Administration Console, expand the vault site hierarchy until <b>Policies</b> is visible.                           |  |
| associated with the target archives                       | 2 Expand Policies and then expand Retention & Classification.                                                                                 |  |
|                                                           | 3 Click Categories.                                                                                                    |  |
|                                                           | 4 In the right pane, right-click the appropriate retention category and then click <b>Properties</b> .                                        |  |
|                                                           | <b>5</b> On the <b>Details</b> tab, ensure that both of the following options are cleared:                                                    |  |
|                                                           | <ul> <li>Prevent automatic deletion of expired items with<br/>this category</li> </ul>                                                        |  |
|                                                           | <ul> <li>Prevent user deletion of items with this category</li> </ul>                                                                         |  |
| Configure the properties of the target archives           | <b>1</b> In the left pane of the Administration Console, expand the vault site hierarchy until <b>Archives</b> is visible.                    |  |
|                                                           | 2 Click the required archive type.                                                                                                    |  |
|                                                           | 3 In the right pane, right-click the appropriate archive and then click <b>Properties</b> .                                                   |  |
|                                                           | 4 On the Advanced tab, ensure that Allow deletion of archived items and of this archive is selected.                                          |  |

 Table 11-1
 Procedures for configuring Administration Console settings

## **Configuring EVDuplicateCleaner**

Before you can run EVDuplicateCleaner, you must edit the configuration file that accompanies it.

#### To configure EVDuplicateCleaner

- 1 In Windows Explorer, browse to the Enterprise Vault program folder (typically C:\Program Files\Enterprise Vault).
- 2 Open the file EVDuplicateCleaner.exe.config in a plain-text editor such as Windows Notepad.
- **3** Set the following configuration values:

| DirDBSQLServer               | Mandatory. Specifies the name of the SQL Server computer that hosts the Enterprise Vault Directory database.                                                                                                    |
|------------------------------|----------------------------------------------------------------------------------------------------|
| MaxAllowedFailures           | Optional. Specifies the maximum number of errors<br>that can occur before EVDuplicateCleaner stops<br>processing. By default, an unlimited number of<br>errors can occur.                                                                                                   |
| SavesetChunkSize             | Optional. Specifies the number of potential duplicates that EVDuplicateCleaner should fetch in each call to the Enterprise Vault Directory database. The default is 10000.                                                                                                  |
|                              | By increasing this value, you can reduce the<br>number of calls that EVDuplicateCleaner makes<br>to the Directory database and thereby speed up<br>the processing time. On the other hand, the larger<br>the chunk size, the more memory you need for the<br>fetched items. |
| ErrorToLogFile               | Optional. Specifies whether to record errors in a log file. By default, EVDuplicateCleaner does log errors.                                                                                                    |
| MaxDuplicateSavesetsToReport | Optional. Specifies the maximum number of duplicate savesets that EVDuplicateCleaner can process when it runs in report mode. The default is 100000.                                                                                                    |

| TryToOverrideDumpster | Optional. Specifies whether to delete the duplicate<br>savesets immediately or retain them temporarily<br>in the Enterprise Vault "dumpster", if you have<br>enabled it. By default, EVDuplicateCleaner tries to<br>delete the duplicate savesets immediately.                                                                   |
|-----------------------|----------------------------------------------------------------------------------------------------|
|                       | The dumpster serves as a recycle bin in which<br>Enterprise Vault retains deleted items for a<br>specified period before it permanently deletes<br>them. To enable the dumpster, select <b>Enable</b><br>recovery of user deleted items on the Site<br><b>Properties: Archive Settings</b> tab in the<br>Administration Console. |
| SkipLegacySavesets    | Optional. Specifies whether to ignore any legacy savesets that Enterprise Vault 2007 or earlier has created. By default, EVDuplicateCleaner does not ignore these savesets.                                                                                                    |
|                       | You can speed up the processing time by choosing to ignore legacy savesets, if you are sure that you do not have any.                                                                                                    |
| SQLCommandTimeout     | Optional. Specifies the maximum number of<br>seconds for which each SQL query that<br>EVDuplicateCleaner issues can run before it times<br>out. The default is 300. We recommend that you<br>only increase this value if you experience "Timeout<br>expired' errors when you run EVDuplicateCleaner.                             |

4 Save and close the file.

#### Running EVDuplicateCleaner

If you have not already done so, configure EVDuplicateCleaner by setting the required values in the EVDuplicateCleaner.exe.config file.

#### Running EVDuplicateCleaner

- 1 Log on to the Enterprise Vault server as the Vault Service account.
- 2 Stop the Exchange Journaling task and Domino Journaling task.
- **3** Open a command prompt window with administrator privileges.
- 4 Change to the Enterprise Vault program folder (typically C:\Program Files\Enterprise Vault).
- **5** Type one of the following commands:

- EVDuplicateCleaner Execute vault\_store\_name [archive\_entry\_ID]
   This command instructs EVDuplicateCleaner to delete all the duplicate savesets that it finds.
- EVDuplicateCleaner Report vault\_store\_name [archive\_entry\_ID]
   This command generates a log file that lists the duplicate savesets, but it does not delete them.
- EVDuplicateCleaner Summary vault\_store\_name [archive\_entry\_ID]
   This command provides a count of the estimated number of duplicate savesets in each archive.

The *vault\_store\_name* parameter is mandatory. The *archive\_entry\_ID* parameter is optional and lets you process the nominated archive only. If you omit this parameter, EVDuplicateCleaner processes all the archives in the nominated vault store.

EVDuplicateCleaner generates two log files for each processing run:

- EVDuplicateCleaner\_timestamp.log for legacy (pre-8.0) savesets
- EVDuplicateCleanerv2\_timestamp.log for 8.0 and later savesets

In each log file, the "Estimated duplicate saveset counts" values show the number of savesets for which duplicates may exist; the "Estimated duplicate item counts" values show the potential number of duplicates. For example, when three savesets each have four duplicates, the "Estimated duplicate saveset counts" is 3 and the "Estimated duplicate item counts" is 12.

6 Restart the Exchange Journaling task and Domino Journaling task.

# Fixing broken shortcuts after you have run EVDuplicateCleaner

After you run EVDuplicateCleaner, Exchange users may temporarily be unable to retrieve certain items from their mailbox archives. This issue arises when a mailbox shortcut is associated with a now-deleted instance of a duplicate saveset. The issue does not typically affect Domino mailboxes.

You can fix the broken shortcuts by adding a FixOrphanedShortcut entry to the registry on the Enterprise Vault server. After you add the entry, Enterprise Vault repairs each broken shortcut by associating it with the surviving instance of the duplicated saveset. If Enterprise Vault cannot find this instance, it deletes the shortcut.

#### To fix broken shortcuts after you have run EVDuplicateCleaner

- **1** Open the registry editor.
- 2 Locate and then click the following key in the registry:

```
HKEY_LOCAL_MACHINE
\Software
\Wow6432Node
\KVS
\Enterprise Vault
\Agents
```

- **3** Create a DWORD entry that is called FixOrphanedShortcut, and give it a value of 1.
- **4** Run the Exchange Mailbox archiving task to process the shortcuts.

The task normally runs according to a schedule that you set up. However, if you want to run the task outside this schedule, you can use the Run Now facility in the Administration Console to run it immediately. See the *Administrator's Guide* for instructions.

**5** After you have fixed the shortcuts, remove the FixOrphanedShortcut registry entry. This entry can have an adverse effect on archiving performance if left in place.

# **EVEARemovalUtility**

This chapter includes the following topics:

- About EVEARemovalUtility
- EVEARemovalUtility prerequisites
- Running EVEARemovalUtility
- EVEARemovalUtility syntax
- Format of the EVEARemovalUtility output and log files
- EVEARemovalUtility usage examples

## About EVEARemovalUtility

EVEARemovalUtility is a command-line utility that removes extended attributes from files.

Enterprise Vault cannot create placeholder shortcuts on NTFS file systems for files with extended attributes, such as files that were migrated from Novell file systems or files that were previously archived with applications such as Dell EMC DiskXtender. This limitation is due to a Microsoft restriction. Placeholders use reparse points, which cannot contain extended attributes.

Enterprise Vault can archive files with extended attributes, but placeholder creation fails. Enterprise Vault includes a message similar to the following in the File System Archiving task report:

Failed to write a placeholder file because it has extended attributes. Use EVEARemovalUtility to remove the extended attributes. File Name: %1 **Note:** To obtain this message in the task report, a Windows file server must have the Enterprise Vault 10.0 or later FSA Agent installed.

You can use EVEARemovalUtility to remove the extended attributes from files. If placeholder creation failed previously, the removal of the extended attributes allows Enterprise Vault to create the placeholders on the next archiving run.

#### **EVEARemovalUtility prerequisites**

The user account under which you run EVEARemovalUtility requires one of the following:

- Local administrator rights on the file servers.
- Full access on the shares, and both Read Extended Attributes and Write Extended Attributes permissions on the files and folders.

If the computer has User Account Control (UAC) enabled, you must run the utility with Administrator privileges.

See "Running the Enterprise Vault command-line utilities with administrator privileges" on page 12.

You can run the utility on the Enterprise Vault server or another Windows computer, such as a Windows file server that contains the files you want to process. The computer must have the following software installed:

- .Net Framework 4.5.2
- Microsoft Visual C++ 2013 redistributable package

To run the utility on a Windows computer other than the Enterprise Vault server, copy the following files from the Enterprise Vault installation folder on the Enterprise Vault server to a suitable folder on the Windows computer. Do not overwrite any existing files:

- EVEARemovalUtility.exe
- EVManagedLibrary.dll
- KVS.EnterpriseVault.Common.dll
- KVS.EnterpriseVault.FileServerArchiveCommon.dll
- KVS.EnterpriseVault.Runtime.dll
- EVRT.dll

## **Running EVEARemovalUtility**

You can run EVEARemovalUtility from the Enterprise Vault server, or from another Windows computer such as a Windows file server that holds the files you want to process.

See "EVEARemovalUtility prerequisites" on page 63.

**Note:** The utility permanently removes all extended attributes from the files that it processes. Before you run EVEARemovalUtility, we recommend that you take a full backup of the files that you want to process.

#### To run EVEARemovalUtility

- 1 Open a command prompt window and change directory to the folder that contains the EVEARemovalUtility files. On an Enterprise Vault server the files are in the Enterprise Vault installation folder.
- 2 Run EVEARemovalUtility with the required parameters.

We recommend that before you run the utility with the -r parameter, you run it with the -1 parameter and the -d parameter, to create a log file that lists the attributes that the utility would remove.

See "EVEARemovalUtility syntax" on page 64.

#### **EVEARemovalUtility syntax**

The syntax of the EVEARemovalUtility command is as follows:

EVEARemovalUtility.exe path [-s | -f] [-l] [-d] [-r [-q]]

Table 12-1 describes the available parameters.

| Parameter | Description                                                                                                    |
|-----------|----------------------------------------------------------------------------------------------------|
| path      | One of the following:                                                                                                    |
|           | <ul> <li>A UNC path for a single file to process, for example<br/>\\fileserverl\share\file.txt</li> <li>A UNC path for a folder to process, for example<br/>\\fileserverl\share</li> <li>A local path or UNC path for a log file that EVEARemovalUtility has previously generated. You must use the -f option in this case.</li> </ul> |

 Table 12-1
 EVEARemovalUtility parameters

| Parameter | Description                                                                                                    |
|-----------|----------------------------------------------------------------------------------------------------|
| -s        | Process recursively the folder that is specified in <i>path</i> .                                                                   |
| -f        | Process the list of files in the EVEARemovalUtility log file that <i>path</i> specifies.                                            |
| -1        | Redirect the utility's output to a log file. EVEARemovalUtility creates the log file in the folder in which the utility is located. |
|           | If you do not specify -1, EVEARemovalUtility displays its output in the command prompt window.                                      |
| -d        | Generate detailed output, which includes the names and values of the extended attributes for each file.                             |
|           | This parameter has no effect if you specify the -r parameter.                                                                       |
| -r        | Remove extended attributes.                                                                                                    |
|           | If you omit this parameter, EVEARemovalUtility only lists information about the extended attributes.                                |
| -d        | Run in quiet output mode. The output consists only of a summary which shows the number of processed files.                          |
|           | This parameter has no effect unless you specify the -r parameter.                                                                   |

 Table 12-1
 EVEARemovalUtility parameters (continued)

# Format of the EVEARemovalUtility output and log files

The output of EVEAR emovalUtility appears in the command prompt window, unless you specify the -1 parameter to redirect the output to a log file.

The log file name format is EVEARemovalUtility--timestamp.log, where timestamp indicates when the log file was created. timestamp has the format yyyymmddmmsscc, where cc indicates hundredths of a second. For example, the log file EVEARemovalUtility--20100907142304.log was created at 14:23 and 04 hundredths of a second on 7th September 2010.

The following command generates a log file that lists the details of the extended attributes for the files in a folder and its subfolders:

EVEARemovalUtility.exe \\server1\e\$\folder1 -d -s -l

Here is an example of the output from this command:

```
Extended Attribute Removal Utility.
Veritas Enterprise Vault.
Copyright (c) 2010. Veritas Technologies LLC.
List extended attributes from \\server1\e$\folder1
_____
Filename ExtAttrSTATE Details
_____
##
\\server1\e$\folder1\file1.txt PRESENT <EA1-Value>, <EA2-Value2>
\\server1\e$\folder1\file2.txt NOT PRESENT
\\server1\e$\folder1\file3.txt PRESENT <EA1-Value3>
\\server1\e$\folder1\file4.txt PRESENT <EA1-Value>
\\server1\e$\folder1\file5.txt NOT PRESENT
\\server1\e$\folder1\file6.doc NOT PRESENT
\\server1\e$\folder1\file7.txt NOT PRESENT
\\server1\e$\folder1\file8.doc NOT PRESENT
\\server1\e$\folder1\subfolder\file9.doc PRESENT <CS-12>, <AUTHOR-P1>
\\server1\e$\folder1\subfolder\file91.doc NOT PRESENT
##
    Summary
_____
Present Not present Start time End time
```

\_\_\_\_\_

4 6 6-10-2010 At 20:51:22.137 6-10-2010 At 20:51:22.387

Total elapsed time : 0 hours 0 mins 0 seconds 249 msec

If you omit the -d parameter, the output omits the names and the values of the extended attributes.

If required, you can edit the contents of a log file before submitting it for processing with the -f parameter. For example, you may want to remove the extended attributes from all of the files that are listed in the example log file, except file4.txt. You can edit the log file to delete the line for file4.txt, and then submit the log file for processing.

**Note:** Do not to change the format of the lines that are bounded by the ## characters, otherwise the utility may fail to read the file list correctly.

When you use the -r parameter to remove extended attributes and you also include the -q parameter, the command produces "quiet" output. The output then includes only summary information about the number of processed files.

### EVEARemovalUtility usage examples

These example scenarios illustrate how you can use the EVEARemovalUtility to remove extended attributes:

- See "EVEARemovalUtility example: processing a single file" on page 67.
- See "EVEARemovalUtility example: processing a folder and its subfolders" on page 67.

#### EVEARemovalUtility example: processing a single file

Suppose that Enterprise Vault reports that it has failed to create a placeholder for a single file named filex.txt on file server fs1, share e\$, folder folder1, because the file contains extended attributes.

- You run the following command from the Enterprise Vault server: EVEARemovalUtility.exe \\fs1\e\$\folder1\filex.txt -d
   The output to the command prompt window lists the extended attributes for
   filex.txt.
- You decide that you want to remove the extended attributes. You run the following command to remove the extended attributes from filex.txt:
   EVEARemovalUtility.exe \\fs1\e\$\folder1\filex.txt -r
   The output to the command prompt window indicates that the extended attributes for filex.txt have been removed.

#### EVEARemovalUtility example: processing a folder and its subfolders

Suppose that either of the following applies:

- Enterprise Vault reports that it has failed to create the placeholders for several files in the folder folder1 and its subfolders on file server fs1, share e\$, because the files contain extended attributes.
- Or you have migrated a folder structure from a UNIX system to a Windows file server and you want to remove extended attributes from the migrated files before you archive them with Enterprise Vault.

You might process the files with EVEARemovalUtility as follows:

 You enter the following command on the Enterprise Vault server to create a log file that lists details of the extended attributes for all the files on the relevant path, including subfolders:

EVEARemovalUtility.exe \\fs1\e\$\folder1 -s -l -d

- You examine the log file EVEARemovalUtility--timestamp.log, and decide that you want to remove the extended attributes from all of the listed files that contain them.
- You enter the following command to remove the extended attributes:

EVEARemovalUtility.exe EVEARemovalUtility--*timestamp*.log -f -r As the -1 parameter is not specified, the results of the removal appear in the command prompt window.

Alternatively, you can run the following command to remove the extended attributes from all of the files in folder1 and its subfolders. This command sends its output to a new log file:

EVEARemovalUtility.exe \\fs1\e\$\folder1 -s -l -r

The following command has the same effect, but runs in quiet output mode. The command outputs to a log file only the summary information about the number of files it has processed:

EVEARemovalUtility.exe \\fs1\e\$\folder1 -s -l -r -q

See "Format of the EVEARemovalUtility output and log files" on page 65.

# **EVFSASetRightsAndPermissions**

This chapter includes the following topics:

- About EVFSASetRightsAndPermissions
- Running EVFSASetRightsAndPermissions

### About EVFSASetRightsAndPermissions

On Windows file servers, unless the Vault Service account is a member of the local Administrators group, it requires a set of minimum permissions and privileges for File System Archiving. See the appendix "Permissions and privileges required for the Vault Service account on Windows file servers" in *Setting up File System Archiving*.

If you change the Vault Service account you must ensure that the new account is granted the required permissions and privileges. You can use the EVFSARightsAndPermissions utility to configure the permissions and privileges for the new account.

The EVFSARightsAndPermissions utility is installed on a file server when you install the FSA Agent.

The utility creates a log file named EVFSASetRightSAndPermissions.log in the Enterprise Vault program folder. The log file lists all the rights and permissions it has granted to the specified account, and indicates success or failure for each stage of the configuration.

**Note:** Ensure that your group policy permissions do not override the required local permissions for the Vault Service account.

## Running EVFSASetRightsAndPermissions

You must run EVFSASetRightsAndPermissions using an account that is a member of the local Administrators group on the file server.

#### To run EVFSASetRightsAndPermissions

- 1 On the file server, log on as a user that is a member of the local Administrators group.
- 2 Open a command prompt window.
- 3 Navigate to the Enterprise Vault program folder (for example C:\Program Files (x86)\Enterprise Vault).
- 4 Type the following command:

EVFSASetRightsAndPermissions username

Where *username* is the name of the Vault Service account.

5 The console output indicates the progress of the utility. If necessary, check the output log file EVFSASetRightsAndPermissions.log in the Enterprise Vault program folder.

# **EVrights**

This chapter includes the following topics:

- About EVrights
- EVrights syntax

## **About EVrights**

Use EVrights to grant rights to users and groups from a command line or batch file. You require Administrator privileges to set user rights.

## **EVrights syntax**

EVrights name right

The name identifies the user or group whose rights you want to modify. Enclose the name in quotation marks if it contains space characters.

Table 14-1 describes the rights that you can grant. These rights are case-sensitive and must be typed exactly as they appear.

| Right                         | Description                    |
|-------------------------------|--------------------------------|
| SeAssignPrimaryTokenPrivilege | Replace a process level token. |
| SeAuditPrivilege              | Generate security audits.      |
| SeBackupPrivilege             | Back up files and directories. |
| SeBatchLogonRight             | Log on as a batch job.         |
| SeChangeNotifyPrivilege       | Bypass traverse checking.      |

 Table 14-1
 Available rights

| Right                           | Description                                    |
|---------------------------------|------------------------------------------------|
| SeCreatePagefilePrivilege       | Create a page file.                            |
| SeCreatePermanentPrivilege      | Create permanent shared objects.               |
| SeCreateTokenPrivilege          | Create a token object.                         |
| SeDebugPrivilege                | Debug programs.                                |
| SeIncreaseBasePriorityPrivilege | Increase scheduling priority.                  |
| SelncreaseQuotaPrivilege        | Increase quotas.                               |
| SeInteractiveLogonRight         | Log on locally.                                |
| SeLoadDriverPrivilege           | Load and unload device drivers.                |
| SeLockMemoryPrivilege           | Lock pages in memory.                          |
| SeMachineAccountPrivilege       | Add workstations to domain.                    |
| SeNetworkLogonRight             | Access this computer from the network.         |
| SeProfileSingleProcessPrivilege | Profile single process.                        |
| SeRemoteShutdownPrivilege       | Force shutdown from a remote system.           |
| SeRestorePrivilege              | Restore files and directories.                 |
| SeSecurityPrivilege             | Manage auditing and security log.              |
| SeServiceLogonRight             | Log on as a service.                           |
| SeShutdownPrivilege             | Turn off the system.                           |
| SeSystemEnvironmentPrivilege    | Modify firmware environment values.            |
| SeSystemProfilePrivilege        | Profile system performance.                    |
| SeSystemtimePrivilege           | Change the system time.                        |
| SeTakeOwnershipPrivilege        | Take ownership of files or other objects.      |
| SeUnsolicitedInputPrivilege     | Read unsolicited input from a terminal device. |

 Table 14-1
 Available rights (continued)
**Note:** You must run this utility with Administrator privileges if the computer has User Account Control (UAC) enabled.

See "Running the Enterprise Vault command-line utilities with administrator privileges" on page 12.

# Chapter 15

# **EVservice**

This chapter includes the following topics:

- About EVservice
- EVservice prerequisites
- EVservice syntax
- EVservice list file format

### About EVservice

EVservice is a command-line utility that lets you start and stop Windows services and Enterprise Vault tasks on local or remote computers. EVservice can also pause and resume services and Enterprise Vault tasks that accept pause and resume requests.

Note the following:

- If you are running Enterprise Vault in a clustering environment, you can control tasks with EVservice but you cannot control services. To control services in a VCS cluster, use the hares command that is described in the Veritas Cluster Server Administrator's Guide.
- You must run this utility with Administrator privileges if the computer has User Account Control (UAC) enabled.
   See "Running the Enterprise Vault command-line utilities with administrator privileges" on page 12.

## **EVservice prerequisites**

If you intend to use EVservice to manage Enterprise Vault tasks on remote computers, ensure that the Enterprise Vault Administration Console is installed on the same computer as EVservice.

If you want to start or stop a service or Enterprise Vault task that is on a remote computer, the account that you use to run EVservice must be a member of the local administrator's group on the same computer as the service or task. If you add an account to the local administrator's group on the remote computer, you may find that you need to restart the computer before you can use EVservice.

## **EVservice syntax**

Note that for those commands below that control services, you can specify any valid alias or name for the *computer* parameter. However, for those commands that control tasks, the specified *computer* name must correspond to the computer alias used in Enterprise Vault.

• EVservice start|stop|pause|resume computer service [service...] Starts, stops, pauses, or resumes the specified services on the computer with the specified alias or name. If a service name contains spaces, enclose it in quotation marks. For example, the following command starts the Enterprise Vault Shopping service on computer GAMMA:

EVService start GAMMA "Enterprise Vault Shopping Service"

EVservice start|stop|pause|resume computer task [task...]

Starts, stops, pauses, or resumes the specified Enterprise Vault tasks on the computer with the specified name, which must correspond to the computer alias used in Enterprise Vault. If a task name contains spaces, enclose it in quotation marks. For example, the following command starts "Public Folder task for GAMMA" on computer OMEGA:

EVservice start OMEGA "Public Folder task for GAMMA"

EVservice start|stop|pause|resume computer listfile

Starts, stops, pauses, or resumes the services and Enterprise Vault tasks that are listed in the named text file, which can be local or remote. For example, the following command starts the services and tasks that are listed in the file evservices and tasks.txt:

EVservice start GAMMA evservices and tasks.txt

The file can contain entries for many computers. However, the command acts on the services that are running on the computer that you specify on the command line. EVservice start|stop|pause|resume listfile

Starts, stops, pauses, or resumes all the services and Enterprise Vault tasks that are listed in the named text file.

EVservice starts the services and tasks in the order in which they are listed in the list file, and stops them in reverse order.

### **EVservice list file format**

The format of the list file is as follows:

computer:service or task

EVservice ignores any line that does not contain a colon (:), so you can add comments if required. For example:

```
Enterprise Vault Service and Task Startup List (comment line)
GAMMA:Enterprise Vault Directory Service
GAMMA:Enterprise Vault Indexing Service
GAMMA:Enterprise Vault Shopping Service
GAMMA:Enterprise Vault Storage Service
GAMMA:Mailbox Archiving Task for EXCH1
DELTA:Mailbox Archiving Task for EXCH2
```

#### Note the following:

- In those lines where you specify the name of an Enterprise Vault task, the computer name must correspond to the computer alias used in Enterprise Vault.
- The easiest way to stop all tasks is to stop the Task Controller service. You can edit each task's properties to set its Startup type to Automatic, so that the tasks start automatically when you restart the Task Controller service. See the Administrator's Guide for more information.
- If you were to use the sample file above with the following command, the task on computer DELTA would be unaffected (because you have specified the computer GAMMA on the command line):

EVservice start GAMMA evservices and tasks.txt

# Chapter 16

# EVSPShortcutManager

This chapter includes the following topics:

- About EVSPShortcutManager
- Permissions required to run EVSPShortcutManager
- EVSPShortcutManager syntax
- EVSPShortcutManager examples

# About EVSPShortcutManager

EVSPShortcutManager is a command-line utility that enables you to manage the Enterprise Vault shortcuts that are in SharePoint.

You can use EVSPShortcutManager to do the following:

- Replace HTML shortcuts with new shortcuts that behave exactly like SharePoint documents. The new shortcuts use the same icons as the corresponding original documents.
- Recall archived items to replace all shortcuts in an entire site, collection, or library with the corresponding original documents.

Before Enterprise Vault 8.0 SP3, Enterprise Vault created HTML shortcuts in SharePoint. Enterprise Vault 8.0 SP3 introduced new SharePoint shortcuts that provide a seamless experience for users.

- Shortcuts can be edited and any changes are saved back to SharePoint.
- The shortcuts do not break SharePoint workflows. Previously, Enterprise Vault never replaced workflow items with shortcuts.
- Existing links to a document do not break when the document is archived.
- The shortcuts use the archived documents' original icons.

# Permissions required to run EVSPShortcutManager

The account that you use to run EVSPShortcutManager must have the following roles:

- The local administrator role on the SharePoint server.
- The sysadmin server role on the SharePoint configuration database.

The account must also have one of the following roles:

- Site Collection Administrator. This role enables EVSPShortcutManager to process every site in the site collection.
- Web Application Administrator. This role enables EVSPShortcutManager to process every site in the web application. This role uses the Policy for Web Application to provide Full Control permission.
- Site Administrator. This role provides Full Control permission to the site. In this
  case the account must also have Full Control permission on the document
  libraries in the sites that EVSPShortcutManager processes.

Additionally, if you use the -server option, the account must have access to the SharePoint\_Config configuration database.

# EVSPShortcutManager syntax

EVSPShortcutManager operation location -url "url" [options]

Table 16-1 describes the parameters you can use with EVSPShortcutManager.exe.

| Argument  | Description                                                                                                    |
|-----------|----------------------------------------------------------------------------------------------------|
| operation | <ul> <li>Specifies the action that you want to perform.</li> <li>The <i>operations</i> that you can specify are as follows: <ul> <li>-convert. Use this option to replace HTML shortcuts with new shortcuts that behave exactly like SharePoint documents.</li> <li>-recall. Use this option to replace shortcuts with the corresponding archived SharePoint documents. Before you use this option, run EVSPShortcutManager with the -convert option to make sure that all HTML shortcuts</li> </ul> </li> </ul> |
|           | are replaced with new shortcuts.                                                                                                    |

 Table 16-1
 EVSPShortcutManager.exe parameters

| Argument | Description                                                                                                    |
|----------|----------------------------------------------------------------------------------------------------|
| location | <ul> <li>-server. Process the entire SharePoint server. You do not need to supply a URL when you specify -server.</li> <li>-site</li> <li>-library</li> </ul>                                                                                                    |
| url      | The URL of the SharePoint site, collection, or library that you want to process. If there are spaces in the URL you must enclose the URL in quotes or use %20 to represent each space.                                                                                                    |
|          | You do not need to supply a URL when you specify -server.                                                                                                    |
| options  | <ul> <li>-report. Run EVSPShortcutManager in report mode.<br/>In report mode EVSPShortcutManager does not process<br/>shortcuts but does create a log file that shows what<br/>EVSPShortcutManager would process if you ran it<br/>normally.</li> <li>-silent. Use this option to ensure that<br/>EVSPShortcutManager never prompts for confirmation.<br/>Use -silent when you use EVSPShortcutManager in<br/>a script.</li> <li>-log. Specify this option with a folder path to make<br/>EVSPShortcutManager create the log file in that folder.<br/>If you omit this option, EVSPShortcutManager creates a<br/>log file in the SharePoint<br/>Logs\EVSPSShortcutManager subfolder of the<br/>Enterprise Vault installation folder.<br/>The log file name is<br/>EVSPShortcutManager<i>yyyyMddHHmmss</i>.xml where<br/><i>yyyyMMddHHmmss</i> indicates the date and time when the<br/>log file was created.</li> <li>-norecurse. Use this option with -site to avoid<br/>processing subsites. EVSPShortcutManager processes<br/>the subsites by default unless you specify this option.</li> <li>You can combine options as needed. For example, you can<br/>use both -report and -log to run EVSPShortcutManager</li> </ul> |
|          | You can combine options as needed. For example, you can<br>use both -report and -log to run EVSPShortcutManager<br>in report mode and to specify the log file location.                                                                                                    |

 Table 16-1
 EVSPShortcutManager.exe parameters (continued)

**Note:** You must run this utility with Administrator privileges if the computer has User Account Control (UAC) enabled.

See "Running the Enterprise Vault command-line utilities with administrator privileges" on page 12.

## EVSPShortcutManager examples

 To scan a SharePoint server for HTML shortcuts without converting any shortcuts and to place the log file in the default folder:

EVSPShortcutManager -convert -server -report

 To scan a SharePoint server for HTML shortcuts and place the log file in a folder named C: \MyLogs

EVSPShortcutManager -convert -server -report -log C:\MyLogs

 To convert HTML shortcuts to new shortcuts in a site library named "Financial Documents":

EVSPShortcutManager -convert -library -url "http://mySite/Financial Documents"

 To replace the shortcuts with corresponding archived documents at the site named "mySite" and not process subsites:

EVSPShortcutManager -recall -site -norecurse -url http://mySite

# Chapter 17

# EVSVR

This chapter includes the following topics:

- About EVSVR
- Starting EVSVR
- EVSVR commands
- EVSVR application states
- Creating an EVSVR operation file
- Editing an EVSVR operation file in which you have enabled checkpointing
- Running an EVSVR operation
- About the EVSVR operation settings
- Using the output from one EVSVR operation as input for another operation
- Viewing the EVSVR output log file
- Running EVSVR in interactive mode
- Improving EVSVR performance when processing CAB collections

## About EVSVR

EVSVR is a command-line utility with which you can report on, verify, and repair Enterprise Vault storage.

Table 17-1 summarizes the types of operations that EVSVR can perform.

| Operation type | Description                                                                                                    |  |
|----------------|----------------------------------------------------------------------------------------------------|--|
| Report         | This operation provides a count or listing of the following:                                                                                    |  |
|                | The items in vault store partitions.                                                                                                    |  |
|                | <ul> <li>The records in vault store databases and fingerprint databases.</li> </ul>                                                             |  |
|                | <ul> <li>Certain records in the Enterprise Vault Directory database.</li> </ul>                                                                 |  |
|                | For example, a report operation can provide the following:                                                                                      |  |
|                | <ul> <li>A count of all the files in the site's vault stores that were archived<br/>within the last two days.</li> </ul>                        |  |
|                | <ul> <li>The details of each saveset record in a vault store database.</li> </ul>                                                               |  |
|                | • The archive and archive folder information in the Directory database.                                                                         |  |
| Verify         | This operation does one or more of the following:                                                                                               |  |
|                | <ul> <li>Verifies the vault store database and fingerprint database records<br/>against the vault store objects that they reference.</li> </ul> |  |
|                | <ul> <li>Verifies that vault store objects have valid records in the vault store<br/>databases and fingerprint databases.</li> </ul>            |  |
|                | <ul> <li>Verifies the vault store database records against the equivalent<br/>fingerprint database records.</li> </ul>                          |  |
|                | <ul> <li>Verifies the vault store database records against the equivalent<br/>Directory database records.</li> </ul>                            |  |
|                | <ul> <li>Determines the number of collection records in the vault store<br/>databases that do not have creation dates.</li> </ul>               |  |

Table 17-1EVSVR operation types

| Operation type | Description                                                                                                    |  |
|----------------|----------------------------------------------------------------------------------------------------|--|
| Repair         | This operation does one or more of the following:                                                                                                    |  |
|                | <ul> <li>Uses the vault store objects to repair the records within the vault<br/>store databases and between the vault store databases and<br/>fingerprint databases.</li> </ul>                                                                                                    |  |
|                | <ul> <li>Blacklists any SIS parts that do not verify correctly. After you blacklist<br/>a SIS part, archiving a new item with the same SIS part causes<br/>Enterprise Vault to create a new SIS part file on disk.</li> </ul>                                                                                                    |  |
|                | <ul> <li>Deletes the vault store and fingerprint database records that are<br/>associated with missing items.</li> </ul>                                                                                                    |  |
|                | <ul> <li>Recreates any missing saveset and SIS part records in the vault<br/>store and fingerprint databases.</li> </ul>                                                                                                    |  |
|                | <ul> <li>Sets a creation date for any collection record in a vault store<br/>database that does not have one.</li> </ul>                                                                                                    |  |
|                | <ul> <li>Recreates any missing archive and archive folder information in the<br/>vault store databases when the corresponding information exists in<br/>the Directory database.</li> </ul>                                                                                                    |  |
|                | <ul> <li>For Exchange Mailbox and File System archives, recreates any<br/>missing archive and archive folder information in the Directory<br/>database when the corresponding information exists in the vault<br/>store databases.</li> </ul>                                                                                                    |  |
|                | <ul> <li>For Exchange Mailbox and File System archives, recreates any<br/>missing archive and archive folder information in the Directory<br/>database and vault store databases when the information is missing<br/>from them both, and EVSVR can obtain the required information<br/>from the target Exchange system or file system volume.</li> </ul> |  |

 Table 17-1
 EVSVR operation types (continued)

EVSVR can perform operations on CIFS, NTFS, and Centera partitions, partitions on streamer storage devices, and on both collected and uncollected items. Before you can perform an EVSVR operation, you must define it in an operation file.

See "Creating an EVSVR operation file" on page 88.

#### About the checkpointing facility in EVSVR

You can optionally enable *checkpointing* for any EVSVR operation. This facility causes EVSVR to create snapshots of the current state of an operation as it progresses. Then, if the operation is stopped or fails for any reason, you can continue it from the latest checkpoint instead of having to restart it from the beginning. You may find this facility useful if you need to run an operation on large volumes of data, which could otherwise be time-consuming to rerun from the start.

EVSVR checkpointing supports the following:

| Operations          | Some EVSVR operations combine multiple, single operations. A checkpointed operation continues from the operation that EVSVR was performing when it stopped.                                                                                                    |
|---------------------|----------------------------------------------------------------------------------------------------|
| Containers          | EVSVR performs an operation over one Enterprise Vault site and one<br>or more vault store groups, vault stores, and partitions (referred to as<br><i>containers</i> ). A checkpointed operation continues from the container<br>that EVSVR was processing when it stopped. |
| Steps               | Some EVSVR operations process containers in multiple steps. A checkpointed operation continues from the step that EVSVR was performing when it stopped.                                                                                                    |
| Phases and substeps | EVSVR performs some steps in an operation in multiple phases or<br>substeps. A checkpointed operation continues from the phase or substep<br>that EVSVR was performing when it stopped.                                                                                    |

EVSVR does not checkpoint the position within scans of Enterprise Vault partitions and databases. So, for a single, one-step operation on a single container, you can enable checkpointing but it does not have any effect.

#### Note on performing EVSVR operations on CIFS and NTFS partitions

If you migrate archived data to secondary storage by using a migrator other than the Enterprise Vault migrator, you may find that running EVSVR leads to the temporary recall of large numbers of migrated CAB files. The recalled files occupy a large amount of partition space and can potentially cause a partition to become full. This issue does not arise if you use the Enterprise Vault migrator. Enterprise Vault deletes these temporary files according to how you set the **Recalled file cache period** property of the partition. This setting has a default value of seven days.

Before you run EVSVR, ensure that there is sufficient free space on the device on which the related Enterprise Vault partitions are located. To reduce the amount of time that Enterprise Vault retains the recalled files, you can lower the value of the **Recalled file cache period** property.

The collection process deletes the recalled files when the cache period has elapsed. You can trigger the collection process manually by using the **Run Now** option on the **Collections** tab of the partition properties.

# Starting EVSVR

You must run EVSVR as the Vault Service account on an Enterprise Vault server. The server must be located in the Enterprise Vault site that contains the data that you want to process.

**Note:** You must run this utility with Administrator privileges if the computer has User Account Control (UAC) enabled.

See "Running the Enterprise Vault command-line utilities with administrator privileges" on page 12.

#### To start EVSVR

- 1 Log on to the Enterprise Vault server as the Vault Service account.
- 2 Do one of the following:
  - In Windows Explorer, navigate to the Enterprise Vault program folder (for example, C:\Program Files (x86)\Enterprise Vault) and double-click evsvr.exe.
  - Open a command prompt window and change to the Enterprise Vault program folder. Then type the following command: EVSVR

EVSVR displays some startup information, which includes the following:

- If the MAPI (Exchange) and Domino runtime components are not available, that this is the case. You must ensure that the appropriate runtime components are installed if you want to perform any EVSVR operation that requires the retrieval of savesets.
- The name of the user account under which you are running EVSVR (that is, the Vault Service account).
- The name of the Enterprise Vault site.
- The version number of EVSVR.
- **3** Type a command at the EVSVR> prompt.

## **EVSVR** commands

Table 17-2 lists the commands that you can type at the EVSVR> prompt.

| Command             | Effect                                                                                                    |
|---------------------|----------------------------------------------------------------------------------------------------|
| continue            | Continues execution of the current operation file from the latest checkpoint, if it is available. This command only has an effect if you have enabled checkpointing for the operation.                                     |
|                     | A $\tt continue$ command is equivalent to a $\tt start$ command if you start an operation with checkpointing enabled for the first time.                                                                                   |
| edit                | Opens the EVSVR Operations dialog box so that you can edit the currently loaded operation file or create a new one.                                                                                                    |
|                     | See "Creating an EVSVR operation file" on page 88.                                                                                                    |
| load [file]         | Loads an operation file. If you do not specify a file, EVSVR prompts<br>you to select one. You must load an operation file before you can run<br>it.                                                                       |
|                     | If an operation file is already loaded, EVSVR unloads it and loads the one that you specify.                                                                                                    |
| unload              | Unloads the current operation file without performing any other actions.                                                                                                    |
| start               | Starts the execution of the current operation file from the beginning. If you have enabled checkpointing for the operation, this command resets the checkpointing information and starts the operation from the beginning. |
| stop                | Stops the execution of the current operation file. EVSVR completes<br>any actions that it is performing before it stops, and it generates a report<br>file for the performed actions.                                      |
| pause               | Pauses the execution of the current operation file.                                                                                                    |
| resume              | Resumes the execution of the current operation file.                                                                                                    |
| restart             | Stops the execution of the current operation file and then starts it again from the beginning.                                                                                                    |
| status              | Displays the current status of EVSVR, including its application state.                                                                                                    |
|                     | See "EVSVR application states" on page 87.                                                                                                    |
| cls                 | Clears the EVSVR window.                                                                                                    |
| exit <b>or</b> quit | Quits EVSVR.                                                                                                    |

 Table 17-2
 EVSVR commands

| Command          | Effect                                                                                                    |
|------------------|----------------------------------------------------------------------------------------------------|
| interactive      | Runs EVSVR in interactive mode. This mode lets you perform a number of specialized activities, including the following:                                                                    |
|                  | <ul> <li>Retrieving the saveset and associated SIS parts of a specified archived item.</li> <li>Retrieving a specified SIS part.</li> </ul>                                                |
|                  | <ul> <li>Extracting multiple savesets from a Dell EMC Centera data blob.</li> <li>Listing the locations where Enterprise Vault has stored all the parts of a specified saveset.</li> </ul> |
|                  | See "Running EVSVR in interactive mode" on page 129.                                                                                                    |
| help <b>or</b> ? | Displays on-screen Help about the EVSVR commands.                                                                                                    |

Table 17-2 EVSVR commands (continued)

# **EVSVR** application states

Table 17-3

| State           | Description                                                                                               |  |
|-----------------|----------------------------------------------------------------------------------------------------|--|
| Active          | EVSVR is executing an operation file.                                                                     |  |
| DialogueRunning | EVSVR is displaying the EVSVR Operations dialog box.                                                      |  |
| NotReady        | No operation file is loaded. This state is the initial state if you start EVSVR without an argument list. |  |
| Paused          | EVSVR has paused while it is executing an operation file.                                                 |  |
| Ready           | An operation file is loaded.                                                                              |  |

Table 17-3 lists the application states in which EVSVR can run. **EVSVR** application states

The application state determines which EVSVR commands you can enter. For example, the stop command is only valid when the EVSVR state is Active or Paused. If you enter a command that is invalid for the current state, EVSVR displays an error message to indicate this fact.

To determine the current state of EVSVR, type status at the EVSVR> prompt.

# Creating an EVSVR operation file

You must create an operation file before you can perform an EVSVR operation. An operation file is an XML file that defines the actions that EVSVR is to perform, and on what data set.

You create an operation file by selecting the required options from the EVSVR Operations dialog box.

| Operations XML File:       Image: Mark Store State         Site:       Vault Store Groups         Vault Store Groups       Save As         Vault Store Groups       Vault Store Groups         Vault Store Groups       Vault Store Groups         Vault Store Groups       Vault Stores         Vault Store Groups       Vault Stores         Vault Store:       Vault Stores         Vault Store:       Vault Stores         Vault Store:       Vault Stores         Vault Store:       Vault Stores         Vault Store:       Vault Store:         Vault Store:       Vault Store:         Vault Store:       Vault Store:         Vault Store:       Vault Store:         Vault Store:       Vault Store:         Vault Store:       Operation:         Vault Store:       Operation:         Vault Store:       Operation:         Vinit:       Vault Store:         Vinit:       Vault Store:         Vinit:       Vault Store:         Vinit:       Vault Store:         Vinit:       Vault Store:         Vinit:       Vault Store:         Vault CIPS Partition       Vault Store:         Vault CIPS Partition:       Vault S                                                                                                    | EVSVR Operations: * new file *                                 |                                                                                      | ×                  |
|----------------------------------------------------------------------------------------------------|----------------------------------------------------------------|--------------------------------------------------------------------------------------|--------------------|
| Site: [VaultSite1 [IEC130ABAEA39594584196502686985091d10000EVServer1]       Cancel         Save As       Save As         Vault Store Groups       v         Vault Store Groups       v         Vault Stopoint And Item List Files       v <tr< td=""><td>Operations XML File: * new file *</td><td></td><td><u>O</u>K</td></tr<>                                                                                                    | Operations XML File: * new file *                              |                                                                                      | <u>O</u> K         |
| Process All Vault Store Group:       Save As         Vault Store Group:       Save As         Process All Vault Store:       Save As         Vault Store:       Image: Save As         Vault Store:       Image: Save As <t< td=""><td>Site: VaultSite1 [1EC130ABAEA395945B41965D26869B5D91d10000E</td><td>/Server 1]</td><td><u>C</u>ancel</td></t<>                                                                                                    | Site: VaultSite1 [1EC130ABAEA395945B41965D26869B5D91d10000E    | /Server 1]                                                                           | <u>C</u> ancel     |
| Vauk Store Group:       Image: Save & Astronomic Save & Astronomic Save & Astron                                        | V Process All Vault Store Groups                               |                                                                                      | Save               |
| Image: Stores All Vault Stores         Vault Stores         Vault Stores         Vault Stores         Process All Partitions         Partitions:         Partitions:         Collections:         Collections:         Collections:         Collections:         Operation To Perform         Operation:         Nuit:         Use date range         Unit:         Ve date range         Unit:         Ve date range         Unit:         Ve date range         Unit:         Ve date range         Unit:         Use date range         Unit:         Ve date range         Unit:         Ve date range         Items Archived From:         00:00:00         00:00:00         00:00:00         00:00:00         00:00:00         00:00:00         00:00:00         00:00:00         00:00:00         00:00:00         00:00:00         00:00:00         00:00:00         00:00:00         00:00:00<                                                                                                    | Vault Store Group;                                             | <b>_</b>                                                                             | Save <u>A</u> s    |
| Vault Store:       v         Image: Process All Partitions       v         Image: Process All Collections       v         Image: Collection:       v         Image: Collection:       v <td>Process All Vault Stores</td> <td></td> <td></td>                                                                                                    | Process All Vault Stores                                       |                                                                                      |                    |
| Image: Second Second                               | Vault Store:                                                   | <b>T</b>                                                                             |                    |
| Partition:       Image: Set Date Range         Unit:       Use date range         Unit:       Use date range         Unit:       Image: Set Date Range         Unit:       Image: Set Date Range         Image: Set Date Range       Units:         Image: Set Date Range       Units:         Image: Set Date Range       Units:         Image: Set Date Range       Units:         Image: Set Date Range       Units:         Image: Set Date Range       Image: Set Date Range         Image: Set Date Range       Image: Set Date Range         Image: Set Date Range       Image: Set Date Range         Image: Set Date Range       Image: Set Date Range         Image: Set Date Range       Image: Set Date Range         Image: Set Date Range       Image: Set Date Range         Image: Set Date Range       Image: Set Date Range         Image: Set Date Range       Image: Set Date Range         Image: Set Date Range       Image: Set Date Range         Image: Set Date Range       Image: Set Date Range         Image: Set Date Range       Image: Set Date Range         Image: Set Date Range       Image: Set Date Range         Image: Set Date Range       Image: Set Date Range         Image: Set Date Range       Ima                                                                                                    | Process All Partitions                                         |                                                                                      |                    |
| Image: Collections       Image: Collections         Collection:       Image: Collections         Image: Collection:       Image: Collections         Image: Collection:       Image: Collections         Image: Collection:       Image: Collections         Image: Collection:       Image: Collections         Image: Collection:       Image: Collection:         Image: Collection:       Image: Collection:         Image: Collection: <td>Partition:</td> <td><b>_</b></td> <td></td>                                                                                                    | Partition:                                                     | <b>_</b>                                                                             |                    |
| Collection:       Image: Collection:         Image: Collection:       Image: Collection:         Image: Collection: <td>Process All Collections</td> <td></td> <td></td>                                                                                                    | Process All Collections                                        |                                                                                      |                    |
| Image: Set Date Range       Units:       Image: Set Date Range       Image: Set Date Range         Image: Set Date Range       Image: Set Date Range       Image: Set Date Range       Image: Set Date Range         Image: Set Date Range       Image: Set Date Range       Image: Set Date Range       Image: Set Date Range         Image: Set Date Range       Image: Set Date Range       Image: Set Date Range       Image: Set Date Range         Image: Set Date Range       Image: Set Date Range       Image: Set Date Range       Image: Set Date Range         Image: Set Date Range       Image: Set Date Range       Image: Set Date Range       Image: Set Date Range         Image: Set Date Range       Image: Set Date Range       Image: Set Date Range       Image: Set Date Range         Image: Set Date Range       Image: Set Date Range       Image: Set Date Range       Image: Set Date Range         Image: Set Date Range       Image: Set Date Range       Image: Set Date Range       Image: Set Date Range         Image: Set Date Range       Image: Set Date Range       Image: Set Date Range       Image: Set Date Range         Image: Set Date Range       Image: Set Date Range       Image: Set Date Range       Image: Set Date Range         Image: Set Date Range       Image: Set Date Range       Image: Set Date Range       Image: Set Date Range         Image: Set Date Range                                                                                                    | Collection:                                                    | <b>_</b>                                                                             |                    |
| Image: Set Date Range: Set Date Range: Set Date                               |                                                                |                                                                                      |                    |
| Model Process All Archives       Operation 10 Perform         Archives:       Image:         Date Range To Process       Image:         Unit:       Use date range         Unit:       Use date range         Unit:       Use date range         Unit:       09/01/2013         Items Archived From:       09/01/2013         00:00:00       Image:         Trust CIFS Partition Created Dates         Log, Checkpoint And Item List Files         Folder:       C:(Program Files (x86))Enterprise Vault\Reports\EVSVR\         Filename:       Image:         Filename:       Image:         Report Interval       Interval         Report Interval       Interval                                                                                                    |                                                                | Occurriller To Desform                                                               |                    |
| Date Range To Process         Unit:       Use date range         Unit:       Units:         Image:       Image:         Items Archived From:       08/01/2013         00:00:00       Image:         Image:       00:00:00         Image:       Image:         Image:       Image: <td></td> <td>Operation To Perform</td> <td>_</td>                                                                                                    |                                                                | Operation To Perform                                                                 | _                  |
| Date Range To Process       Units:       Contents:       Partition       Image: Contents:       Partition         Items Archived From:       08/01/2013       09/01/2013       Image: ContainerCount Report option selected and Partition contents selected.         Items Archived From:       09/01/2013       Image: ContainerCount Report option selected and Partition contents selected.         Items Archived From:       09/01/2013       Image: ContainerCount Report option selected and Partition contents selected.         Items Archived From:       09/01/2013       Image: ContainerCount Report option selected and Partition contents selected.         Items Archived From:       09/01/2013       Image: ContainerCount Report option selected and Partition contents selected.         Items Archived From:       09/01/2013       Image: ContainerCount Report option selected and Partition contents selected.         Items Archived From:       Image: Contents Image: Contents Image: Contents Image: Contents Image: Contents Image: Contents Image: Contents Image: Contents Image: Contents Image: Contents Image: Contents Image: Contents Image: Contents Image: Contents Image: Contents Image: Contents Image: Contents Image: Contents Image: Content Image: Content I                                                                                                    | PIGINGS                                                        | Operation: [Report                                                                   |                    |
| Unit:       Use date range       Units:       Image: ContainerCount         Image: ContainerCount       Image: ContainerCount       Image: ContainerCount         Items Archived From:       08/01/2013       Image: ContainerCount       Image: ContainerCount         Items Archived From:       08/01/2013       Image: ContainerCount       Image: ContainerCount       Image: ContainerCount         Items Archived From:       09/01/2013       Image: ContainerCount       Image: ContainerCount       Image: ContainerCount         Items Archived From:       09/01/2013       Image: ContainerCount       Image: ContainerCount       Image: ContainerCount         ContainerCount Report option selected and Partition contents selected.       Image: ContainerCount Report option selected and Partition:         Conduction Contents Folders are not Included in the count.       Folders are not Included in the count.       Folders are not Included in the count.         Filename:       Image: ContainerCount Reports YEVSVR Image: ContainerCount Reports Yever Partition:       Image: ContainerCount Report Selected and Partition:         Filename:       Image: ContainerCount Reports Yever Partition:       Image: ContainerCount Report Interval         Interval:       Image: ContainerCount Report Partition:       Image: ContainerCount Report Partition:         ContainerCount And Item List Files       Image: ContainerCount Report Interval       Image: ContainerC                                                                                                    | Date Range To Process                                          | Contents: Partition                                                                  | -                  |
| Image       Image         Items Archived From:       08/01/2013       Image         00:00:00       Image       Image         Items Archived From:       00:00:00       Image         00:00:00       Image       Image         Items Archived From:       00:00:00       Image         Image       Image       Image         Image       Image       Image         Image<                                                                                                    | Unit: Use date range                                           | Option: ContainerCount                                                               | -                  |
| Items Archived From:       08/01/2013       09/01/2013         Items Archived From:       00:00:00       00:00:00         Trust CIFS Partition Created Dates       00:00:00         Log, Checkpoint And Item List Files       Container Count Report option selected and Partition.<br>Folder:         C:/Program Files (x86)/Enterprise Vault/Reports/EVSVR\          Vauto Generate Filenames          Filename:          Enable Checkpointing       Item Lists:       Input                                                                                                    | V Set Date Range                                               |                                                                                      |                    |
| Lems Archived Prom:       00:00:00       Image: ContainerCount Report option selected and Partition contents selected.         Trust CIFS Partition Created Dates       CIFS or NTFS partition:         Log, Checkpoint And Item List Files       Counts the number of files in the partition.         Folder:       C: \Program Files (x86) \Enterprise Vault\Reports\EVSVR\         Image: Count of the count.       Image: Count of the count.         Image: Count of the count.       Image: Count of the count.         Image: Count of the count.       Image: Count of the count.         Image: Count of the count.       Image: Count of the count.         Image: Count of the count.       Image: Count of the count.         Image: Count of the count.       Image: Count of the count.         Image: Count of the count.       Image: Count of the count.         Image: Count of the count.       Image: Count of the count.         Image: Count of the count.       Image: Count of the count.         Image: Count of the count of the count.       Image: Count of the count.         Image: Count of the count of the count.       Image: Count of the count.         Image: Count of the count of the count.       Image: Count of the count.         Image: Count of the count of the count of the count.       Image: Count of the count.         Image: Count of the count of the count of the count of the count of the count of the cou                                                                                                    | 08/01/2013 V 09/01/2013 V                                      |                                                                                      |                    |
| CIFS or NTFS partition: Counts the number of files in the partition. Folder: C: \Program Files (x86)\Enterprise Vault\Reports\EVSVR\ Filename: Filename: Enable Checkpointing Item Lists: Input Output Iterval Interval Iterval Iterval Interval Iterval Iter |                                                                | ContainerCount Report option selected<br>Partition contents selected.                | and 🔺              |
| Trust CIFS Partition Created Dates      Log, Checkpoint And Item List Files     Folder: C:\Program Files (x86)\Enterprise Vault\Reports\EVSVR\     Folder: C:\Program Files (x86)\Enterprise Vault\Reports\EVSVR\     Filename:     Filename:     Enable Checkpointing     Item Lists: Input I Output                                                                                                    |                                                                | CIFS or NTFS partition:                                                              | E                  |
| Log, Checkpoint And Item List Files         Folder:       C:\Program Files (x86)\Enterprise Vault\Reports\EVSVR\         V       All files are counted. If any non-Enterprise Vault files are induced in the count.         Filename:          Filename:          Enable Checkpointing       Item Lists:       Input         Iterval:       0                                                                                                    | Trust CIFS Partition Created Dates                             | Counts the number of files in the partit<br>Folders are not included in the count.   | ion.               |
| Folder:       C:\Program Files (x86)\Enterprise Vault\Reports\EVSVR\          Image: C:\Program Files (x86)\Enterprise Vault\Reports\EVSVR\          Image: C:\Program Files (x86)\Enterprise Vault\Reports\EVSVR\          Image: C:\Program Files (x86)\Enterprise Vault\Reports\EVSVR\          Image: C:\Program Files (x86)\Enterprise Vault\Reports\EVSVR\          Image: C:\Program Files (x86)\Enterprise Vault\Reports\EVSVR\          Image: C:\Program Files (x86)\Enterprise Vault\Reports\EVSVR\          Image: C:\Program Files (x86)\Enterprise Vault\Reports\EVSVR\          Image: C:\Program Files (x86)\Enterprise Vault\Reports\EVSVR\          Image: C:\Program Files (x86)\Enterprise Vault\Reports\EVSVR\          Image: C:\Program Files (x86)\Enterprise Vault\Reports\EVSVR\          Image: C:\Program Files (x86)\Enterprise Vault\Report Interval          Image: C:\Program Files (x86)\Enterprise Vault\Report Interval          Image: C:\Program Files (x86)\Enterprise Vault\Report Interval          Image: C:\Program Files (x86)\Enterprise Vault\Report Interval          Image: C:\Program Files (x86)\Enterprise Vault\Report Interval          Image: C:\Program Files (x86)\Enterprise Vault\Report Interval          Image: C:\Program Files (x86)\Enterpri                                                                                                    | Log, Checkpoint And Item List Files                            | All files are counted. If any non-Enterp<br>Vault files are inadvertently present, t | rise<br>nese files |
| Image: Constraint of the second second se                               | Folder: C:\Program Files (x86)\Enterprise Vault\Reports\EVSVR\ | are included in the count.                                                           | *                  |
| Filename:     Number:     1     Priority:     Normal       Enable Checkpointing     Item Lists:     Input     Output                                                                                                    | Auto Generate Filenames                                        | Threads                                                                              |                    |
| Enable Chedpointing     Item Lists:      Input     Output     Report Interval     Interval     Interval                                                                                                    | Filename:                                                      | Number: 1 Priority: Norma                                                            | al 💌               |
| Enable Checkpointing Item Lists: Input Output Interval: 0                                                                                                    | ,                                                              | Report Interval                                                                      |                    |
|                                                                                                    | 🗌 Enable Checkpointing Item Lists: 🗌 Input 🗍 Output            | Interval: 0                                                                          | Ŧ                  |

Figure 17-1 The EVSVR Operations dialog box

This dialog box lets you define the following:

 The storage data and Directory data to process. EVSVR processes the data that is associated with one of the following:

- All the partitions in all the vault stores in all the vault store groups in the Enterprise Vault site.
- All the partitions in all the vault stores in a single vault store group.
- All the partitions in a single vault store.
- A single partition.
- A specific archive to process. This applies only when EVSVR processes vault store databases or the archive information in the Directory database.
- The date range of archived items to process.
- The operation to perform.
- The location of the output log file. If you choose to enable the checkpointing or item list facilities, the name of the log file also determines the names of the checkpoint file and the folder in which EVSVR processes the item list files.
- The number of threads to use, and their priority level.

**Note:** Depending on the operation that you choose to perform, some of these options may not be available.

#### To create an operation file

1 At the EVSVR> prompt, type edit to open the EVSVR Operations dialog box.

Note the following:

- Operations XML File shows the name of the current operation file.
- Site shows the name of the Enterprise Vault site for which to process the data. This is the site to which the Enterprise Vault server belongs. You cannot change the site.
- 2 Specify the storage data that you want to process. By default, the operation file specifies that EVSVR is to process the data for all partitions in all vault stores in all vault store groups in the Enterprise Vault site. However, you can minimize the amount of data that you process as follows:
  - To process a single vault store group, clear Process All Vault Store Groups and then select the required group.
  - To process a single vault store, clear Process All Vault Stores and then select the required vault store.
  - To process a single partition, clear Process All Partitions and then select the required partition.
- **3** Select the required values for the other settings, as follows:

Process All Archives By default, EVSVR processes all the archives in the selected storage data set. To select an individual archive, clear **Process All Archives** and then select an archive.

If there are a large number of archives, the dialog box displays a form so that you can filter by archive name.

Date Range To Process Do one of the following:

- Use the default setting, which does not impose a date range.
- Select a time unit in the Unit box, and then specify the number of units in the Units box. For example, if you select Hour and 2, EVSVR processes the items that were archived in the two hours before the time that you start the EVSVR operation.
- Select Use date range in the Unit box, and then select
   Set Date Range and specify a date range in the Items
   Archived From boxes.

When you set a date range, the option **Trust CIFS Partition Created Dates** becomes available. For operations that scan CIFS partitions, this option can increase the speed with which EVSVR scans the partitions. However, you must be confident that all the folders and files that you want to scan have accurate creation dates, because these dates play an important part in helping EVSVR to determine when certain, older items were archived.

- For each saveset (.dvs) file that Enterprise Vault 2007 or earlier has made, EVSVR uses the creation date to determine the date of the first archived item in the file. The last-modified date of the saveset file gives EVSVR the date of the last archived item that Enterprise Vault has added to the file as a sharer. The creation dates of saveset files may have changed if you have copied or moved them while restoring the partition from backup. On the other hand, if you trust the creation dates, and they fall outside the date range that you specify in EVSVR, then you can safely omit the files from the scan and so run it more quickly.
- For each saveset file that Enterprise Vault 8.0 or later has made, EVSVR establishes the archive date by looking at both the last-modified date of the file and the date in its folder path. These dates are preserved during backup and restore operations, so they provide a more robust way to determine each item's archive date.

Some EVSVR operations scan database records rather than the files in vault store partitions. For example, this is true of the ArchiveObjects Verify operation and DatabaseLinkages Verify operation. These operations ignore the **Trust CIFS Partition Created Dates** setting. Whether you choose a date range depends on the severity of the issues that you want to address. If you want to repair a substantial number of items as part of a recovery procedure, it is important not to set a date range. This allows EVSVR to repair as many items as possible. On the other hand, setting a date range is desirable if you want to process a handful of items or a known range of items.

For example, suppose that a Repair operation has failed to repair a number of items. By repeating the operation against a date range that includes all the failed items, you may be able to identify the cause of the problem quickly. If you were to repeat the operation without specifying a date range, it could take days to complete.

For a non-critical operation, it is usually desirable to choose a small date range—especially if you select a data set with a large number of archived items. For example, this may be the case if you want to perform a daily Verify operation to validate the last week's archived items only.

Operation To Perform Select an operation type (Report, Verify, or Repair), and then set the required options.

See "About the EVSVR operation settings" on page 96.

Log, Checkpoint And Item List Files Specify the following:

- The folder in which to save the output log file. By default, EVSVR saves the file in the Reports\EVSVR subfolder of the Enterprise Vault program folder. If the log file already exists, EVSVR appends the new information to it.
- The name of the log file. If you select Auto Generate Filenames, EVSVR uses the default file name, which is as follows:

EVSVR\_yyyymmddhhmmss.Log

Where yyyymmddhhmmss specifies the date and time at which EVSVR created the log file.

Whether to enable checkpointing. If you choose to do so, EVSVR stores the checkpoint information in an XML file that is in the same folder as the log file. The name of the checkpoint file matches that of the log file but includes the suffix \_Checkpoint. For example, if you set the log file name to EVSVR\_Logfile.log, the corresponding checkpoint file has the name

EVSVR\_Logfile\_Checkpoint.xml. See "About the checkpointing facility in EVSVR" on page 83.

Whether to process item list files. Some EVSVR operations let you output a list of items that have failed verification and need repairing. You can then input these item lists to a second EVSVR operation, which typically runs much faster than normal because it has less data to process. The name of the folder in which EVSVR outputs the item list files matches that of the log file but includes the suffix \_Items. For example,

EVSVR Logfile Items.

See "Using the output from one EVSVR operation as input for another operation" on page 123.

Specify the number of threads to use for the EVSVR operation. The maximum is 16.

Threads

All the Verify and Repair operations can benefit from using multiple threads, but this is particularly the case with the DatabaseReferences Repair operation. Most Report operations always run with one thread only, even if you request more.

Specify the thread priority as Normal, Low, or High.

If you set the thread priority to High for the DatabaseReferences Repair operation, EVSVR automatically resets the priority level to Normal. This is designed to stop potential problems with resource scheduling and thread contention. Although intermittent, these problems can lead to errors when EVSVR tries to repair certain database references.

- 4 Click one of the following to save the specified values in an operation file:
  - Save. Saves the selected settings and their values in an operation file. If you previously saved the file, EVSVR overwrites the file. Otherwise, EVSVR prompts you for a file name.
  - Save As. Saves the selected parameters and their values in an operation file. EVSVR prompts you for a file name.
- **5** After you have defined the operation, click one of the following to exit from edit mode and return to the EVSVR> prompt:
  - OK. Exits and loads the last saved operation file. Any changes that you have made since your last save are lost.
  - Cancel. Exits without loading an operation file. Any changes that you have made since your last save are lost.

# Editing an EVSVR operation file in which you have enabled checkpointing

When an operation for which you have enabled checkpointing is stopped, you can edit the settings in its operation file. However, if you change the selected operation type (Report, Verify, or Repair) or option, you cannot continue the execution of the operation file from the latest checkpoint; you must start the operation from the beginning. The EVSVR output log file reports this as follows:

```
Operation and Option mismatch:
Operation file: Operation: Repair, Option: Database Linkages
Checkpoint file: Operation: Repair, Option: Repair Fingerprint and Vault Store Database References
The operation will not be performed
```

However, you can change the other operation properties, such as the date range or number of threads, and then continue the operation from the latest checkpoint.

## **Running an EVSVR operation**

After you have created an operation file, you can run it in any of the following ways:

 At the EVSVR> prompt, type load and then select the operation file that you want to load.

Type start to begin processing.

- In the EVSVR Operations dialog box, click OK. EVSVR closes the EVSVR Operations dialog box and loads the currently saved operation file, ready to run. Type start to begin processing.
- At the MS-DOS command prompt, type the following command:

```
evsvr {-c|-r} operation_file_path
Where the parameters are as follows:
```

| -c                  | Loads the specified operation file, continues its execution<br>from the latest checkpoint (if it is available), and then<br>quits EVSVR. For example: |
|---------------------|----------------------------------------------------------------------------------------------------|
|                     | evsvr -c C:\op1.xml                                                                                                    |
| -r                  | Loads the specified operation file, starts its execution from the beginning, and then quits EVSVR. For example:                                       |
|                     | evsvr -r C:\op2.xml                                                                                                    |
| operation_file_path | Specifies the full path to the operation file. If the path contains spaces, enclose it in quotation marks. For example:                               |
|                     | evsvr -r "C:\Operation Files\op3.xml"                                                                                                    |

You can add an EVSVR command to a batch file, if required.

Certain operations may take some time to complete, depending on factors such as the size of the data set, the date range, and the type of operation. You can use the stop, pause, resume, and restart commands to control a running operation, if required. Unless processing is interrupted, EVSVR continues processing until it has finished the operation.

# About the EVSVR operation settings

You can select a Report, Verify, or Repair operation. All types of operation produce a log file that contains the results of the operation.

#### Report operations in EVSVR

The EVSVR Report operations provide a count or listing of the following:

- The items in vault store partitions.
- The records in vault store databases and fingerprint databases.
- Certain records in the Enterprise Vault Directory database.

The Option setting determines whether a report contains an item count or a list of items. It also determines the type of data that EVSVR counts or lists, if you select Partition as the Contents setting.

The Contents setting determines the type of data on which EVSVR reports. Table 17-4 describes the settings from which you can select.

| Contents setting         | Action                                                                                                    |
|--------------------------|----------------------------------------------------------------------------------------------------|
| Directory                | Reports on the Archive records and Archive Folder records in the Directory database.                                                                                    |
| Directory and VaultStore | Reports on the Archive records and Archive Folder records<br>in the Directory database, and the ArchivePoint records and<br>Vault records in the vault store databases. |
| Fingerprint              | Reports on fingerprint database records (SIS part records).                                                                                                    |

 Table 17-4
 Contents settings for Report operations

| Contents setting | Action                                                                                                    |
|------------------|----------------------------------------------------------------------------------------------------|
| Partition        | Reports on partition data (savesets and SIS parts, or Centera clips).                                                                                                    |
|                  | Note the following:                                                                                                    |
|                  | <ul> <li>This operation is not supported on CIFS and NTFS partitions if you have enabled both the collection process and migration to secondary storage using a migrator other than the Enterprise Vault migrator. This is because non-Enterprise Vault migrators do not provide a way to scan the migrated data.</li> <li>If you want to perform this operation on a Dell EMC Centera partition, you must ensure that the Query capability is enabled for the Centera profile with which you connect to the Centera. EVSVR checks whether this capability is enabled and, if it is not, reports the fact in the EVSVR log file.</li> <li>If the Query capability is disabled, use the Centera CLI or Centera Viewer to run the Show. Profile command</li> </ul> |
|                  | This command lists the current capabilities of the Centera profile, which you can then enable or disable by running the Update Profile command.                                                                                                    |
| StorageQueue     | Reports on the files on the Enterprise Vault Storage Queue,<br>if configured. In the properties of a vault store, you can<br>choose whether to place safety copies of Exchange Server<br>items on the Storage Queue rather than keeping them in their<br>original locations.                                                                                                    |
| VaultStore       | Reports on vault store database records (saveset information,<br>ArchivePoint records and Vault records, and safety copies<br>on the Enterprise Vault Storage Queue).                                                                                                    |

 Table 17-4
 Contents settings for Report operations (continued)

#### **EVSVR Directory report options**

To obtain a report on the Archive records and ArchiveFolder records in the Directory database, select **Directory** as the **Contents** setting.

 Table 17-5 lists the available Option settings when you select Directory as the

 Contents setting.

| Option setting | Action                                                                                        |
|----------------|-----------------------------------------------------------------------------------------------|
| ArchiveCount   | For the selected vault store, counts the number of Archive records and ArchiveFolder records. |
| Archives       | For the selected vault store, lists the Archive records and ArchiveFolder records.            |

 Table 17-5
 Option settings for Directory reports

#### **EVSVR Directory and VaultStore report options**

To obtain a report on the archive records in both the Directory database and the vault store databases, select **Directory and VaultStore** as the **Contents** setting.

Table 17-6 lists the available Option settings when you select Directory andVaultStore as the Contents setting.

| Option setting | Action                                                                                                    |
|----------------|----------------------------------------------------------------------------------------------------|
| ArchiveCount   | For the selected vault store, counts the following:                                                                                                    |
|                | • The number of Archive records and ArchiveFolder records in the Directory database.                                                                           |
|                | • The number of ArchivePoint records and Vault records in the vault store database.                                                                            |
|                | These records catalog all the archives and archive folders in<br>a vault store. They also provide information on the parent<br>archive of each archive folder. |
| Archives       | For the selected vault store, lists the following information:                                                                                                 |
|                | The Archive records and ArchiveFolder records in the Directory database.                                                                                       |
|                | • The ArchivePoint records and Vault records in the vault store database.                                                                                      |
|                | The number of savesets in each archive and archive folder.                                                                                                    |

 Table 17-6
 Option settings for Directory and VaultStore reports

#### **EVSVR Fingerprint report options**

To obtain a report on fingerprint database records, select **Fingerprint** as the **Contents** setting.

Table 17-7 lists the available **Option** settings when you select **Fingerprint** as the **Contents** setting.

| Option setting | Action                                                                                                  |  |
|----------------|----------------------------------------------------------------------------------------------------|--|
| EVObjectCount  | Counts the number of unreferenced, unshared, and shared SIS parts across all member tables.             |  |
| EVObjects      | Lists information for each SIS part record across all member tables, including the following:           |  |
|                | <ul> <li>SIS part ID</li> <li>Archived date</li> </ul>                                                  |  |
|                | Collection ID                                                                                           |  |
|                | <ul> <li>Original size (bytes)</li> </ul>                                                               |  |
|                | <ul> <li>Stored size (bytes)</li> </ul>                                                                 |  |
|                | <ul> <li>Reference count: The number of times that Enterprise Vault<br/>shares this SIS part</li> </ul> |  |
|                | <ul> <li>Converted content store size (bytes)</li> </ul>                                                |  |
|                | <ul> <li>Converted content disposition (bytes)</li> </ul>                                               |  |
|                | <ul> <li>Blacklisted reason, where applicable</li> </ul>                                                |  |

 Table 17-7
 Option settings for Fingerprint reports

#### **EVSVR Partition report options**

To obtain a report for the vault store partitions in the selected data silo, select **Partition** as the **Contents** setting.

 Table 17-8 lists the available Option settings when you select Partition as the

 Contents setting.

| Option setting | CIFS or NTFS partition                                                                                                    | Streamer partition                                                                                                    | Dell EMC Centera partition                                                                                          |
|----------------|----------------------------------------------------------------------------------------------------|----------------------------------------------------------------------------------------------------|----------------------------------------------------------------------------------------------------|
| ContainerCount | Counts the number of files in<br>the partition. Folders are not<br>included in the count.<br>All files are counted. If any<br>non-Enterprise Vault files are<br>inadvertently present, these<br>files are included in the count. | Counts the number of content<br>streams, including those that<br>applications other than<br>Enterprise Vault have<br>created. | Counts the number of clips,<br>including those that<br>applications other than<br>Enterprise Vault have<br>created. |

 Table 17-8
 Option settings for Partition reports

| Option setting   | CIFS or NTFS partition                                                                                                    | Streamer partition                                                                                         | Dell EMC Centera partition                                                                 |
|------------------|----------------------------------------------------------------------------------------------------|----------------------------------------------------------------------------------------------------|--------------------------------------------------------------------------------------------|
| EVContainerCount | Counts the number of<br>Enterprise Vault files in the<br>partition.                                                                           | Counts the number of content streams that Enterprise Vault has created.                                    | Counts the number of clips that Enterprise Vault has created.                              |
|                  | If any non-Enterprise Vault<br>files are inadvertently present,<br>these files are excluded from<br>the count.                                |                                                                                                    |                                                                                            |
|                  | The count includes files with the following extensions:                                                                                       |                                                                                                    |                                                                                            |
|                  | .ARCHCAB, .ARCHDVF,<br>.ARCHDVFCC, .ARCHDVFSP,<br>.ARCHDVS, .ARCHDVSCC,<br>.ARCHDVSSP, .CAB, .DVF,<br>.DVFCC, .DVFSP, .DVS,<br>.DVSCC, .DVSSP |                                                                                                    |                                                                                            |
| EVObjectCount    | Counts the number of<br>Enterprise Vault savesets and<br>SIS parts. These files have<br>the following extensions:                             | Counts the number of content<br>streams that Enterprise Vault<br>has created for the current<br>partition. |                                                                                            |
|                  | .CAB, .DVF, .DVFCC,<br>.DVFSP, .DVS, .DVSCC,<br>.DVSSP                                                                                        |                                                                                                    |                                                                                            |
| Containers       | Lists the full path of every file<br>in a partition. Folders are not<br>listed.                                                               | Lists information about the content streams that all applications have created.                            | Lists information about the clips that all applications have created.                      |
|                  | All files are listed, including<br>the files within . CAB files and<br>the savesets within saveset<br>files.                                  | The report provides additional information on the content streams that Enterprise Vault has created.       | The report provides additional information on the clips that Enterprise Vault has created. |
|                  | If any non-Enterprise Vault files are inadvertently present, these files are included.                                                        |                                                                                                    |                                                                                            |

 Table 17-8
 Option settings for Partition reports (continued)

| Option setting                              | CIFS or NTFS partition                                                                                                    | Streamer partition                                                                                                | Dell EMC Centera partition                                                                  |
|---------------------------------------------|----------------------------------------------------------------------------------------------------|----------------------------------------------------------------------------------------------------|---------------------------------------------------------------------------------------------|
| EVContainers                                | Lists the full path of each<br>Enterprise Vault file in the<br>partition. Folders are not<br>listed.                                                                                                  | Lists information about the content streams that Enterprise Vault has created.                                    | Lists information about the clips that Enterprise Vault has created.                        |
|                                             | The files within . CAB files and the savesets within saveset files are included.                                                                                                    |                                                                                                    |                                                                                             |
|                                             | If any non-Enterprise Vault<br>files are inadvertently present,<br>these files are not included.                                                                                                    |                                                                                                    |                                                                                             |
|                                             | The list includes files with the following extensions:                                                                                                    |                                                                                                    |                                                                                             |
|                                             | .ARCHCAB, .ARCHDVF,<br>.ARCHDVFCC, .ARCHDVFSP,<br>.ARCHDVS, .ARCHDVSCC,<br>.ARCHDVSSP, .CAB, .DVF,<br>.DVFCC, .DVFSP, .DVS,<br>.DVSCC, .DVSSP                                                         |                                                                                                    |                                                                                             |
| EVObjects                                   | Lists the full path of                                                                                                    |                                                                                                    |                                                                                             |
| EVVaultStoreObjects En<br>the<br>. C<br>. D | <ul> <li>Interprise valit savesets and</li> <li>SIS parts. These files have</li> <li>the following extensions:</li> <li>.CAB, .DVF, .DVFCC,</li> <li>.DVFSP, .DVS, .DVSCC,</li> <li>.DVSSP</li> </ul> | Lists information about the<br>content streams that<br>Enterprise Vault has created<br>for the current partition. | Lists information about the clips that Enterprise Vault has created.                        |
|                                             |                                                                                                    |                                                                                                    | If the report covers more than<br>one vault store, EVSVR lists<br>the clips by vault store. |
|                                             |                                                                                                    |                                                                                                    | For collection clips, the report<br>includes information about the<br>savesets in the clip. |

 Table 17-8
 Option settings for Partition reports (continued)

**Note:** The report provides a count or list of only those items that match the specified criteria. For example, a ContainerCount report on a CIFS vault store provides a count of the files that were archived within the specified date range, for each selected partition.

#### **EVSVR StorageQueue report options**

If you have configured a vault store to keep safety copies of Exchange Server items in a designated Storage Queue rather than in their original locations, you can obtain a report on the Storage Queue files by selecting **StorageQueue** as the **Contents** setting.

Table 17-10 lists the available **Option** settings when you select **StorageQueue** as the **Contents** setting.

| Option setting   | Action                                                                                                    |
|------------------|----------------------------------------------------------------------------------------------------|
| QueuedItemsCount | Counts the Storage Queue ( . $EVSQ$ ) files and large-file ( . $DVF$ ) files, and the savesets in each Storage Queue file. |
| QueuedItems      | Lists the Storage Queue ( . $EVSQ$ ) files and large-file ( . $DVF$ ) files, and the savesets in each Storage Queue file.  |

 Table 17-9
 Option settings for StorageQueue reports

#### **EVSVR VaultStore report options**

To obtain a report on vault store database records, select **VaultStore** as the **Contents** setting.

 Table 17-10 lists the available Option settings when you select VaultStore as the Contents setting.

| Option setting | Action                                                                                                    |
|----------------|----------------------------------------------------------------------------------------------------|
| ArchiveCount   | For each vault store, counts the number of ArchivePoint (Archive) records and Vault (ArchiveFolder) records in the vault store database. |
| Archives       | Provides the following information for the ArchivePoint records and Vault records in the vault store database:                           |
|                | <ul> <li>The Vault records that belong to each ArchivePoint.</li> </ul>                                                                  |
|                | <ul> <li>The number of savesets that have been archived to each<br/>archive and archive folder.</li> </ul>                               |
|                | <ul> <li>The total number of ArchivePoint records and Vault records<br/>that have been allocated to each vault store.</li> </ul>         |
| EVObjectCount  | Counts the number of saveset records.                                                                                                    |

 Table 17-10
 Option settings for VaultStore reports

| Option setting   | Action                                                                                                    |  |
|------------------|----------------------------------------------------------------------------------------------------|--|
| EVObjects        | Lists the following information for each saveset record: <ul> <li>Saveset ID</li> <li>Archive ID</li> <li>Archive date</li> <li>Item size (kilobytes)</li> </ul>                                                                                                    |  |
| QueuedItemsCount | Counts the number of Storage Queue-related records, listed below.                                                                                                    |  |
| QueuedItems      | <ul> <li>For a vault store that keeps safety copies of Exchange Server items in a designated Storage Queue rather than in their original locations, lists the following records in the vault store database:</li> <li>StorageQueueBatch</li> <li>StorageQueueSaveset</li> <li>StorageQueueSavesetReingestLog</li> </ul> |  |

 Table 17-10
 Option settings for VaultStore reports (continued)

#### Verify operations in EVSVR

The EVSVR Verify operations let you check the consistency of the information in your vault store partitions, vault store databases, fingerprint databases, and Directory database.

A Verify operation has multiple **Option** settings from which you can select. The setting determines what data EVSVR verifies.

Table 17-11 lists the available **Option** settings.

 Table 17-11
 Option settings for Verify operations

| Option setting | Action                                                                                                    |
|----------------|----------------------------------------------------------------------------------------------------|
| ArchiveObjects | Verifies that the vault store database records and fingerprint database records point to savesets and SIS parts in a partition:                       |
|                | <ul><li>Verifies that each saveset record points to a valid saveset.</li><li>Verifies that each SIS part record points to a valid SIS part.</li></ul> |
|                | You must select the required level of verification for this option.                                                                                   |
|                | See "Verification levels for an EVSVR ArchiveObjects Verify operation" on page 107.                                                                   |
| Archives       | Performs an ArchivesDirectory Verify operation, followed by an ArchivesVaultStore Verify operation.                                                   |

| Option setting     | Action                                                                                                    |
|--------------------|----------------------------------------------------------------------------------------------------|
| ArchivesDirectory  | Verifies that the vault store database records have corresponding records in the Directory database:                                                         |
|                    | <ul> <li>Verifies that each ArchivePoint record in the vault store<br/>database has a corresponding Archive record in the Directory<br/>database.</li> </ul> |
|                    | <ul> <li>Verifies that each Vault record in the vault store database has<br/>a corresponding ArchiveFolder record in the Directory<br/>database.</li> </ul>  |
| ArchivesVaultStore | Verifies that the Directory database records have corresponding records in the vault store databases:                                                        |
|                    | <ul> <li>Verifies that each Archive record in the Directory database has<br/>a corresponding ArchivePoint record in the vault store<br/>database.</li> </ul> |
|                    | <ul> <li>Verifies that each ArchiveFolder record in the Directory<br/>database has a corresponding Vault record in the vault store<br/>database.</li> </ul>  |
| Complete           | Performs a DatabaseLinkages Verify operation, followed by an ArchiveObjects Verify operation.                                                                |
|                    | EVSVR performs the ArchiveObjects Verify operation at the most detailed level (SavesetValid).                                                                |

 Table 17-11
 Option settings for Verify operations (continued)

| Option setting   | Action                                                                                                    |  |
|------------------|----------------------------------------------------------------------------------------------------|--|
| DatabaseLinkages | Verifies the linkages between the vault store databases and fingerprint databases:                                                                                                    |  |
|                  | <ul> <li>Verifies that for each archived item record in a vault store<br/>database, a SIS part record exists in the fingerprint database.<br/>You can select by archive and date range.</li> </ul>                                           |  |
|                  | <ul> <li>Verifies that the reference count for each SIS part record in<br/>the fingerprint database matches the total number of references<br/>in the vault store databases. You can select by date range but<br/>not by archive.</li> </ul> |  |
|                  | <ul> <li>For each collection record, verifies that the number of<br/>referenced files in a CAB file or savesets in a clip matches the<br/>combined total of the following:</li> </ul>                                                        |  |
|                  | <ul> <li>The number of savesets in the collection as recorded in the<br/>vault store database.</li> </ul>                                                                                                    |  |
|                  | <ul> <li>The number of SIS parts in the collection as recorded in<br/>the fingerprint database.</li> </ul>                                                                                                    |  |
|                  | <ul><li>You can select by date range but not by archive.</li><li>Reports on the number of unreferenced, unshared, and shared SIS parts.</li></ul>                                                                                            |  |

 Table 17-11
 Option settings for Verify operations (continued)

| Option setting                    | Action                                                                                                    |  |  |
|-----------------------------------|----------------------------------------------------------------------------------------------------|--|--|
| DatabaseReferences                | Verifies that the savesets and SIS parts in a partition are referenced by database records:                                                                                                    |  |  |
|                                   | <ul> <li>Verifies that each saveset that is located in a partition is pointed to by a saveset record in a vault store database. If the saveset is collected, also verifies that the collection record is complete.</li> <li>Verifies that each SIS part that is located in a partition is pointed to by a fingerprint database record. If the SIS part is collected, also verifies that the collection record is complete.</li> </ul>                                                                                                    |  |  |
|                                   | Note the following:                                                                                                    |  |  |
|                                   | <ul> <li>This operation is not supported on CIFS and NTFS partitions if you have enabled both the collection process and migration to secondary storage using a migrator other than the Enterprise Vault migrator. This is because non-Enterprise Vault migrators do not provide a way to scan the migrated data.</li> <li>If you want to perform this operation on a Dell EMC Centera partition, you must ensure that the Query capability is enabled for the Centera profile with which you connect to the Centera. If the Query capability is disabled, use the Centera CLI or Centera Viewer to run the Show Profile command. This command lists the current capabilities of the Centera profile, which you can then enable or disable by running the Update Profile command.</li> <li>In rare cases, this operation may report the wrong results when items are archived to more than one Centera partition in the same vault store.</li> </ul> |  |  |
| DetectCABCollectionId<br>Mismatch | Verifies that the vault store databases contain CAB file collection records whose collection identities match the file names of the associated CAB files. For example, this operation verifies that, when a collection record has a collection identity of 1234, the name of the associated CAB file is Collection1234.cab.<br>If you find any instances of mismatches between the collection                                                                                                    |  |  |
|                                   | identities and the CAB file names for certain partitions in a vault<br>store database, run the DatabaseReferences Repair operation for<br>those partitions.                                                                                                    |  |  |
|                                   | See "Repair operations in EVSVR" on page 110.                                                                                                    |  |  |

 Table 17-11
 Option settings for Verify operations (continued)

| Option setting     | Action                                                                                                    |  |
|--------------------|----------------------------------------------------------------------------------------------------|--|
| ItemCounts         | Checks the Vault and ArchivePoint records in the vault store database and reports on any that have an incorrect count of archived items.                                                                                                    |  |
| QueuedItems        | Verifies that the Storage Queue files in a Storage Queue location are referenced by vault store database records.                                                                                                    |  |
| StorageQueue       | Verifies that the files in a Storage Queue location do not have any obvious errors, such as a file size of 0 bytes.                                                                                                    |  |
| UndatedCollections | Determines the number of collection records in the vault store<br>databases that do not have specified creation dates. In Enterprise<br>Vault 8.0 and later, all new collection records automatically have<br>a specified creation date. However, this is not the case for<br>collection records that an earlier version of Enterprise Vault has<br>created. When the creation date is missing from any collection<br>record, the DatabaseLinkages Verify operation ignores any date<br>range that you specify and processes all of these collection<br>records. |  |
|                    | To assign a creation date to any collection record that does not have one, run the UndatedCollections Repair operation.                                                                                                    |  |

 Table 17-11
 Option settings for Verify operations (continued)

# Verification levels for an EVSVR ArchiveObjects Verify operation

If you select the **ArchiveObjects** option for a Verify operation, you must also select a **Level** setting. This setting determines the level of verification that EVSVR performs.

The following table lists the **Level** settings and their effects. The table lists the first three levels in order of the level of verification, with the lowest level of verification listed first. For example, if you select the ObjectExtractsFromContainer level, the verification also includes the ObjectContainerExists and ObjectInContainer levels. As the level of verification increases, so does the time to perform the verification.

| Level setting                   | CIFS partition<br>without<br>collections                                                                                                    | CIFS partition with collections                                                                                                    | Streamer partition                                                                  | Dell EMC Centera partition                                                                   |
|---------------------------------|----------------------------------------------------------------------------------------------------|----------------------------------------------------------------------------------------------------|-------------------------------------------------------------------------------------|----------------------------------------------------------------------------------------------|
| ObjectContainerExists           | Verifies that the<br>saveset or SIS part<br>file exists and has no<br>obvious errors, such<br>as a file size of 0<br>bytes.<br>Checks for converted<br>content file, if<br>appropriate. | Verifies that the CAB<br>file exists and has no<br>obvious errors, such<br>as a file size of 0<br>bytes.                                                                         | Verifies that the<br>content streams<br>containing savesets<br>and SIS parts exist. | Verifies that the clip<br>containing the<br>saveset exists.                                  |
| ObjectInContainer               |                                                                                                    | Verifies that the CAB<br>file contains the<br>saveset or SIS part<br>file, as defined by the<br>CAB index.                                                                       |                                                                                     | Opens that clip and<br>verifies from the clip<br>attributes that it<br>contains the saveset. |
| ObjectExtracts<br>FromContainer |                                                                                                    | Verifies that the<br>saveset or SIS part<br>file can be extracted<br>from the CAB file.                                                                                          |                                                                                     |                                                                                              |
| SISPartsMatch                   | Verifies that the SIS part fingerprint<br>the SIS part fingerprint<br>map in a saveset file.                                                                                            | Not applicable.                                                                                                    |                                                                                     |                                                                                              |
| FingerprintValid                | For each SIS part, rec<br>matches the value in t<br>Decompresses compr<br>where applicable.                                                                                             |                                                                                                    |                                                                                     |                                                                                              |
| SavesetValid                    | Retrieves the saveset<br>Vault saveset, and per                                                                                                    | Retrieves the saveset<br>including all of its<br>separately stored<br>attachments and<br>streams into an<br>Enterprise Vault<br>saveset, and<br>performs a full<br>verification. |                                                                                     |                                                                                              |

 Table 17-12
 Effects of the Level settings on an ArchiveObjects Verify operation

#### Choosing a suitable EVSVR Verify operation

Use Figure 17-2 to help you choose a suitable operation when you want to verify your partitions and databases.
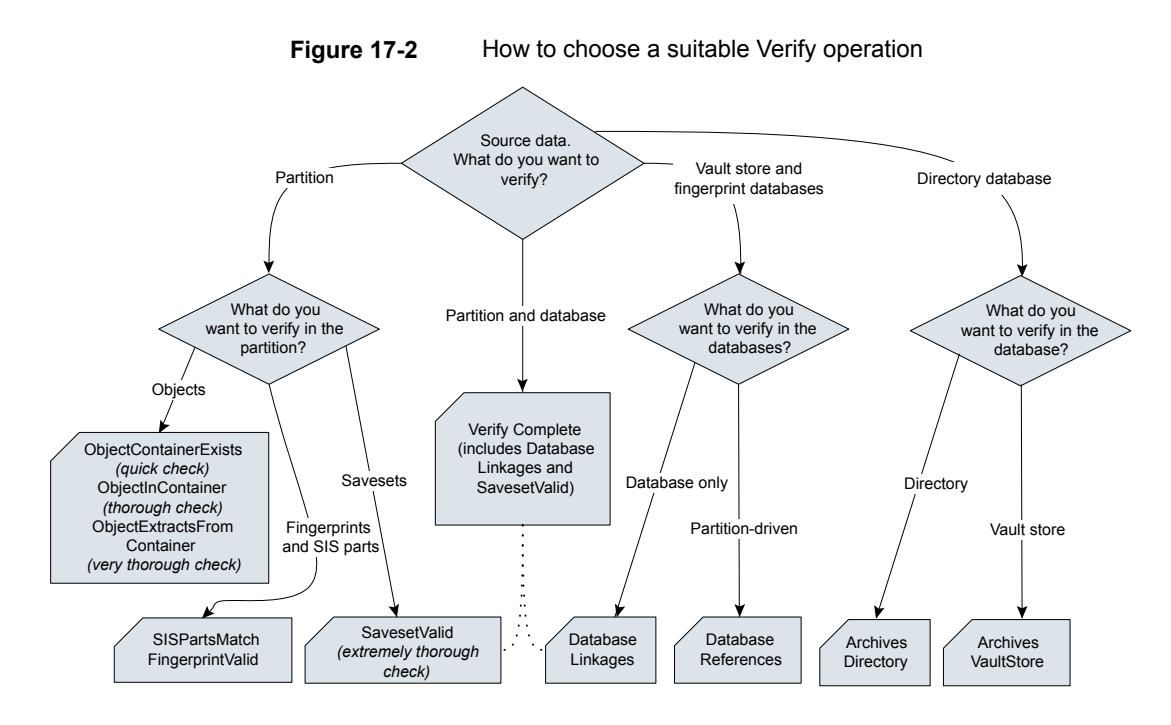

## Example: Using EVSVR to verify the savesets in a vault store database

One common operation that you may want to perform with EVSVR is to verify the savesets in a vault store database.

#### To use EVSVR to verify the savesets in a vault store database

- 1 At the EVSVR> prompt, type edit to open the EVSVR Operations dialog box.
- 2 Choose the vault store group, vault store, or partition that you want to process.

In most cases, you may want to process all the vault stores.

3 In the Operation To Perform list, select Verify.

In the **Option** list, select **Complete**.

- 4 In the Date Range To Process box, specify the archived date of the items that you want to process. Alternatively, leave the date range blank to process all the items.
- 5 In the **Threads** box, keep the default thread number of 1.
- 6 Click Save to save the settings in an operation file.

- 7 Click **OK** to close the EVSVR Operations dialog box and load the new operation file.
- 8 At the EVSVR> prompt, type start to begin processing.
- **9** When EVSVR has finished processing, check the contents of the output log file.

## Repair operations in EVSVR

If EVSVR reports any errors when you perform a Verify operation, you can correct them by performing a Repair operation. The function of the Repair operations is to recreate missing records in the vault store and fingerprint databases. In rare instances, a Repair operation creates new SIS parts on disk for items that have been shared many times.

It is very important to note the following points before you perform any Repair operation with EVSVR:

 Many of the Repair operations that are described below can cause data loss in some circumstances. Only the ArchivesVaultStore, BlacklistBadSISParts, and UndatedCollections operations cannot cause data loss.
 See "Risk of data loss when you run certain EVSVR Repair operations" on page 117.

We strongly recommend that you contact Veritas Technical Support before you run any operation that can cause data loss.

- Only consider running a Repair operation if you encounter errors when you run a Verify operation.
- Before you run a Repair operation, make a backup copy of your databases and place the vault stores that you want to repair in backup mode. This is the case even if you have stopped the associated Storage service.

**Caution:** Starting the Storage service on a damaged system can damage it further. Do not start the Storage service before you have put the problematic vault stores in backup mode. Even then, only start the Storage service if it needs to be running.

A Repair operation has several Option settings from which you can select. Table 17-13 describes the available settings.

| Option setting    | Action                                                                                                    |
|-------------------|----------------------------------------------------------------------------------------------------|
| Archives          | Combines the functions of multiple Repair operations:<br>QueuedItems, ArchivesDirectory, and DatabaseReferences. In<br>outline, the Archives operation does the following:                                                                                                    |
|                   | <ul> <li>Scans the files in a Storage Queue location and recreates or corrects the expected records in a vault store database.</li> <li>Recreates any missing records in the fingerprint databases and vault store databases.</li> <li>Recreates any missing Archive and ArchiveFolder records in the Directory database to make it consistent with the vault store databases.</li> </ul> |
|                   | This operation may be unable to recreate records if it cannot obtain<br>the required information from the Directory database, vault store<br>databases, savesets, target Exchange system (for Exchange<br>Mailbox archives), or target file system volumes (for File System<br>archives).                                                                                                 |
|                   | Before you can run this operation, you must select the type of<br>archive that you want to repair: Exchange Mailbox or File System.<br>If the operation finds any items in the archive that do not match<br>the selected type, it reports an error and stops processing.                                                                                                    |
| ArchivesDirectory | Recreates any missing Archive and ArchiveFolder records in the Directory database to make it consistent with the vault store databases. To do this, the ArchivesDirectory operation does the following:                                                                                                    |
|                   | <ul> <li>Verifies that each ArchivePoint record in the vault store databases has a corresponding Archive record in the Directory database. If an Archive record is missing, the operation recreates it.</li> <li>Verifies that each Vault record in the vault store databases has a corresponding ArchiveFolder record in the Directory</li> </ul>                                        |
|                   | database. If an ArchiveFolder record is missing, the operation recreates it.                                                                                                    |
|                   | Before you can run this operation, you must select the type of<br>archive that you want to repair: Exchange Mailbox or File System.<br>If the operation finds any items in the archive that do not match<br>the selected type, it reports an error and stops processing.                                                                                                    |

 Table 17-13
 Option settings for Repair operations

| Option setting       | Action                                                                                                    |  |
|----------------------|----------------------------------------------------------------------------------------------------|--|
| ArchivesVaultStore   | Recreates any missing ArchivePoint and Vault records in the var<br>store databases to make them consistent with the Directory<br>database. To do this, the ArchivesVaultStore operation does th<br>following:                                                                                                    |  |
|                      | <ul> <li>Verifies that each Archive record in the Directory database has a corresponding ArchivePoint record in the vault store databases. If an ArchivePoint record is missing, the operation recreates it.</li> <li>Verifies that each ArchiveFolder record in the Directory database has a corresponding Vault record in the vault store databases. If a Vault record is missing, the operation recreates it.</li> </ul>                                                                                  |  |
|                      | You can also recreate missing ArchivePoint and Vault records in<br>the vault store databases by running a DatabaseReferences Repair<br>operation. However, after you run the DatabaseReferences<br>operation, there can still be missing ArchivePoint and Vault records<br>for archives and archive folders that do not contain savesets. In<br>these circumstances, you must perform an ArchivesVaultStore<br>Repair operation to recreate any missing records. Alternatively,<br>you can do the following: |  |
|                      | 1 Run an ArchivesVaultStore Repair operation to recreate the missing ArchivePoint and Vault records.                                                                                                    |  |
|                      | 2 Run a DatabaseReferences Repair operation to recreate the missing saveset records and update the recreated ArchivePoint and Vault records.                                                                                                    |  |
| BlacklistBadSISParts | Blacklists any SIS part that does not verify correctly because it<br>does not exist, has the wrong size, or does not match the value<br>in the fingerprint database. After you blacklist a SIS part, archiving<br>a new item with the same SIS part causes Enterprise Vault to<br>create a new SIS part file on disk.                                                                                                    |  |

 Table 17-13
 Option settings for Repair operations (continued)

| Option setting   | Action                                                                                                    |  |
|------------------|----------------------------------------------------------------------------------------------------|--|
| DatabaseLinkages | Does the following:                                                                                                    |  |
|                  | <ul> <li>Verifies and corrects the reference counts of savesets and SIS parts in the collection records in the vault store databases.</li> <li>Recreates any missing information on the SIS parts used by savesets in the vault store databases.</li> </ul> |  |
|                  | <ul> <li>Verifies the number of references to SIS parts in the fingerprint<br/>databases against the number of references in all vault store<br/>databases in the vault store group, and corrects any that are<br/>wrong.</li> </ul>                        |  |
|                  | <ul> <li>Reports on the number of unreferenced, unshared, and shared<br/>SIS parts, after the repair operation has completed.</li> </ul>                                                                                                    |  |

 Table 17-13
 Option settings for Repair operations (continued)

| Option setting     | Action                                                                                                    |  |
|--------------------|----------------------------------------------------------------------------------------------------|--|
| DatabaseReferences | Recreates any missing records in the fingerprint databases and vault store databases. This option also updates any records that are found to be incorrect from the viewpoint of the partition.                                                                                                    |  |
|                    | Note the following:                                                                                                    |  |
|                    | <ul> <li>This operation is not supported on CIFS and NTFS partitions if you have enabled both the collection process and migration to secondary storage using a migrator other than the Enterprise Vault migrator. This is because non-Enterprise Vault migrators do not provide a way to scan the migrated data.</li> <li>If you want to perform this operation on a Dell EMC Centera partition, you must ensure that the Query capability is enabled for the Centera profile with which you connect to the Centera. If the Query capability is disabled, use the Centera CLI or Centera Viewer to run the Show Profile command. This command lists the current capabilities of the Centera profile, which you can then enable or disable by running the Update Profile command.</li> </ul>                                |  |
|                    | The following additional settings are available when you choose to run a DatabaseReferences operation:                                                                                                    |  |
|                    | <ul> <li>Check Collection Counts. When selected, EVSVR checks the counts of referenced and unreferenced items in each CAB file and Dell EMC Centera clip. If the number of unreferenced items is equal to the total number of items minus the number of referenced items—so, "unreferenced count = total count – referenced count"—then EVSVR does not recreate the database records for the unreferenced items because it assumes that they have been deleted. However, if you do not select Check Collection Counts, EVSVR considers all the missing database records as suitable for recreation.</li> <li>Require Index Entries. When selected, EVSVR recreates missing saveset records for which the corresponding index entries exist, but it does not recreate any records that do not have index entries.</li> </ul> |  |
|                    | After you have performed a DatabaseReferences Repair operation, check that it was successful by reviewing its log file and performing a DatabaseReferences Verify operation. When you are satisfied that EVSVR has made the expected repairs, perform a DatabaseLinkages Repair operation on the same dataset.                                                                                                    |  |

 Table 17-13
 Option settings for Repair operations (continued)

| Option setting | Action                                                                                                    |                                                                                                    |  |
|----------------|----------------------------------------------------------------------------------------------------|----------------------------------------------------------------------------------------------------|--|
|                | The DatabaseReferences operation processes all SIS parts before<br>it processes anything else. This can lead to the situation where<br>the operation recreates unused SIS parts that it finds in CAB files.<br>After the operation has completed, you can resolve this issue as<br>follows: |                                                                                                    |  |
|                | 1                                                                                                    | Check the DatabaseReferences Repair log file for any errors<br>that the operation encountered. Use the severity of any issues<br>as a guide to what to do next. For example, you may need<br>to restore missing or corrupt files in the partition from backup<br>copies and then rerun the DatabaseReferences Repair<br>operation. |  |
|                | 2                                                                                                    | After you have completed step 1 and judged the repair to be successful, run the DatabaseLinkages Repair operation.                                                                                                    |  |
|                | 3                                                                                                    | After you have completed step 2 and judged the repair to be successful, run the Complete Verify operation to confirm this.                                                                                                    |  |
|                | 4                                                                                                    | After you have completed step 3, verify that your environment<br>is consistent and EVSVR has repaired everything that can<br>be repaired. As a last resort, run the<br>DeleteSurplusReferences Repair operation to remove any<br>irreparable items and unused SIS parts.                                                           |  |

 Table 17-13
 Option settings for Repair operations (continued)

| Option setting                     | Action                                                                                                    |  |  |
|------------------------------------|----------------------------------------------------------------------------------------------------|--|--|
| DeleteSurplus<br>References        | As a last resort, deletes the vault store and fingerprint database records that are associated with missing and irretrievably lost items. When a missing item consists of multiple parts, this option also deletes from disk any remaining parts that are associated with the item.                                                                                                    |  |  |
|                                    | You can also use this operation to remove unused SIS parts, but you must only do so when your environment is consistent.                                                                                                    |  |  |
|                                    | When you start a DeleteSurplusReferences operation, it first<br>performs an internal DatabaseLinkages Verify operation. The<br>DeleteSurplusReferences operation only starts to process when<br>the DatabaseLinkages Verify operation reports that the<br>environment is consistent and error-free.                                                                                                    |  |  |
|                                    | Before you perform a DeleteSurplusReferences operation, we<br>recommend that you use the DatabaseReferences Repair<br>operation to recreate any missing database references and ensure<br>that the environment is consistent                                                                                                    |  |  |
|                                    | Note the following:                                                                                                    |  |  |
|                                    | <ul> <li>The DeleteSurplusReferences operation does not take any action unless it can conclusively determine that the items in question are missing. For example, suppose that you have migrated archived data to secondary storage by using a non-Enterprise Vault migrator, such as Veritas NetBackup. If the migrator returns generic errors such as E_FAIL or E_UNEXPECTED, EVSVR does not take any action other than to report the errors.</li> <li>When the DeleteSurplusReferences operation finds a CAB file or Dell EMC Centera clip, it assumes that all the items that</li> </ul> |  |  |
|                                    | should exist within the CAB file or clip do exist.                                                                                                    |  |  |
| ItemCounts                         | Repairs any Vault and ArchivePoint records in the vault store databases that have an incorrect count of archived items.                                                                                                    |  |  |
| QueuedItems                        | Scans the files in a Storage Queue location and recreates or corrects the expected records in a vault store database.                                                                                                    |  |  |
| RequeueStorageQueue<br>FailedItems | Checks the Failed Items folder for any items that Enterprise Vault was unable to archive and places them on the Storage Queue again.                                                                                                    |  |  |

 Table 17-13
 Option settings for Repair operations (continued)

| Option setting     | Action                                                                                                    |
|--------------------|----------------------------------------------------------------------------------------------------|
| StorageQueue       | Scans the vault store database records for queued items and verifies that the expected files exist in the Storage Queue location. If any files are missing, EVSVR deletes the vault store database records and requests that the original items are rearchived.                                                                                                    |
| UndatedCollections | Assigns a creation date to any collection record in a vault store database that does not have one. In Enterprise Vault 8.0 and later, all new collection records automatically have a specified creation date. However, this is not the case for any collection records that an earlier version of Enterprise Vault has created. When the creation date for a collection record is missing, EVSVR assigns the creation date of the associated CAB file or Centera clip to it. |

 Table 17-13
 Option settings for Repair operations (continued)

The DatabaseReferences and DeleteSurplusReferences Repair operations do not work with savesets and SIS parts that you have migrated to secondary storage. The reason for this is that each operation needs to determine the locations of the migrated files from the vault store and fingerprint databases. As the information in these databases may be incorrect, the operation cannot proceed effectively.

If you want to perform a Repair operation on migrated files, we recommend that you first return them to their original store location.

## Risk of data loss when you run certain EVSVR Repair operations

In some circumstances, data loss can occur when you run any of the following Repair operations:

- Archives
- ArchivesDirectory
- DatabaseLinkages
- DatabaseReferences
- DeleteSurplusReferences

We strongly recommend that you contact Veritas Technical Support before you run any of these operations.

The circumstances in which you can experience data loss include the following:

 The DatabaseReferences or Archives operation has failed to recreate all the missing records in the fingerprint databases and vault store databases. This issue typically arises when some of the Archive records and ArchiveFolder records in the Directory database are missing.

- You have specified an inappropriate date range for the DatabaseReferences or Archives operation. This can lead to the situation where the operation does not process some savesets and SIS parts that it ought to repair.
- You have selected the option Require Index Entries for the DatabaseReferences or Archives operation. However, some savesets do not have index information because one or more of the following conditions applies:
  - You have chosen to defer indexing (that is, Enterprise Vault does not index files as they are archived).
  - You have a backlog of index operations.
  - An index rebuild is in progress.
- You have run a DatabaseLinkages operation after a DatabaseReferences or Archives operation that failed to repair all the repairable items.
- You have run a DeleteSurplusReferences operation after a DatabaseReferences or Archives operation that failed to repair all the repairable items.
- You have not run a DatabaseLinkages operation after a DatabaseReferences or Archives operation that successfully completed.

For these reasons, it is important to ensure that the DatabaseReferences or Archives operation has repaired all the repairable items before you proceed with any other Repair operation.

For example, you can experience data loss when you run a DeleteSurplusReferences operation after a DatabaseReferences operation. This situation can arise if the DatabaseReferences operation has failed to repair all the saveset records in the vault store databases for some reason. When you subsequently run the DeleteSurplusReferences operation, certain SIS parts may incorrectly appear to be unused because the associated saveset records that should reference them were not repaired. For these SIS parts, the DeleteSurplusReferences operation then deletes both the corresponding records in the fingerprint database and any uncollected SIS part files on disk. For this reason, we recommend that you only run a DeleteSurplusReferences operation when you know that your environment is consistent and any missing items are irrecoverable.

## Choosing a suitable EVSVR Repair operation

 Table 17-14 identifies the repair procedure to follow when you encounter specific errors during a Verify operation.

| Verify operation                                    | Error in log file                                                                                                | What to do                                   |
|-----------------------------------------------------|----------------------------------------------------------------------------------------------------|----------------------------------------------|
| ArchiveObjects ><br>ObjectContainerExists           | "Verify failed count".                                                                                           | See "Procedure 1" on page 120.               |
| ArchiveObjects ><br>ObjectInContainer               |                                                                                                    | See "Procedure 1" on page 120.               |
| ArchiveObjects ><br>ObjectExtracts<br>FromContainer |                                                                                                    | See "Procedure 1" on page 120.               |
| ArchiveObjects ><br>SISPartsMatch                   |                                                                                                    | See "Procedure 2" on page 120.               |
| ArchiveObjects ><br>FingerprintValid                |                                                                                                    | See "Procedure 2" on page 120.               |
| ArchiveObjects ><br>SavesetValid                    |                                                                                                    | See "Procedure 2" on page 120.               |
| DatabaseReferences                                  | Both "Savesets Unreferenced" and one of the following:                                                           | See "Procedure 2" on page 120.               |
|                                                     | <ul> <li>"Large files unreferenced".</li> <li>"SISPart files unreferenced".</li> </ul>                           |                                              |
|                                                     | Only "SISPart files unreferenced" or<br>"Converted Content files unreferenced" or<br>"Large files unreferenced". | See "Procedure 2" on page 120.               |
|                                                     | Only "Savesets Unreferenced".                                                                                    | See "Procedure 2" on page 120.               |
| DetectCABCollection<br>IdMismatch                   | "CAB Collection records with a Collection Identity mismatch: <i>number</i> ".                                    | See "Procedure 2" on page 120.               |
| DatabaseLinkages                                    | Any error.                                                                                                    | See "Procedure 3" on page 122.               |
| UndatedCollections                                  | "Undated Collection records: number".                                                                            | Run the UndatedCollections Repair operation. |
| ArchivesDirectory                                   | Missing records.                                                                                                 | Run the ArchivesDirectory Repair operation.  |
| ArchivesVaultStore                                  | Missing records.                                                                                                 | Run the ArchivesVaultStore Repair operation. |

 Table 17-14
 How to select the appropriate repair procedure

Table 17-15 identifies the repair procedure to use when you know of inconsistencies in a vault store database, fingerprint database, or partition.

| Vault store database | Fingerprint database | Partition                  | What to do                     |
|----------------------|----------------------|----------------------------|--------------------------------|
| Consistent           | Consistent           | SIS part files are missing | See "Procedure 1" on page 120. |
| Inconsistent         | Inconsistent         | Consistent                 | See "Procedure 2" on page 120. |
| Consistent           | Inconsistent         | Consistent                 | See "Procedure 2" on page 120. |
| Inconsistent         | Consistent           | Consistent                 | See "Procedure 2" on page 120. |
| Inconsistent         | Inconsistent         | Not applicable             | See "Procedure 3" on page 122. |

 Table 17-15
 Suitable repair procedures for known inconsistencies in databases or partitions

## **EVSVR** repair procedures

**Caution:** If you perform any of the following procedures, do not take your Enterprise Vault system out of backup mode until you have verified that the procedure has resolved the issue. Otherwise, you may damage your system.

#### Procedure 1

- **1** Using the information in the Verify log file to guide you, try to recover each missing file and corrupt file.
- **2** Rerun the Verify operation that you previously ran until you have resolved all the errors.
- **3** If you cannot recover all the SIS parts, run the BlacklistBadSISParts Repair operation to blacklist the fingerprint database records for the missing files.

**Note:** This is unnecessary if you have previously run an ArchiveObjects Verify operation with a verification level of SavesetValid. This operation has already blacklisted the database records for the missing SIS parts.

#### Procedure 2

1 Place the vault store groups that you want to repair in backup mode.

If none of the Enterprise Vault services is running then, to place a vault store group in backup mode, you must start the Admin and Directory services only.

2 On each Enterprise Vault server, stop all Enterprise Vault services and related processes. Take care to ensure that storage-related processes such as StorageServer.exe and StorageFileWatch.exe have stopped.

- 3 Restart the following Enterprise Vault services only:
  - Enterprise Vault Admin service.
  - Enterprise Vault Directory service.
  - Enterprise Vault Indexing service (and all Indexing services that are associated with the vault store groups that you want to repair).
  - Storage service (optional). If the Storage service is running, users can retrieve items from the vault stores that you are repairing but Enterprise Vault does not delete existing items or archive new ones. When a vault store that you want to repair is not in backup mode, EVSVR reports the fact and does not perform the repair operation. In some cases, the Storage service must be running to process migrated files. EVSVR checks for these cases and, if the Storage service is not running but needs to be, EVSVR reports the fact and does not perform the operation.
- 4 Run a DatabaseReferences Repair operation.

**Caution:** SIS parts can be shared between different partitions in a single vault store and between partitions in different vault stores. Depending on how you have configured sharing, it is possible that the recreation of savesets in one vault store partition is dependent on SIS parts that belong to a partition of another vault store. These SIS part records must be available before you can recreate the savesets. So, the situation can arise where EVSVR cannot recreate some saveset records in a vault store database because they are dependent on SIS part records that you have yet to recreate in the fingerprint database.

To avoid this issue, use the sharing level that you have set for the vault store groups as a guide to what to repair. When the sharing level is "Share within group", you must repair the entire vault store group instead of repairing the vault stores and partitions one at a time. When the sharing level is "Share within vault store", you must repair the entire vault store instead of repairing the partitions one at a time. When the sharing level is "Share within vault store", you must repair the entire vault store instead of repairing the partitions one at a time. When the sharing level is "No sharing", or the partitions contain pre-8.0 savesets only, you can repair the partitions individually.

An additional consideration is the database that you need to repair. When this database is the vault store database, all the partitions belonging to that vault store are affected and require repair. However, if you need to repair a fingerprint database then, regardless of the sharing level that you have chosen, the entire vault store group is affected and requires repair

If any of the following conditions applies, you may want to clear the EVSVR operation setting **Require Index Entries**:

You use deferred indexing (FSA).

- You have a backlog of index operations outstanding on any archives.
- An index rebuild is running.

The **Require Index Entries** operation setting controls whether EVSVR repairs database records based on the existence of index entries for the items.

- 5 If the DatabaseReferences Repair operation reports that it cannot recreate saveset records because of missing information in the Directory database, and the archive type is Exchange Mailbox or File System, perform an Archives Repair operation. This operation may be able to recreate the missing saveset records by obtaining the required information from the target Exchange system or file system volume.
- 6 Run a Complete Verify operation with EVSVR and investigate any errors.

Depending on the nature of the errors, you may want to contact Enterprise Vault Support before you proceed.

- 7 Cancel all archive pending items in mailboxes and revert them to their normal state.
- 8 When the databases are in an acceptable state, start the remaining Enterprise Vault services and take the system out of backup mode.

#### Procedure 3

**1** Place the vault store groups that you want to repair in backup mode.

If none of the Enterprise Vault services is running then, to place a vault store group in backup mode, you must start the Admin and Directory services only. Do not start the Storage service.

- 2 On each Enterprise Vault server, stop all Enterprise Vault services and related processes. Take care to ensure that storage-related processes such as StorageServer.exe and StorageFileWatch.exe have stopped.
- **3** Restart the following Enterprise Vault services only:
  - Enterprise Vault Admin service
  - Enterprise Vault Directory service
  - Enterprise Vault Indexing service (and all Indexing services that are associated with the vault store groups that you want to repair).
  - Storage service (only if needed). If you need to start this service, the "initial database and partition checks" section of the EVSVR log file reports the fact.
- 4 Run a DatabaseLinkages Repair operation.

**5** Run a Complete Verify operation, and investigate any errors.

Depending on the nature of the errors, you may want to contact Enterprise Vault Support before you proceed.

- 6 If the vault store and fingerprint databases are still not consistent with each other or with the storage data in the affected partitions, run a DatabaseReferences Repair operation.
- 7 Cancel all archive pending items in mailboxes and revert them to their normal state.
- **8** When the databases are in an acceptable state, start the remaining Enterprise Vault services and take the system out of backup mode.

# Using the output from one EVSVR operation as input for another operation

The Item Lists feature lets you use the output from one EVSVR operation as input for a second operation. There are two scenarios in which you may want to use EVSVR item lists:

- To use the output from a Verify operation as input for a Repair operation. For example, you can perform a Verify operation and output a list of items that have failed verification and need repairing. Then you can perform the appropriate Repair operation to process only the items in the item list.
- To use the output from a Verify operation as input for another Verify operation. For example, suppose that you perform a Verify operation and output a list of items that have failed verification and need repairing. If you cannot repair these items using EVSVR and must repair them by other means, such as restoring missing or corrupted files from backup, then you may want to rerun the Verify operation using the item list after you have done so. You can repeat the process with increasingly smaller input item lists until you have repaired all the items.

In both scenarios, the second operation is significantly faster than normal because it has less data to process. This is especially important in the case of Repair operations, which require you to place the target vault stores in backup mode and so block any modifications to them temporarily.

## About EVSVR item list files

Each item list file is in XML format and provides information on the following:

- The date and time that the file was created.
- The EVSVR operation, option, and level that created the file.

- The Enterprise Vault site, vault store group, vault store, and partition on which EVSVR has performed the operation.
- Information on the items that the operation has found: IDs of savesets and SIS parts; file paths of savesets, SIS parts, and collection files; Centera Clip-Ids; streamer object identifiers; and EntryIds.

EVSVR creates separate item list files for each stage of an operation (option, container, step, and phrase or substep). The names of the item list files reflect the stages at which EVSVR created them. For example:

ArchiveObjects 16B887BC487590B48B73ACF1736E972801q10000EVSystem Step-2 001

EVSVR stores the item list files in a folder whose name matches that of the corresponding log file. For example, if the name of the log file is EVSVR\_20140401113345.Log, EVSVR creates the item list files in a folder that is called EVSVR\_20140401113345\_Items.

As EVSVR controls the names and locations of the item list files, you do not need to select specific files when you use an output item list as the source for a follow-up operation.

## EVSVR operations that support item list processing

Only certain combinations of Verify and Repair operations can process item lists; Report operations cannot output them or input them. In the **EVSVR Operations** dialog box, the **Input** and **Output** check boxes are disabled for operations and options that do not support item lists. Some operations can output item lists but cannot receive them as input, whereas for other operations the reverse is true; and some other operations support both input and output item lists.

When EVSVR opens an input item list file, it checks that a compatible operation created the file. For example, EVSVR does not let you use the output from a Verify ArchiveObjects operation as input for a Repair DatabaseReferences operation, as the two operations process different types of data. Table 17-16 shows the combinations of operations that can process item lists.

| Output operation      | Input operation                                        |
|-----------------------|--------------------------------------------------------|
| Verify ArchiveObjects | Verify ArchiveObjects                                  |
| Verify Archives       | Either of the following:                               |
|                       | Repair ArchivesDirectory     Repair ArchivesVaultStore |

 Table 17-16
 Compatible EVSVR operations for item list processing

| Output operation                                                                                       | Input operation                                                                                                  |
|----------------------------------------------------------------------------------------------------|----------------------------------------------------------------------------------------------------|
| Verify ArchivesDirectory                                                                               | Repair ArchivesDirectory                                                                                         |
| Verify ArchivesVaultStore                                                                              | Repair ArchivesVaultStore                                                                                        |
| Verify Complete                                                                                        | Either of the following: <ul> <li>Repair DatabaseLinkages</li> <li>Verify ArchiveObjects SavesetValid</li> </ul> |
| Verify DatabaseLinkages                                                                                | Repair DatabaseLinkages                                                                                          |
| Verify DatabaseReferences                                                                              | Repair DatabaseReferences                                                                                        |
| Verify QueuedItems                                                                                     | Repair QueuedItems                                                                                               |
| Both of the following: <ul> <li>Verify ArchivesDirectory</li> <li>Verify DatabaseReferences</li> </ul> | Repair Archives                                                                                                  |

 Table 17-16
 Compatible EVSVR operations for item list processing (continued)

All the verification levels for a Verify ArchiveObjects operation can output item lists. However, not all the verification levels are compatible. Table 17-17 shows the verification levels from which each ArchiveObjects level can receive item lists as input.

 Table 17-17
 Compatible Verify ArchiveObjects levels

| Level setting               | Can input item lists that these levels have output                         |
|-----------------------------|----------------------------------------------------------------------------|
| ObjectContainerExists       | ObjectContainerExists                                                      |
| ObjectExtractsFromContainer | <ul> <li>ObjectExtractsFromContainer</li> <li>ObjectInContainer</li> </ul> |
| ObjectInContainer           |                                                                            |
| FingerprintValid            | FingerprintValid                                                           |
| SavesetValid                | <ul> <li>SavesetValid</li> </ul>                                           |
| SISPartsMatch               | <ul> <li>SISPartsMatch</li> </ul>                                          |

## Viewing the EVSVR output log file

When EVSVR has finished processing, you can view the contents of the log file with a text editor. Alternatively, you send the log file to your Enterprise Vault Support representative.

The log file groups the information by vault store group, vault store, and partition. If EVSVR cannot find a vault store group, vault store, or partition, it reports this fact. This situation can occur if you have deleted a vault store group, vault store, or partition since you created the operation file.

Figure 17-3 shows the start and end of an example log file.

Figure 17-3 Example log file excerpt for a Verify operation

| 2009-12-09 18:05:56                        | Log file 'C:\EV5VRTest\EV5VR_20091209180556.Log' created/opened                                          |
|--------------------------------------------|----------------------------------------------------------------------------------------------------|
| 2009-12-09 18:05:56 2009-12-09 18:05:56    | EVSVR version (1.0.0.1)                                                                                  |
| 2009-12-09 18:05:56                        |                                                                                                    |
| 2009-12-09 18:05:56 2009-12-09 18:05:56    | Operation: Verify                                                                                        |
| 2009-12-09 18:05:56                        | option: Verify Complete - Level Not Applicable                                                           |
| 2009-12-09 18:05:56 2009-12-09 18:05:56    | Data 5110:<br>Site: VaultSite01                                                                          |
| 2009-12-09 18:05:56                        | 16C25EAB12F4D514EACF7F56ED25C1AA61d10000xxxsrv1.domain.local                                             |
| 2009-12-09 18:05:56                        | Vault Store Group: Default Upgrade Group<br>1476FAB32358F544A448448508A7A53721013300xxxsrv1.domain.local |
| 2009-12-09 18:05:56                        | vault store: v50002                                                                                      |
| 2009-12-09 18:05:56                        | 13ALEEC7B4D67164DB031287156CFA7571210000xxxsrvl.domain.local                                             |
| 2009-12-09 18:05:56                        | Date range: Start: <none>, End: <none></none></none>                                                     |
| 2009-12-09 18:05:56 2009-12-09 18:05:56    | Archive: <all> Threads: 3. Priority: Normal</all>                                                        |
| 2009-12-09 18:05:56                        | Log file: C:\Program Files\Enterprise Vault\Reports\EVSVR\                                               |
| 2009-12-09 18:05:56                        | Performing initial database and partition checks                                                         |
| 2009-12-09 18:05:57                        |                                                                                                    |
| 2009-12-09 18:05:57 2009-12-09 18:05:57    | All checks were completed successfully                                                                   |
| 2009-12-09 18:05:57                        |                                                                                                    |
| 2009-12-09 18:05:57                        | Operation started                                                                                        |
| 2009-12-09 18:05:57                        |                                                                                                    |
| 2009-12-09 18:05:57 2009-12-09 18:05:57    | Site: VaultSite01                                                                                        |
| 2009-12-09 18:05:57                        | Vault Store Group: Default Upgrade Group                                                                 |
| 2009-12-09 18:05:57<br>2009-12-09 18:05:57 | Vault Store: VS0002                                                                                      |
| 2009-12-09 18:05:57<br>2009-12-09 18:05:57 | Partition: V50002 Ptn2, DeviceType: CIF5, Collection Enabled                                             |
| 2009-12-09 18:05:57                        | Verify that savest STEPart entries exist in the Eingenerint Database                                     |
| 2009-12-09 18:05:57                        |                                                                                                    |
| 2009-12-09 18:05:57                        | Saveset records: 2479                                                                                    |
| 2009-12-09 18:06:04                        |                                                                                                    |
| 2009-12-09 18:06:04                        | Savesets processed: 2479<br>Savesets with mission STS Parts: 0                                           |
| 2009-12-09 18:06:04                        |                                                                                                    |
| 2009-12-09 18:06:04 2009-12-09 18:06:04    | Savesets without SIS Parts: 2479 (100.0%)<br>Savesets with SIS Parts: 0 (0.0%)                           |
| 2009-12-09 18:06:04                        |                                                                                                    |
| 2009-12-09 18:06:04 2009-12-09 18:06:04    | Verity that Fingerprint Database and Vault Store SIS Part reference counts match                         |
| •                                          | ·                                                                                                    |
| •                                          | (data not shown)                                                                                         |
| •                                          |                                                                                                    |
| 2009-12-09 18:07:55                        |                                                                                                    |
| 2009-12-09 18:07:55                        | Items Processed in Site 'VaultSiteO1': 5043                                                              |
| 2009-12-09 18:07:55                        | Vault Store Groups: 1                                                                                    |
| 2009-12-09 18:07:55                        | Vault Stores: 1                                                                                          |
| 2009-12-09 18:07:55                        |                                                                                                    |
| 2009-12-09 18:07:55                        | Processing rate: 153854 Items/hour<br>Flapsed time: 0 days 0 hours 1 minutes 58 seconds                  |
| 2009-12-09 18:07:55                        |                                                                                                    |
| 2009-12-09 18:07:55 2009-12-09 18:07:55    | operation completed                                                                                      |
| 2009-12-09 18:07:55                        | Log file closed                                                                                          |
| 2009-12-09 18:07:55                        |                                                                                                    |

## About the checkpointing information in the EVSVR log file

When you start a checkpointed operation for the first time, the log file reports that EVSVR has created a new checkpoint file. For example:

```
Created new Checkpoint file 'C:\EVSVRTest\EVSVR_20130604131904_Checkpoint.xml'
```

If you choose to continue an operation from the last checkpoint, EVSVR appends the new log information to the existing log file and provides information about the last checkpoint. For example:

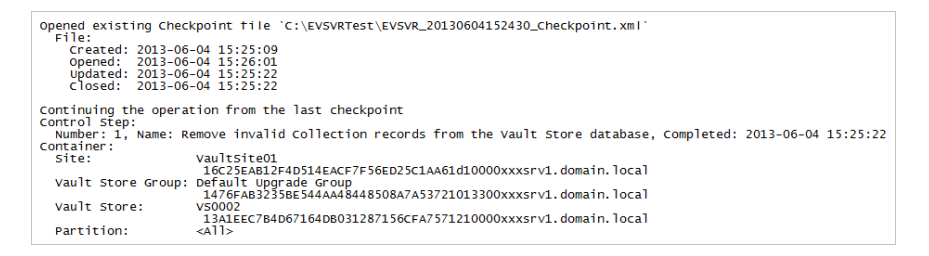

When EVSVR completes a checkpointed operation, the log file reports the fact. For example:

The Checkpointed operation has completed

If you issue a continue command for a checkpointed operation that has already completed, the log file provides the following information:

```
The checkpointed operation completed at 2013-06-04 15:26:02
The operation can be performed again by issuing a 'start' command
The operation will not be performed
```

## About the item list information in the EVSVR log file

If you run an EVSVR operation that processes item list files, the log file provides the following additional information:

- The item list folder that the operation has created or opened.
- The output item list files that the operation has created.
- The output item list files that the operation has closed, and the number of items that it has added to the list.
- The input item list files that the operation has opened.

- The input item list files that the operation has closed, and the number of items that it has read and selected from the list.
- A count of the items that the operation cannot find. This situation can occur if the items are deleted between your adding them to an output item list file and using the file as input for a follow-up operation.

## Additional log file information when you run certain EVSVR Repair operations

When you run a Repair operation to recreate any missing references in the vault store databases or fingerprint databases, a summary at the end of the log file provides a count of any references that EVSVR was unable to recreate

If you have tried to recreate the saveset references in the vault store databases, the log file provides the following additional information:

| Saveset records not recreated | This is the sum of the five counts below.                                                                                                    |
|-------------------------------|----------------------------------------------------------------------------------------------------|
| No Directory Entry            | A saveset reference was not recreated because,<br>for the archive in which the saveset was originally<br>archived, the Archive and Archive Folder records<br>did not exist in the Enterprise Vault directory                |
| No Index Entry                | A saveset reference was not recreated because<br>you selected the <b>Require Index Entries</b> option,<br>and no index entry was found.                                                                                     |
| Missing SIS Parts             | A saveset reference was not recreated because the required SIS part information was not available.                                                                                                    |
| No open CIFS partition        | A saveset reference was not recreated because it<br>was necessary to duplicate a SIS part, and there<br>was no open partition in which to do so. Open a<br>partition in the vault store and repeat the Repair<br>operation. |
| Errors                        | A saveset reference was not recreated because of other directory or database errors.                                                                                                    |

If you have tried to recreate the SIS part references in the fingerprint databases, the log file provides the following additional information:

SIS Part records not recreated This is the sum of the four counts below.

| Saveset SIS Part not available     | The information that EVSVR needed to obtain from<br>the vault store databases to recreate a SIS part<br>was not available.                        |
|------------------------------------|----------------------------------------------------------------------------------------------------|
| Error getting SIS Part information | Errors occurred when recreating the values required to recreate a SIS part reference.                                                             |
| Error creating Collection record   | Database errors occurred when recreating a collection record in a vault store database for a SIS part file that exists in a .CAB collection file. |
| Error creating SIS Part record     | Database errors occurred when recreating a SIS part reference in the fingerprint database.                                                        |

For more information on specific savesets and SIS parts, and the errors that may have occurred, see the log file.

## **Running EVSVR in interactive mode**

As well as performing EVSVR activities by creating and running an operation, you can perform a number of activities in interactive mode.

Table 17-18 describes the commands that you can enter in interactive mode.

 Table 17-18
 Interactive mode commands

| Command                           | Effect                                                                                                    |
|-----------------------------------|----------------------------------------------------------------------------------------------------|
| DumpSaveset <b>Of</b> DS          | Retrieves the saveset and associated SIS parts of the specified archived item.                                    |
| DumpSISPart <b>Of</b> DP          | Retrieves the specified SIS part.                                                                                 |
| ExtractSavesets <b>OF</b> ES      | Extracts multiple savesets from a Dell EMC Centera data blob file or Enterprise Vault Storage Queue (.EVSQ) file. |
| GetNativeItem Of GNI              | Retrieves the native original item from a saveset file.                                                           |
| ListSavesetLocations <b>Of</b> LS | Lists the locations where Enterprise Vault has stored all the parts of the specified saveset.                     |
| CLS                               | Clears the EVSVR window.                                                                                          |
| Help Or ?                         | Displays on-screen Help about the EVSVR commands.                                                                 |
| Exit <b>OF</b> Quit               | Quits EVSVR interactive mode.                                                                                     |

| Command          | Effect                                                        |
|------------------|---------------------------------------------------------------|
| ? [command_name] | Displays detailed on-screen Help about the specified command. |

 Table 17-18
 Interactive mode commands (continued)

To put EVSVR in interactive mode, start the utility and then type interactive at the EVSVR> prompt.

The following sections describe the syntax of the commands in detail.

## DumpSaveset command

The DumpSaveset command retrieves the saveset and associated SIS parts of the specified archived item.

## Syntax

DumpSaveset EntryId SavesetId [-0 OutputFolder]

Where the parameters are as follows:

| EntryId      | Identifies the required vault store entry, archive entry, or archive folder entry. EVSVR uses this to determine the location of the saveset.                                                                                                |
|--------------|----------------------------------------------------------------------------------------------------|
| SavesetId    | Specifies the required saveset ID or transaction ID.                                                                                                    |
| OutputFolder | Specifies the path to the folder in which to store the retrieved files<br>and log file. By default, this is the Reports\EVSVR subfolder of<br>the Enterprise Vault program folder (for example C:\Program<br>Files (x86)\Enterprise Vault). |

## Example

In the following example, the two parameters specify the vault store entry ID and saveset transaction ID of the required saveset:

ds 1995C3ACBB9472646AB0F3A0FDC7066B91210000testsrv1.domain.local 713C88D67D80E8046FFF279AE27D46B1

This command does not specify an output folder with the  $-\circ$  parameter, so DumpSaveset outputs the files to the default location, for example C:\Program Files (x86)\Enterprise Vault\Reports\EVSVR. All DumpSaveset files are output to a time-stamped folder under this output folder, such as EVSVR\_DumpSaveset\_20100714181917. So, in this example, the full output path is as follows:

```
C:\Program Files (x86)\Enterprise
Vault\Reports\EVSVR\EVSVR DumpSaveset 20100714181917
```

## **Expected outputs**

Except where noted, DumpSaveset outputs all the files and folders that are described below.

| Output            | Description                                                                                                    |
|-------------------|----------------------------------------------------------------------------------------------------|
| Log               | This is the log file. In the example above, its file name is EVSVR_DumpSaveset_20100714181917.Log.                              |
|                   | Always review the log file to determine how successful the operation was. The file shows any errors that occurred.              |
|                   | See "Note on reviewing the messages in the EVSVR log files" on page 141.                                                        |
| VSDBRecords.xml   | This XML file contains the vault store database records for the saveset that DumpSaveset has retrieved.                         |
| Recombined folder | This folder contains the files that Enterprise Vault reconstructs after the entire saveset has been retrieved. See Table 17-20. |
| Parts folder      | This folder contains the files that comprise the retrieved saveset. See Table 17-21.                                            |

 Table 17-19
 Files and folders that are directly under the full output path

#### Table 17-20 Contents of the Recombined folder

| Output  | Description                                                                                                    |
|---------|----------------------------------------------------------------------------------------------------|
| DVS     | This file contains all the data related to the retrieved saveset,<br>except where this is a large-file saveset. DumpSaveset<br>outputs large-file data to the Parts folder in the form of a<br>DVF or DVFSP file, and it also outputs the data as a native<br>item (see below). Sample file name: |
|         | DS_201007078497509~201007071011490000~z~<br>611F6F215A2134E015849E23A4D6D601.DVS                                                                                                    |
| DocFile | This file is an uncompressed structured storage version of<br>the above recombined DVS file. You can inspect its contents<br>with a structured storage viewer. Sample file name:                                                                                                    |
|         | DS_201007078497509~201007071011490000~z~<br>611F6F215A2134E015849E23A4D6D601.DocFile                                                                                                    |

| Output      | Description                                                                                                    |
|-------------|----------------------------------------------------------------------------------------------------|
| Native item | This is the original item that Enterprise Vault retrieved: a<br>Domino message (DVNS) file, Exchange message (MSG)<br>file, IMAP message (EML) file, or the original large file. |

 Table 17-20
 Contents of the Recombined folder (continued)

| Output                                                                                             | Description                                                                                                    |
|----------------------------------------------------------------------------------------------------|----------------------------------------------------------------------------------------------------|
| DVS/ARCHDVS (if CAB collected or migrated)                                                         | This file is either the entire saveset or, where sharing has been enabled, one part of a multipart saveset. Sample file name:                                                                                                    |
|                                                                                                    | DS_713C88D67D80E8046FFF279AE27D46B1.DVS                                                                                                    |
| DocFile                                                                                            | This file is an uncompressed structured storage version of<br>the above DVS file. You can inspect its contents with a<br>structured storage viewer. Sample file name:                                                                                                    |
|                                                                                                    | DS_713C88D67D80E8046FFF279AE27D46B1.DocFile                                                                                                    |
| DVSSP/ARCHDVSSP (if CAB collected or migrated)                                                     | Only output for multipart savesets where sharing has been<br>enabled. The files are not generated for savesets that are<br>stored on a Centera device. Sample file name:                                                                                                    |
|                                                                                                    | DS_713C88D67D80E8046FFF279AE27D46B1~2B~<br>34D8CA20~00~1.DVSSP                                                                                                    |
| DVSCC/ARCHDVSCC (if                                                                                | Only output for multipart savesets where sharing has been                                                                                                    |
| CAB collected or migrated)                                                                         | enabled and converted content has been generated. The<br>files are not generated for savesets that are stored on a<br>Centera device. Sample file name:                                                                                                    |
| CAB collected or migrated)                                                                         | enabled and converted content has been generated. The<br>files are not generated for savesets that are stored on a<br>Centera device. Sample file name:<br>DS_713C88D67D80E8046FFF279AE27D46B1~2B~<br>34D8CA20~00~1.DVSCC                                                                                                    |
| DVFSP/ARCHDVFSP (if migrated)                                                                      | enabled and converted content has been generated. The<br>files are not generated for savesets that are stored on a<br>Centera device. Sample file name:<br>DS_713C88D67D80E8046FFF279AE27D46B1~2B~<br>34D8CA20~00~1.DVSCC<br>Only output for large-file multipart savesets where sharing<br>has been enabled. The files are not generated for savesets<br>that are stored on a Centera device. Sample file name:                                                                                                    |
| DVFSP/ARCHDVFSP (if migrated)                                                                      | enabled and converted content has been generated. The<br>files are not generated for savesets that are stored on a<br>Centera device. Sample file name:<br>DS_713C88D67D80E8046FFF279AE27D46B1~2B~<br>34D8CA20~00~1.DVSCC<br>Only output for large-file multipart savesets where sharing<br>has been enabled. The files are not generated for savesets<br>that are stored on a Centera device. Sample file name:<br>DS_9111FB9F5230E0D6AB99C2014DC51611~CE~<br>6E068DCC~00~1.DVFSP                                                                                                    |
| CAB collected or migrated)         DVFSP/ARCHDVFSP (if migrated)         DVF/ARCHDVF (if migrated) | enabled and converted content has been generated. The<br>files are not generated for savesets that are stored on a<br>Centera device. Sample file name:<br>DS_713C88D67D80E8046FFF279AE27D46B1~2B~<br>34D8CA20~00~1.DVSCC<br>Only output for large-file multipart savesets where sharing<br>has been enabled. The files are not generated for savesets<br>that are stored on a Centera device. Sample file name:<br>DS_9111FB9F5230E0D6AB99C2014DC51611~CE~<br>6E068DCC~00~1.DVFSP<br>Only output for large-file savesets where sharing has not<br>been enabled. The files can also be generated for savesets<br>that are stored on a Centera device. Sample file name: |

 Table 17-21
 Contents of the Parts folder

| Output                        | Description                                                                                                    |
|-------------------------------|----------------------------------------------------------------------------------------------------|
| DVFCC/ARCHDVFCC (if migrated) | Only output for large-file savesets where sharing has not<br>been enabled and where converted content has been<br>generated. The files are not generated for savesets that are<br>stored on a Centera device. Sample file name:<br>DS_713C88D67D80E8046FFF279AE27D46B1.DVFCC                                                                    |
| CAB/ARCHCAB (if migrated)     | Only output when parts of the retrieved saveset are stored<br>on CIFS partitions that have been configured for collection<br>using CAB files. DumpSaveset outputs a CAB file for each<br>collected part of the saveset. The name of the CAB file has<br>the form DS_VaultStoreIdentity_CABfileName. For<br>example:<br>DS_VS8_Collection100.CAB |
| CDF.xml                       | Only output for savesets that are stored on Centera devices.<br>The XML file uses the Clip-Id related to the retrieved saveset<br>as its file name. For example:<br>DS_8058S6H8CJLGLeDF3SPTVDEKITTG4156M190N<br>G0Q98CDM08MC3SPT.CDF.xml                                                                                                    |
| MetaData.xml                  | Only output for savesets that have parts that are stored on<br>streamer devices. DumpSaveset outputs an XML file for each<br>part of the saveset. Sample file name:<br>DS_9111FB9F5230E0D6AB99C2014DC51611~CE~<br>6E068DCC~00~1.DVSSP.MetaData.xml                                                                                              |

 Table 17-21
 Contents of the Parts folder (continued)

## DumpSISPart command

The DumpSISPart command retrieves the specified SIS part.

## **Syntax**

DumpSISPart EntryId SisPartId [-0 OutputFolder]

Where the parameters are as follows:

*EntryId* Identifies the required vault store entry, archive entry, or archive folder entry. EVSVR uses this to determine the location of the SIS part.

SisPartId Identifies the SIS part.

OutputFolder Specifies the path to the folder in which to store the retrieved files and log file. By default, this is the Reports\EVSVR subfolder of the Enterprise Vault program folder (for example C:\Program Files (x86)\Enterprise Vault).

## Example

In the following example, the two parameters specify the vault store entry ID and SIS part ID of the required SIS part:

dp 1995C3ACBB9472646AB0F3A0FDC7066B91210000testsrv1.domain.local 714003019523969A1D9431D0592CCE41~91~BAC3E35A~00~1

This command does not specify an output folder with the -o parameter, so DumpSISPart outputs the files to the default location, for example C:\Program Files (x86)\Enterprise Vault\Reports\EVSVR. All DumpSISPart files are output to a time-stamped folder under this output folder, such as EVSVR\_DumpSISPart\_20100715114342. So, in this example, the full output path is as follows:

```
C:\Program Files (x86)\Enterprise
Vault\Reports\EVSVR\EVSVR DumpSISPart 20100715114342
```

## **Expected outputs**

Except where noted, DumpSISPart outputs all the files that are described below.

| Output | Description                                                                                                    |
|--------|----------------------------------------------------------------------------------------------------|
| Log    | This is the log file. In the example above, its file name is EVSVR_DumpSISPart_20100715114342.Log.                 |
|        | Always review the log file to determine how successful the operation was. The file shows any errors that occurred. |
|        | See "Note on reviewing the messages in the EVSVR log files" on page 141.                                           |

 Table 17-22
 Files and folders that are directly under the full output path

| Output                                         | Description                                                                                                    |
|------------------------------------------------|----------------------------------------------------------------------------------------------------|
| xml                                            | The XML files contain the vault store database records for<br>the vault stores that reference the SIS part. DumpSISPart<br>generates one XML file for each vault store in the vault store<br>group in which the SIS part resides. Only the XML files for<br>vault stores that reference the SIS part contain information;<br>the others contain an empty EnterpriseVault XML<br>element. Sample file names: |
|                                                | VSDBRecords - VS0101.xml                                                                                                    |
|                                                | VSDBRecords - VS0102Collected.xml                                                                                                    |
| DVSSP/ARCHDVSSP (if CAB                        | Only output for non-large-file SIS parts. Sample file name:                                                                                                    |
| collected or migrated)                         | DP_714003019523969A1D9431D0592CCE41~91~<br>BAC3E35A~00~1.DVSSP                                                                                                    |
| DVSCC/ARCHDVSCC (if CAB collected or migrated) | Only output for non-large-file SIS parts where converted content has been generated. Sample file name:                                                                                                    |
|                                                | DP_714003019523969A1D9431D0592CCE41~91~<br>BAC3E35A~00~1.DVSCC                                                                                                    |
| DVFSP/ARCHDVFSP (if                            | Only output for large-file SIS parts. Sample file name:                                                                                                    |
| migrated)                                      | DP_714003019523969A1D9431D0592CCE41~91~<br>BAC3E35A~00~1.DVFSP                                                                                                    |
| DVFCC/ARCHDVFCC (if migrated)                  | Only output for large-file SIS parts where converted content has been generated. Sample file name:                                                                                                    |
|                                                | DP_714003019523969A1D9431D0592CCE41~91~<br>BAC3E35A~00~1.DVFCC                                                                                                    |
| decompressed                                   | If the SIS part or SIS part converted content file that<br>DumpSISPart has generated was compressed, the command<br>also generates a decompressed version. Sample file names:                                                                                                    |
|                                                | DP_714003019523969A1D9431D0592CCE41~91~<br>BAC3E35A~00~1.DVSSP.decompressed                                                                                                    |
|                                                | DP_714003019523969A1D9431D0592CCE41~91~<br>BAC3E35A~00~1.DVSCC.decompressed                                                                                                    |

## Table 17-22Files and folders that are directly under the full output path<br/>(continued)

| Output                    | Description                                                                                                    |
|---------------------------|----------------------------------------------------------------------------------------------------|
| CAB/ARCHCAB (if migrated) | Only output when the SIS parts are stored on CIFS partitions that have been configured for collection using CAB files. A CAB file is expected when the SIS part has been collected. The name of the CAB file has the form DP_CABfileName. For example:<br>DP_Collection1.CAB |
| MetaData.xml              | Only output for SIS parts that are stored on streamer devices.<br>DumpSISPart generates one XML file for the SIS part and<br>another for the SIS part converted content that is stored on<br>the streamer device. Sample file names:                                         |
|                           | DP_9111FB9F5230E0D6AB99C2014DC51611~CE~<br>6E068DCC~00~1.DVSSP.MetaData.xml                                                                                                    |
|                           | DP_9111FB9F5230E0D6AB99C2014DC51611~CE~<br>6E068DCC~00~1.DVSCC.MetaData.xml                                                                                                    |

| Table 17-22 | Files and folders that are directly under the full output path |
|-------------|----------------------------------------------------------------|
|             | (continued)                                                    |

## ExtractSavesets command

The ExtractSavesets command extracts one or more savesets from the following types of files:

- Dell EMC Centera data blob files
- Enterprise Vault Storage Queue (.EVSQ) files

These types of files are called *appended savesets* files because they contain multiple savesets that are appended together.

### **Syntax**

```
ExtractSavesets AppendedSavesetsFile [-o OutputFolder] [-n
FileNameTemplate] [-f Offset -s Size]
```

Where the parameters are as follows:

| AppendedSavesets<br>File | Specifies the full path to the file that contains the savesets.                                                                                                    |
|--------------------------|----------------------------------------------------------------------------------------------------|
| OutputFolder             | Specifies the path to the folder in which to store the retrieved files<br>and log file. By default, this is the Reports \EVSVR subfolder of<br>the Enterprise Vault program folder (for example C:\Program<br>Files (x86) \Enterprise Vault). |

| FileNameTemplate | Specifies the file naming convention to use for the extracted savesets. If you do not specify a file name template, EVSVR applies the name of the input file to the savesets, but without the path or extension.                                                                                                    |
|------------------|----------------------------------------------------------------------------------------------------|
|                  | If you do not specify an offset and size, EVSVR extracts all the savesets and sequentially names them<br><i>FileNameTemplate_nnn</i> .DVS. If you do specify the size and offset, EVSVR extracts the <i>size</i> bytes starting from <i>offset</i> into one saveset file that is named <i>FileNameTemplate</i> .DVS. |
| Offset           | Specifies the offset in bytes from the start of the input file from<br>which to start extracting the required saveset. If you specify an<br>offset parameter, you must also specify a size parameter.                                                                                                    |
| Size             | Specifies the size in bytes of the data to extract from the input file. If you specify a size parameter, you must also specify an offset parameter.                                                                                                    |

## Example

In the following example, the two parameters specify the path to a Dell EMC Centera data blob file and the folder in which to extract its contents:

```
es "C:\Centera
Blobs\2RGPDMAIG8D51eAMOCBFS25BBK2G415357TU510G996D0BM2P8330.Blob126"
-o c:\MyOutputFolder
```

If the output folder does not exist, ExtractSavesets creates it. All ExtractSavesets files are output to a time-stamped folder under this output folder, such as EVSVR\_ExtractSavesets\_20100715131545. So, in this example, the full output path is as follows:

C:\MyOutputFolder\EVSVR ExtractSavesets 20100715131545\

The sample command does not include a -f parameter to specify the offset or a -s parameter to specify the size, so it extracts all the savesets in the blob file.

## **Expected outputs**

Except where noted, ExtractSavesets outputs all the files and folders that are described below.

| Output                    | Description                                                                                                    |
|---------------------------|----------------------------------------------------------------------------------------------------|
| Log                       | This is the log file. In the example above, its file name is EVSVR_ExtractSavesets_20100715131545.Log.             |
|                           | Always review the log file to determine how successful the operation was. The file shows any errors that occurred. |
|                           | See "Note on reviewing the messages in the EVSVR log files" on page 141.                                           |
| Extracted Savesets folder | This folder contains the files that ExtractSavesets has extracted from the input file. See Table 17-24.            |

 Table 17-23
 Files and folders that are directly under the full output path

 Table 17-24
 Contents of the Extracted Savesets folder

| Output  | Description                                                                                                    |
|---------|----------------------------------------------------------------------------------------------------|
| DVS     | Given the specified input parameters, if the appended saveset<br>file contains DVS data, the command extracts all the DVS<br>files from it. The name of each DVS file has the form<br><i>AppendedSavesetName_IndexNumber</i> .DVS. For example:<br>2RGPDMAIG8D51eAMOCBES25BBK2G415357TU510G |
|         | 996D0BM2P8330_001.DVS                                                                                                    |
| DocFile | This file is an uncompressed structured storage version of<br>the above extracted DVS file. You can inspect its contents<br>with a structured storage viewer. Sample file name:                                                                                                    |
|         | 2RGPDMAIG8D51eAMOCBFS25BBK2G415357TU510<br>G996D0BM2P8330_001.DocFile                                                                                                    |

## GetNativeItem command

The GetNativeItem command retrieves the original native item from the specified saveset file or from all the saveset files in the specified folder. The command also saves each saveset as a DocFile, which is an uncompressed saveset file that you can read with a structured storage viewer.

The command cannot recombine SIS parts or retrieve separately stored large files. If a saveset file does not contain the native item, the command creates an empty file.

### Syntax

GetNativeItem Saveset File or Folder [-o OutputFolder]

Where the parameters are as follows:

| Saveset_File_<br>or_Folder | Specifies the path to a single saveset file or a folder that contains<br>one or more saveset files. If you omit the file name extension of<br>a single saveset file, GetNativeItem assumes that it is .DVS.                                |
|----------------------------|----------------------------------------------------------------------------------------------------|
| OutputFolder               | Specifies the path to the folder in which to store the native items<br>and log files. By default, this is the Reports\EVSVR subfolder of<br>the Enterprise Vault program folder (for example, C:\Program<br>Files (x86)\Enterprise Vault). |

## Example

In the following example, the two parameters specify the path to the required saveset file and the folder in which to output the results:

```
gni c:\MySavesets\713C88D67D80E8046FFF279AE27D46B1.DVS -o
c:\MyOutputFolder
```

## **Expected outputs**

| <b>Table 17-25</b> Files that are directly under the full output pat |
|----------------------------------------------------------------------|
|----------------------------------------------------------------------|

| Output      | Description                                                                                                    |
|-------------|----------------------------------------------------------------------------------------------------|
| Native item | This is the original item that Enterprise Vault retrieved: a<br>Domino message (DVNS) file, Exchange message (MSG)<br>file, or IMAP message (EML) file.         |
| DocFile     | This file is an uncompressed structured storage version of<br>the DVS file. You can inspect its contents with a structured<br>storage viewer. Sample file name: |
|             | GNI_713C88D67D80E8046FFF279AE27D46B1.DocFile                                                                                                    |
| Log         | This is the log file. In the example above, its file name is EVSVR_GetNativeItem_20150127112935.Log.                                                            |
|             | Always review the log file to determine how successful the operation was. The file shows any errors that occurred.                                              |
|             | See "Note on reviewing the messages in the EVSVR log files" on page 141.                                                                                        |

## ListSavesetLocations command

The ListSavesetLocations command lists the locations where Enterprise Vault has stored all the parts of the specified saveset.

## Syntax

ListSavesetLocations EntryId SavesetId [-o OutputFolder]

Where the parameters are as follows:

| EntryId      | Identifies the required vault store entry, archive entry, or archive folder entry. EVSVR uses this to determine the location of the saveset.                                                                                                |
|--------------|----------------------------------------------------------------------------------------------------|
| SavesetId    | Specifies the required saveset ID or transaction ID.                                                                                                    |
| OutputFolder | Specifies the path to the folder in which to store the retrieved files<br>and log file. By default, this is the Reports\EVSVR subfolder of<br>the Enterprise Vault program folder (for example C:\Program<br>Files (x86)\Enterprise Vault). |

## Example

In the following example, the parameters specify the vault store entry ID and saveset transaction ID of the required saveset, and the folder in which to output the results:

ls 1995C3ACBB9472646AB0F3A0FDC7066B91210000testsrv1.domain.local
713C88D67D80E8046FFF279AE27D46B1 -o c:\MyOutputFolder

If the output folder does not exist, ListSavesetLocations creates it. All ListSavesetLocations files are output to a time-stamped folder under this output folder, such as EVSVR\_ListSavesetLocations\_20100715112935. So, in this example, the full output path is as follows:

```
C:\MyOutputFolder\EVSVR ListSavesetLocations 20100715112935
```

## **Expected outputs**

| Output | Description                                                                                                    |
|--------|----------------------------------------------------------------------------------------------------|
| Log    | This is the log file. In the example above, its file name is EVSVR_ListSavesetLocations_20100715112935.Log.        |
|        | Always review the log file to determine how successful the operation was. The file shows any errors that occurred. |
|        | See "Note on reviewing the messages in the EVSVR log files" on page 141.                                           |

 Table 17-26
 Files that are directly under the full output path

## Note on reviewing the messages in the EVSVR log files

When an interactive mode operation has finished, it displays a message to indicate whether it was successful. If the operation failed for any reason, check the log file for more information.

Note that the underlying Enterprise Vault components may record a message in the event log in certain cases when errors are encountered, but the operation may still be considered a success. The event log messages that the Enterprise Vault code generates when EVSVR calls it are redirected to the log file, and they do not appear in the event log. So, it is important to review the log file to determine if any errors occurred. For example, the file may contain an event log-related message like the following, even though the overall status of the operation was "Completed operation with success":

2010-07-14 19:13:00 Event Output: Failed to recall a Saveset from its Collection. Reason: Failed to extract the file from the CAB file. The file name is not in the CAB file index.

# Improving EVSVR performance when processing CAB collections

When the following EVSVR operations process CAB collection files, they can cause high CPU usage and take a long time to complete:

- DatabaseLinkages Verify
- DatabaseLinkages Repair
- DatabaseReferences Repair

If you experience this problem, you can markedly improve performance by creating an index for each fingerprint database that you want to verify or repair. Then, after you have run the EVSVR operation, you can either remove the index or leave it in place for when you next run the operation

**Note:** Creating an index for a fingerprint database can marginally reduce archiving performance and increase the size of the database. However, you may consider these to be acceptable drawbacks if you run EVSVR regularly.

#### To improve EVSVR performance when processing CAB collections

- 1 On the SQL Server computer, start SQL Server Management Studio.
- 2 In the left pane of the SQL Server Management Studio window, expand the tree until the required fingerprint database is visible.
- **3** Click the fingerprint database, and then click **New Query**.
- 4 Do one of the following:
  - To create an index, enter the following query and then click Execute:

```
DECLARE @RC int
DECLARE @Create bit
DECLARE @ByteRangeStart tinyint
DECLARE @ByteRangeEnd tinyint
DECLARE @debug bit
SET @Create = 1
SET @ByteRangeStart = 0
SET @ByteRangeEnd = 255
SET @debug = 0 /* Set to 1 to view debug information */
EXECUTE @RC = [dbo].[Factory_EVSVR_Index_01]
@Create, @ByteRangeStart, @ByteRangeEnd, @debug
```

 To remove an existing index, enter the following query and then click Execute:

```
DECLARE @RC int
DECLARE @Create bit
DECLARE @ByteRangeStart tinyint
DECLARE @ByteRangeEnd tinyint
DECLARE @debug bit
SET @Create = 0
SET @ByteRangeStart = 0
SET @ByteRangeEnd = 255
SET @debug = 0 /* Set to 1 to view debug information */
EXECUTE @RC = [dbo].[Factory_EVSVR_Index_01]
@Create, @ByteRangeStart, @ByteRangeEnd, @debug
```

# Chapter 18

# **FSARunNow**

This chapter includes the following topics:

- About FSARunNow
- Running FSARunNow
- FSARunNow syntax
- FSARunNow examples

## About FSARunNow

FSARunNow is a utility with which you can initiate File System Archiving tasks on demand, using the command-line interface. It provides more options than the **Run Now** facility in the Administration Console.

You can use the FSARunNow utility to do any of the following:

- Initiate archiving. You can specify a File System Archiving task. Alternatively
  you can archive from a specific file server or file server volume by quoting the
  appropriate Entry Id from the Directory database.
- Initiate the synchronization of file server archive permissions with folder permissions.
- Initiate the pruning of earlier versions of archived files until only the required number of versions remains. The File System Archiving task performs pruning according to the version and age-based pruning settings on the **Pruning** tab of the task's properties.
- For files archived from Dell EMC Celerra/VNX devices, initiate the deletion of archived files whose placeholders have been deleted.

## **Running FSARunNow**

Note that you can create a batch file that contains the required FSARunNow commands and use Windows Task Scheduler to run the file when required.

**Note:** You must run this utility with Administrator privileges if the computer has User Account Control (UAC) enabled.

See "Running the Enterprise Vault command-line utilities with administrator privileges" on page 12.

#### To run FSARunNow

1 Log on to any Enterprise Vault server using the Vault Service account.

**Caution:** You must log on to the Enterprise Vault server locally. You cannot run FSARunNow if you log on remotely.

- 2 Open a command prompt window.
- 3 Navigate to the Enterprise Vault program folder (for example C:\Program Files (x86)\Enterprise Vault).
- **4** Run FSARunNow with the required options.

See "FSARunNow syntax" on page 144.

## **FSARunNow syntax**

Type the command in one of the following forms:

 To initiate archiving for a specified file system archiving task, file server, or file server volume:

```
FSARunNow Archive TaskName | TaskEntryId | FileServerEntryId
[VolumeEntryId] [Report | Normal] [ShortcutsOnly]
```

 To initiate the synchronization of file server archive permissions with folder permissions:

FSARunNow Synchronize TaskName | TaskEntryId | FileServerEntryId

• To initiate the pruning of earlier versions of archived files:

```
FSARunNow Prune TaskName | TaskEntryId | FileServerEntryId
[Report | Normal]
```
To initiate the deletion of files, archived from Dell EMC Celerra/VNX devices, whose placeholders have been deleted:

FSARunNow CelerraDelOnDel TaskName | TaskEntryId | FileServerEntryId [Report | Normal]

#### Where the parameters are as follows:

| TaskName    | Spe<br>dete          | cifies the name of the task you want to process. You can<br>ermine the TaskName as follows:                                                                                           |
|-------------|----------------------|----------------------------------------------------------------------------------------------------|
|             | 1                    | In the left pane of the Administration Console, expand <b>Enterprise Vault Servers</b> .                                                                                              |
|             | 2                    | Expand the name of the computer that runs the task you want to process.                                                                                                    |
|             | 3                    | Click Tasks.                                                                                                    |
|             |                      | The right pane shows the tasks on that computer.                                                                                                    |
|             | Not<br>quot          | e: If the task name contains spaces, enclose it in tation marks.                                                                                                    |
| TaskEntryId | Spe<br>You           | cifies the TaskEntryId of the task you want to process.<br>can determine the TaskEntryId as follows:                                                                                  |
|             | 1                    | Start SQL Server Management Studio.                                                                                                    |
|             | 2                    | In the tree view at the left, select <b>Databases</b> ><br>EnterpriseVaultDirectory.                                                                                                  |
|             | 3                    | In the toolbar, click New Query.                                                                                                    |
|             | 4                    | In the <b>Query</b> window, type the following:                                                                                                    |
|             |                      | select * from task                                                                                                    |
|             | 5                    | Press F5 to execute the query.                                                                                                    |
|             | 6                    | Scan the query results for the TaskEntryld of the task to process.                                                                                                    |
|             | To s<br>that<br>resu | pecify a TaskEntryld, you must use the ID for the task<br>has the appropriate suffix. Tasknames in the query<br>lts include the following suffixes:                                   |
|             | • F<br>• F<br>• F    | For Archive – <i>TaskName</i><br>For Synchronize – <i>TaskName</i> _Synchronization<br>For Prune – <i>TaskName</i> _Pruning<br>For CelerraDelOnDel – <i>TaskName</i> _CelerraDelOnDel |
|             | For                  | instance, to specify the TaskEntryId for a Prune run where                                                                                                    |

the task name is FSA Task1, use the TaskEntryld

corresponding to FSA Task1 Pruning.

FileServerEntryId Specifies the FileServerEntryId of the computer whose archives you want to process. You can determine the FileServerEntryId as follows:

- 1 Start SQL Server Management Studio.
- 2 In the tree view at the left, select **Databases** > EnterpriseVaultDirectory.
- 3 In the toolbar, click **New Query**.
- 4 In the **Query** window, type the following:

select \* from fileserverentry

- 5 Press F5 to execute the query.
- **6** Scan the query results for the FileServerEntryId of the computer to process.

VolumeEntryId Specifies the VolumeEntryId of the computer whose archives you want to process. You can determine the VolumeEntryId as follows:

- 1 Start SQL Server Management Studio.
- 2 In the tree view at the left, select Databases > EnterpriseVaultDirectory.
- 3 In the toolbar, click **New Query**.
- 4 In the **Query** window, type the following:
  - select \* from fileservervolumeentry
- 5 Press F5 to execute the query.
- **6** Scan the query results for the VolumeEntryld of the computer to process.

| Report        | Runs the File System Archiving task or tasks in report mode.<br>Each task generates a report that outlines the changes that<br>the task would make if it ran in normal mode, but no changes<br>are made.                                                               |
|---------------|----------------------------------------------------------------------------------------------------|
|               | Note that by default all FSARunNow options run in Report<br>mode except the Synchronize option, which does not use<br>this parameter.                                                                                                    |
|               | File System Archiving tasks generate reports in the following folders:                                                                                                    |
|               | <ul> <li>Archiving reports: The Reports\FSA subfolder of the Enterprise Vault installation folder.</li> <li>Pruning reports and Dell EMC Celerra/VNX deletion of archived files reports: The Reports subfolder of the Enterprise Vault installation folder.</li> </ul> |
|               | For more information about these reports, see "About File System Archiving Task reports" in <i>Setting up File System Archiving</i> .                                                                                                    |
| Normal        | Runs the File System Archiving task or tasks in normal mode.<br>Each task performs the requested actions, and also generates<br>a report that outlines the changes it made.                                                                                            |
| ShortcutsOnly | Restricts the archiving task so that it only creates shortcuts.<br>If you use this option, the task does not perform archiving.                                                                                                    |

### **FSARunNow examples**

The following are examples of how to run FSARunNow.

- To perform an archive run in Report mode: FSARunNow Archive "File System Archiving Task1"
- To perform a synchronizing run for a specified file server:

FSARunNow Synchronize 1D6D9206BFDBFB846B2E0F8135A1989331d100002example.server.local

 To perform a pruning run for a specified file server in Report mode: FSARunNow prune

1AD6297BC643DCC40A924CAB74D0BCDCE141000server.example.net

 To run a File System Archiving task to delete archived files on a Dell EMC Celerra/VNX whose placeholders have been deleted:

FSARunNow CelerraDelOnDel FSATask1 normal

# Chapter 19

# FSAUndelete

This chapter includes the following topics:

- About FSAUndelete
- Running FSAUndelete
- FSAUndelete syntax
- FSAUndelete examples

### About FSAUndelete

FSAUndelete cancels the permanent deletion of the archived items for specified placeholders, or for all of the placeholders in a specified folder of a file server.

FSAUndelete is typically for use when all of the following conditions apply:

- You have set the option Enable recovery of user deleted items on the Archive Settings tab of the Site Properties in the Administration Console. This option provides a "soft delete" mechanism. When a user deletes an item, Enterprise Vault retains the archived item for a specified number of days, before it permanently deletes the archived item.
- You use placeholders, and you use an archiving policy with the setting "Delete archived file when placeholder is deleted".
- You restore placeholders to a file server, for example from a backup.

In this scenario, some of the archived files that are associated with the restored placeholders may be due for permanent deletion. A restored placeholder works only until Enterprise Vault permanently deletes the archived file. By using FSAUndelete you can cancel the permanent deletion of the archived files, without the need to restore all of the files in the archive.

FSAUndelete provides options to do the following:

- Undelete an archived file that corresponds to a specified placeholder.
- Undelete the archived files that correspond to all of the placeholders in a specified folder. You can optionally choose to include all of the subfolders of the specified folder.

FSAUndelete generates a report on the command line that lists the files that it has undeleted, and any failures such as orphaned placeholders or specified placeholders that it did not find.

### **Running FSAUndelete**

Run FSAUndelete when you want to cancel the permanent deletion of archived files that are associated with file server placeholders.

**Note:** You must run this utility with Administrator privileges if the computer has User Account Control (UAC) enabled.

See "Running the Enterprise Vault command-line utilities with administrator privileges" on page 12.

#### To run FSAUndelete

- 1 Identify the computer on which to run FSAUndelete:
  - For a Windows file server you can run FSAUndelete on either of the following computers:
    - On the Enterprise Vault server that runs the File System Archiving task for the file server volume. The volume must be configured as a file server target volume in the Administration Console.
    - On the file server that contains the placeholders that you want to process.
  - For a non-Windows file server, run FSAUndelete on the Enterprise Vault server that runs the File System Archiving task for the file server volume. The volume must be configured as a file server target volume in the Administration Console.
- 2 Log on as required to the Enterprise Vault server or the Windows file server, either with the Vault Service account, or an account that meets the following requirements:
  - If a Windows file server is the target for the undelete operation: An account that is a member of the Enterprise Vault Placeholder Application role. The account must also be a member of both the Print Operators group and the Distributed COM Users group on the Windows file server.

- If a NetApp file server is the target for the undelete operation: An account that is a member of the Enterprise Vault Placeholder Application role: The account must also be a member of the Administrators group on the NetApp file server.
- If a Dell EMC Celerra device is the target for the undelete operation: An account that is a member of both the Enterprise Vault Placeholder
   Application role and the Enterprise Vault File Server Administrator role. The account must also be a member of the Administrators group on the Celerra device.

You can assign roles using Enterprise Vault's RBA PowerShell cmdlets.

See "Roles-based administration" in the Administrator's Guide.

- **3** Open a command prompt window and change to the Enterprise Vault installation folder, for example C:\Program Files (x86)\Enterprise Vault.
- **4** Run the FSAUndelete command with the required options.

See "FSAUndelete syntax" on page 150.

### **FSAUndelete syntax**

Use one of the following options with FSAUndelete. Include a path in quotes if it contains spaces.

To undelete a file that is associated with a single placeholder:

FSAUndelete placeholder\_path

Where *placeholder\_path* is the local path or the UNC path of the placeholder. FSAUndelete does not support wildcard characters.

You can use this option in a script, for example to undelete the archived file for each placeholder in a log of restored backup files.

 To undelete the files that are associated with all the placeholders in a specified folder, but not in any subfolders:

```
FSAUndelete folder path
```

Where *folder\_path* is the local path or the UNC path of the folder.

 To undelete the files that are associated with all the placeholders in a specified folder, and recursively in all subfolders:

FSAUndelete folder path -r

Where *folder\_path* is the local path or the UNC path of the folder.

### **FSAUndelete examples**

The following examples assume that you run FSAUndelete from the Enterprise Vault server:

- Undelete the archived file for the placeholder with the UNC path \\myserver\myfiles\file1:
   FSAUndelete \\myserver\myfiles\file1
- Undelete the archived files for the placeholders in the folder with the UNC path \\myserver\myfiles\, but do not process any subfolders:
   FSAUndelete \\myserver\myfiles\
- Undelete the archived files for all the placeholders in the folder with the UNC path \\myserver\myfiles\, and in any subfolders:

```
FSAUndelete \\myserver\myfiles\ -r
```

The following examples assume that you run FSAUndelete on a Windows file server for which you want to process the placeholders. You can therefore specify local paths to placeholders and folders.

- Undelete the archived file for the placeholder C:\myfiles\file 9:
   FSAUndelete "C:\myfiles\file 9"
- Undelete the archived file for all of the placeholders in the folder C:\myfiles\ and its subfolders:

```
FSAUndelete C:\myfiles\ -r
```

# Chapter

# **FSAUtility**

This chapter includes the following topics:

- About FSAUtility
- Running FSAUtility
- About using FSAUtility with Dell EMC Celerra/VNX placeholders
- FSAUtility options

## About FSAUtility

FSAUtility is a command-line utility with which you can do the following:

- Recreate archive points on the original path.
- Recreate the placeholders for archived files in their original location.
- Move placeholders from one location to another location, and move the corresponding archived files.
- Migrate placeholders from a source path to a destination path without any movement of the archived data.
- Delete orphaned placeholders for which no corresponding item exists in the archive.
- Restore all archived files, or archived files of the specified file types, to their original location or a new location.
- Recall the archived files that correspond to placeholders that are present in a folder.

The utility works with archive points and placeholders on Windows file servers, NetApp Filers, and Dell EMC Celerra/VNX devices.

For more information on migrating and consolidating file servers that have content that has been archived with Enterprise Vault, see the following article on the Veritas Support website:

http://www.veritas.com/docs/000010966

# **Running FSAUtility**

Before you run FSAUtility, note the following:

- We recommend that you do not run more than one instance of FSAUtility at a time. Issues can arise when you specify the same source or target for multiple, concurrent instances of the utility.
- We recommend that before you run FSAUtility you stop any File System Archiving tasks that process the target file server. This action ensures that no manual or scheduled archiving occurs on the file server while FSAUtility is processing files, which ensures better performance and prevents inconsistent behavior. For example, if Enterprise Vault archives a volume while a file recall to that volume is in progress, Enterprise Vault may convert the recalled files to placeholders.
- You must run this utility with Administrator privileges if the computer has User Account Control (UAC) enabled.
   See "Running the Enterprise Vault command-line utilities with administrator privileges" on page 12.
- A Dell EMC restriction prevents FSAUtility from processing files or folders on a Dell EMC Celerra/VNX device if the target path exceeds 1024 characters. On the Enterprise Vault server an event log message states that the input string was not in a correct format.
- FSAUtility has two methods for identifying Dell EMC Celerra/VNX placeholders. If you want to use FSAUtility with placeholders on Dell EMC Celerra/VNX volumes, make sure that you use the method that is appropriate for your Dell EMC Celerra/VNX configuration.

See "About using FSAUtility with Dell EMC Celerra/VNX placeholders" on page 154.

#### To run FSAUtility

- 1 Log on to any Enterprise Vault server with the Vault Service account. If you use the utility to process a Windows file server, the account must also have local administrator permissions on the file server.
- 2 Open a command prompt window.

- 3 Navigate to the Enterprise Vault program folder, for example C:\Program Files (x86)\Enterprise Vault.
- **4** Run FSAUtility with the required options.

See "FSAUtility options" on page 158.

# About using FSAUtility with Dell EMC Celerra/VNX placeholders

Read this section if you want to use FSAUtility with placeholders on Dell EMC Celerra/VNX volumes.

FSAUtility can identify a placeholder on a Dell EMC Celerra/VNX device by using either a Windows API call or a Celerra/VNX HTTP API call. Table 20-1 lists the API call that FSAUtility uses by default with each of its placeholder-related options.

| FSAUtility option                                        | FSAUtility parameter | Default API call for<br>detecting Dell EMC<br>Celerra/VNX<br>placeholders |
|----------------------------------------------------------|----------------------|---------------------------------------------------------------------------|
| Bulk recall of files<br>corresponding to<br>placeholders | FSAUtility -b        | Windows API call                                                          |
| Recreate placeholders                                    | FSAUtility -c        | Windows API call                                                          |
| Move placeholders and their corresponding files          | FSAUtility -m        | Windows API call                                                          |
| Delete orphaned placeholders                             | FSAUtility -o        | Windows API call                                                          |
| Migrate placeholders                                     | FSAUtility -pm       | Celerra/VNX API call                                                      |

 Table 20-1
 Default API call for detecting Dell EMC Celerra/VNX placeholders

Note that by default <code>FSAUtility</code> with the <code>-pm</code> parameter uses the Celerra/VNX API call. This default helps to ensure that placeholder migration always succeeds, regardless of the Celerra/VNX configuration. If you use <code>FSAUtility -pm</code> with any supported Celerra/VNX configuration, you may want to change the setting for this option to use the more performance-efficient Windows API call.

With the other placeholder-related parameters (-b, -c, -m, and -o), FSAUtility uses the efficient Windows API call by default.

You can configure the API call that FSAUtility uses for each placeholder-related option by editing the <code>FSAUtility.exe.config</code> file.

# Configuring which API call FSAUtility uses to identify Dell EMC Celerra/VNX placeholders

The <code>FSAUtility.exe.config</code> file controls which API call FSAUtility uses to identify Dell EMC Celerra/VNX placeholders. For each placeholder-related FSAUtility option, the file contains an entry to specify which API call to use.

In the supplied <code>FSAUtility.exe.config</code> file these entries are all commented out, so <code>FSAUtility</code> uses its default API call for each option. That is, <code>FSAUtility</code> uses the Celerra/VNX API call for placeholder migration, and the Windows API call for the other placeholder-related options.

You can edit the FSAUtility.exe.config to set which API call FSAUtility uses for an option.

# To configure which API call FSAUtility uses to identify Dell EMC Celerra/VNX placeholders

- 1 On the Enterprise Vault server on which you want to run FSAUtility, navigate to the Enterprise Vault installation folder, for example C:\Program Files (x86)\Enterprise Vault.
- 2 Open the FSAUtility.exe.config file with a text editor such as Notepad.
- **3** Find the section of the file for the FSAUtility option whose API call you want to set:
  - **<PHMigration>** for the FSAUtility -pm option.
  - <MovePlaceHolder> for the FSAUtility -m option.
  - **<BulkRecall> for the** FSAUtility -b option.
  - <RecreatePlaceHolder> for the FSAUtility -c option.
  - <OrphanPlaceHolder> for the FSAUtility -o option.
- 4 Remove the comment characters from the start and end of the section.
- 5 Edit the value of the CheckCelerraOfflineAttribute key to the required setting:
  - A value of **0** sets the option to use the Windows API call.
  - A value of 1 sets the option to use the Celerra/VNX API call.

If the **CheckCelerraOfflineAttribute** key is omitted or commented out for any option, FSAUtility uses its default API call for that option.

- 6 Repeat steps 3 to 5 for each FSAUtility option for which you want to configure the API call.
- 7 Save the changes to FSAUtility.exe.config file.

#### Example FSAUtility.exe.config file settings

The following examples show an FSAUtility.exe.config file that has been edited to produce various results.

#### Example 1

The file sets the PHMigration option (for FSAUtility -pm) to use a Windows API call rather the default Celerra/VNX API call. No other values are defined, so FSAUtility uses the Windows API call for all of its placeholder-related options.

```
<?xml version="1.0" encoding="utf-8"?>
<configuration>
  <configSections>
     <section name="PHMigration"
         type="System.Configuration.DictionarySectionHandler"/>
     <section name="BulkRecall"
         type="System.Configuration.DictionarySectionHandler"/>
     <section name="MovePlaceHolder"</pre>
         type="System.Configuration.DictionarySectionHandler"/>
     <section name="RecreatePlaceHolder"</pre>
         type="System.Configuration.DictionarySectionHandler"/>
     <section name="OrphanPlaceHolder"</pre>
         type="System.Configuration.DictionarySectionHandler"/>
  <configSections>
  <PHMigration>
      <add key="CheckCelerraOfflineAttribute" value = "0"/>
  </PHMigration>
  <MovePlaceHolder>
      <!--><add kev="CheckCelerraOfflineAttribute" value = "0"/>-->
  </MovePlaceHolder>
  <BulkRecall>
      <!--><add key="CheckCelerraOfflineAttribute" value = "0"/>-->
  </BulkRecall>
  <RecreatePlaceHolder>
      <!--><add key="CheckCelerraOfflineAttribute" value = "0"/>-->
  </RecreatePlaceHolder>
  <OrphanPlaceHolder>
      <!--><add kev="CheckCelerraOfflineAttribute" value = "0"/>-->
  </OrphanPlaceHolder>
```

```
<runtime>
<generatePublisherEvidence enabled="false"/>
</runtime>
</configuration>
```

#### Example 2

This configuration produces the same result as Example 1. Each placeholder-related option is set to use the Windows API call.

```
<?xml version="1.0" encoding="utf-8"?>
<configuration>
 <configSections>
     <section name="PHMigration"
         type="System.Configuration.DictionarySectionHandler"/>
     <section name="BulkRecall"</pre>
         type="System.Configuration.DictionarySectionHandler"/>
     <section name="MovePlaceHolder"
         type="System.Configuration.DictionarySectionHandler"/>
     <section name="RecreatePlaceHolder"</pre>
         type="System.Configuration.DictionarySectionHandler"/>
     <section name="OrphanPlaceHolder"</pre>
         type="System.Configuration.DictionarySectionHandler"/>
  <configSections>
  <PHMigration>
      <add key="CheckCelerraOfflineAttribute" value = "0"/>
  </PHMigration>
  <MovePlaceHolder>
      <add key="CheckCelerraOfflineAttribute" value = "0"/>
 </MovePlaceHolder>
  <BulkRecall>
      <add key="CheckCelerraOfflineAttribute" value = "0"/>
  </BulkRecall>
  <RecreatePlaceHolder>
      <add key="CheckCelerraOfflineAttribute" value = "0"/>
  </RecreatePlaceHolder>
 <OrphanPlaceHolder>
      <add key="CheckCelerraOfflineAttribute" value = "0"/>
 </OrphanPlaceHolder>
  <runtime>
     <generatePublisherEvidence enabled="false"/>
  </runtime>
</configuration>
```

#### Example 3

In this example, all of the placeholder-related options use the Celerra/VNX API call.

```
<?xml version="1.0" encoding="utf-8"?>
<configuration>
 <configSections>
     <section name="PHMigration"
         type="System.Configuration.DictionarySectionHandler"/>
     <section name="BulkRecall"
         type="System.Configuration.DictionarySectionHandler"/>
     <section name="MovePlaceHolder"
         type="System.Configuration.DictionarySectionHandler"/>
     <section name="RecreatePlaceHolder"</pre>
         type="System.Configuration.DictionarySectionHandler"/>
     <section name="OrphanPlaceHolder"</pre>
         type="System.Configuration.DictionarySectionHandler"/>
  <configSections>
  <PHMigration>
      <add key="CheckCelerraOfflineAttribute" value = "1"/>
  </PHMigration>
  <MovePlaceHolder>
      <add key="CheckCelerraOfflineAttribute" value = "1"/>
 </MovePlaceHolder>
  <BulkRecall>
      <add key="CheckCelerraOfflineAttribute" value = "1"/>
 </BulkRecall>
  <RecreatePlaceHolder>
      <add key="CheckCelerraOfflineAttribute" value = "1"/>
  </RecreatePlaceHolder>
 <OrphanPlaceHolder>
      <add key="CheckCelerraOfflineAttribute" value = "1"/>
 </OrphanPlaceHolder>
  <runtime>
     <generatePublisherEvidence enabled="false"/>
  </runtime>
</configuration>
```

## **FSAUtility options**

Table 20-2 lists the actions you can perform with FSAUtility.

| Action                                                                                                    | FSAUtility parameter | More information                                                       |
|----------------------------------------------------------------------------------------------------|----------------------|------------------------------------------------------------------------|
| Recreate archive points on the original path.                                                                                                    | FSAUtility -a        | See "Recreating archive points" on page 159.                           |
| Recreate the placeholders for archived files in their original location.                                                                                            | FSAUtility -c        | See "Recreating<br>placeholders" on page 160.                          |
| Move placeholders and the<br>corresponding archived files.<br>The archive point that applies<br>to the destination folder<br>determines the destination<br>archive. | FSAUtility -m        | See "Moving placeholders<br>and corresponding files"<br>on page 162.   |
| Migrate placeholders from a source path to a destination path without moving the archived data.                                                                     | FSAUtility -pm       | See "Migrating placeholders"<br>on page 164.                           |
| Delete orphaned placeholders<br>for which no corresponding<br>item exists in the archive.                                                                           | FSAUtility -o        | See "Deleting orphaned<br>placeholders" on page 169.                   |
| Restore all archived files, or<br>archived files of the specified<br>file types, to their original<br>location or a new location.                                   | FSAUtility -t        | See "Restoring archived files" on page 170.                            |
| Recall the archived files that correspond to placeholders that are present in a folder.                                                                             | FSAUtility -b        | See "Recalling files<br>corresponding to<br>placeholders" on page 172. |
| Fix folder points.                                                                                                    | FSAUtility -fp       | Use this option only when directed by Veritas Support.                 |

 Table 20-2
 FSAUtility options

### Recreating archive points

You can use FSAUtility with the -a parameter to recreate the archive points on the original path for a target volume.

#### Syntax

FSAUtility -a -s UNC\_path [-l log\_level] [-r]

Where:

- -s UNC path specifies the UNC path to the target volume.
- -1 log\_level specifies whether to log both successful operations and failed operations (0) or failed operations only (1). By default, FSAUtility logs failed operations only.
- -r specifies report-only mode. FSAUtility generates a text report that outlines the activities that it would perform if you were to run it in normal mode, but without performing those activities. The report is named
   EV\_FILESYSTEM\_UTILITY\_REPORT\_DateTime.txt, and it is generated in the folder installpath\Reports\FSAUtility.

If you run the command in normal mode (without -r), FSAUtility generates an XML report of the actions it has taken, named

EV FILESYSTEM UTILITY REPORT DateTime.xml.

When FSAUtility recreates an archive point, it examines the relevant records in the Directory database to determine which archive is associated with the folder path. If more than one archive is associated with the folder path, FSAUtility does as follows:

- It assigns the archive ID of the oldest non-empty archive to the archive point.
- It records in its XML report or in the report-only mode's text report, the archive IDs of the multiple archives that were found to be associated with the folder path.

#### Examples

The following command reports on the archive points that FSAUtility would recreate for the volume \\myserver\users:

FSAUtility -a -s \\myserver\users -r

The following command recreates the archive points for the volume \\myserver\users, recording both the successful operations and failed operations in the XML report:

FSAUtility -a -s \\myserver\users -l 0

#### Recreating placeholders

You can use FSAUtility with the -c parameter to recreate the placeholders for archived files in their original location. This facility may prove useful if you need to restore a file server to its original state or synchronize the file server with the Enterprise Vault archive. If multiple versions of the same file exist in the archive, the utility creates a placeholder for the latest version only.

**Note:** Before you use this option with Dell EMC Celerra/VNX placeholders, ensure that FSAUtility is configured to use a suitable method for identifying the placeholders.

See "About using FSAUtility with Dell EMC Celerra/VNX placeholders" on page 154.

#### Syntax

FSAUtility -c -s UNC\_path [-D mm-dd-yyyy] [-f] [-l log\_level] [-r]

Where:

- -s UNC\_path specifies the path to the required folder, volume, or file server.
- -D mm-dd-yyyy specifies an archive date. FSAUtility recreates placeholders for files archived after the specified date.
- -f forces FSAUtility to recreate the placeholders when placeholders or files of the same name already exist. The utility first deletes the existing placeholders or files and then creates the new ones.
- -1 log\_level specifies whether to log both successful operations and failed operations (0) or failed operations only (1). By default, FSAUtility logs failed operations only.
- -r specifies report mode. FSAUtility generates a report that outlines the activities that it would perform if you were to run it in normal mode, but without performing those activities.

FSAUtility generates a report named

EV\_FILESYSTEM\_UTILITY\_REPORT\_DateTime.txt, in the folder installpath\Reports\FSAUtility.

If you run -c in normal mode, FSAUtility generates a report named

EV\_FILESYSTEM\_UTILITY\_REPORT\_DateTime.xml.

#### Examples

The following command recreates the placeholders for the folder  $\mbox{wyserver}\users$  and generates a log file that lists both successful operations and failed operations. The command runs in report mode.

FSAUtility -c -s \\myserver\users -l 0 -r

The following command recreates the placeholders for those files that were archived after July 10 2005 from the folder \\myserver\users\user1. If any files or placeholders of the same name already exist, the command overwrites them with new placeholders.

FSAUtility -c -f -s \\myserver\users\user1 -D 07-10-2005 -1 0

#### Notes

- FSAUtility does not support "hard link" files (directory references to files). You
  cannot recreate any existing placeholders for hard link files. When you perform
  a recreate operation, FSAUtility recalls any placeholders that are hard link files.
- When you recreate placeholders with FSAUtility, you may receive the message "Internal Error Moving Placeholders: Archive ID null for folder folder\_path" if you subsequently try to move them to another location. To stop this message from appearing, recreate the archive points and then archive the source folder before you try to move the placeholders.
- Due to a NetApp restriction, FSAUtility does not recreate placeholders if the path to the folder exceeds 512 characters.

#### Moving placeholders and corresponding files

You can use FSAUtility with the -m parameter to move placeholders and the corresponding archived files. The archive point that applies to the destination folder determines the destination archive. The destination archive can be in a different vault store.

The command moves placeholders in subfolders of the source folder, unless the subfolder has an archive point. The subfolders are created under the destination folder if they do not exist there.

If no archive point exists on the path to the destination folder, the command exits without proceeding.

If the archive point on the destination folder has no archive ID or an invalid archive ID, FSAUtility checks the Directory database records to determine whether the folder path is associated with any archive IDs:

- If no archive ID is associated with the folder path, FSAUtility creates an archive and assigns the archive ID to the archive point.
- If one archive ID is associated with the folder path, FSAUtility assigns that archive ID to the archive point.
- If more than one archive ID is associated with the folder path, FSAUtility does as follows:
  - It assigns the archive ID of the oldest existing archive to the archive point.
  - It generates a warning event with event ID 41484 in the Enterprise Vault event log. The event lists the archive IDs of the multiple archives for the folder path, and indicates that the oldest archive will be used for archiving.

Note that after FSAUtility has assigned an archive ID to the archive point, no further warnings are issued about the existence of multiple archives for the folder path.

If there is an archive point on the source folder and there are no archive points on any subfolders, then the source folder archive point is deleted if all the placeholders are moved successfully.

**Note:** Before you use this option with Dell EMC Celerra/VNX placeholders, ensure that FSAUtility is configured to use a suitable method for identifying the placeholders.

See "About using FSAUtility with Dell EMC Celerra/VNX placeholders" on page 154.

#### Syntax

FSAUtility -m -s UNC path -d UNC path [-l log level] [-r]

Where:

- -s UNC\_path specifies the path to the source folder.
- -d UNC\_path specifies the path to the destination folder.
- -1 log\_level specifies whether to log both successful operations and failed operations (0) or failed operations only (1). By default, FSAUtility logs failed operations only.
- -r specifies report mode. FSAUtility generates a report that outlines the activities that it would perform if you were to run it in normal mode, but without performing those activities.

FSAUtility generates a report named

```
EV_FILESYSTEM_UTILITY_REPORT_DateTime.txt, in the folder
installpath\Reports\FSAUtility.
```

If you run -m in normal mode, FSAUtility generates a report named

```
EV FILESYSTEM UTILITY REPORT DateTime.xml.
```

#### Examples

The following command moves the placeholders from the first folder to the second folder. It also moves the archived files to the corresponding archive location. The log file lists failed operations only.

```
FSAUtility -m -s \\myserver\users\user1 -d \\sample\share\user1
```

#### Notes

 You cannot move placeholders from the root folder of a volume. You can move placeholders from the subfolders of the root folder.

- FSAUtility does not delete a source folder from which you have moved placeholders after it has completed the operation. The folder may contain other, unarchived files that it would be inappropriate to delete.
- If you halt an FSAUtility operation to move placeholders before it has finished, then when you next start the utility it prompts you to resume the operation.
- The volume policy or folder policy that applies to the destination location determines whether Enterprise Vault deletes archived files when their placeholders are deleted. See "Deleting archived files on placeholder deletion" in Setting up File System Archiving.
- If the source vault store or destination vault store is in backup mode when you try to move placeholders, the utility exits without proceeding.
- FSAUtility does not support "hard link" files (directory references to files). You
  cannot move any existing placeholders for hard link files. When you perform a
  move operation, FSAUtility moves any placeholders that are hard link files.
- If any of the following becomes unavailable while you move placeholders, FSAUtility does not try to process any outstanding placeholders:
  - Enterprise Vault Directory Service
  - Enterprise Vault File Placeholder Service
  - Enterprise Vault Storage Service
  - The network connection between Enterprise Vault and the file server

Instead, the utility exits after recording an error message in the event log, DTrace log, and FSAUtility log file.

#### See also

See "Migrating placeholders" on page 164.

#### Migrating placeholders

**Note:** Before you migrate placeholders, make sure that you have a backup of the Directory database, the vault store databases, and the folder hierarchy under the source path. Back up the folder hierarchy under the destination path also, if it contains archived files.

You can use FSAUtility with the -pm parameter to migrate placeholders and archive points from a source folder structure to a destination folder structure, for example on another volume or file server.

This option moves the placeholders and archive points, but it does not move any files in the archives. The migrated placeholders retain their links to the archived files in their original locations. This option therefore provides a faster solution for moving placeholders than the FSAUtility move (-m) option. Use the -m option if you want to move archives, consolidate vault stores, or align archives with file servers.

This option always migrates placeholders in subfolders recursively, provided that they reside under a valid archive point. The option creates the destination subfolders, if necessary.

Before performing a placeholder migration, FSAUtility checks for any conflicts between the archive points at the source location and the destination location. It then performs the following actions, in the order listed:

- Moves the placeholders. FSAUtility creates the placeholders on the destination location and then deletes the placeholders at the source location. The migration retains the placeholder file's security descriptor, which contains information about the ownership and NTFS permissions for the file. The migration also retains any alternate data streams associated with the placeholder file.
- Moves the archive points to the destination location.
- Updates the Directory database with the new folder paths.

Note the following requirements for placeholder migration:

- The source volume and destination volume must both be specified as FSA targets in the Administration Console.
- The same Enterprise Vault server must manage the source volume's vault store and the destination volume's vault store. If FSAUtility cannot confirm that the same Storage service computer manages both vault stores, it quits with an explanatory message.
- If the destination volume is on a NetApp file server, you must run the FSAUtility command from an Enterprise Vault server that is registered with the destination file server's FPolicy. For example, to migrate placeholders from NetAppFiler1\volumeA to NetAppFiler2\volumeB, you must run FSAUtility from an Enterprise Vault server that is registered with NetAppFiler2.
- If any folders with archive points are missing from the source folder structure, FSAUtility does not proceed with the migration.
- You cannot migrate placeholders to a subfolder of the source folder.

Note that FSAUtility does not proceed with a migration if the destination path already contains an archive for a folder that matches the folder hierarchy on the source path. This restriction prevents a split archive, where the files with the migrated placeholders are in a different vault store from the other archived files. You must specify a destination path that has not been archived from, or one that contains no

folders with archived files in the same folder structure as the source path. For example, consider the example source folder structure and destination folder structure shown in Figure 20-1:

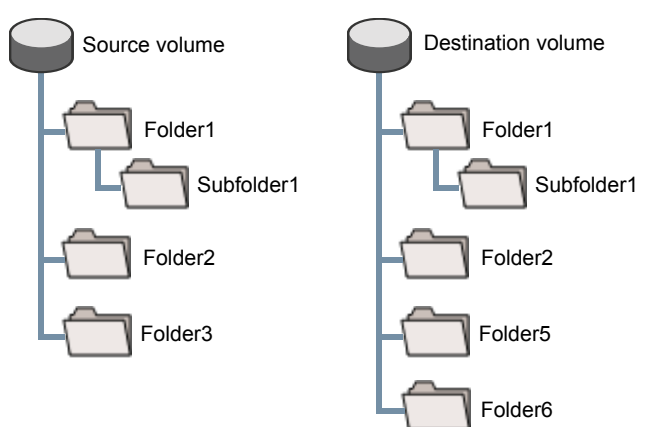

 Figure 20-1
 FSAUtility placeholder migration: example folder structures

FSAUtility does not proceed with the migration if either of the following applies:

- An archive point with archived files exists at the root level, for both the source volume and the destination volume.
- An archive point with archived files exists in both of the folder structures, on any of the following folders:
  - Folder1
  - Subfolder1
  - Folder2

FSAUtility can migrate the placeholders if there is no clash of archive points that have archived files. For example, the migration is not prevented if either of the following applies:

- On the destination folder structure, only Folder5 and Folder 6 have archive points with archived files.
- Folder2 in the source folder structure has an archive point with archived files, but Folder2 in the destination folder structure does not.

FSAUtility records the following events in the event log:

- The start of a placeholder migration
- Whether a migration completes without errors, or with errors.

Additionally, during a placeholder migration FSAUtility displays appropriate messages on the console, and records detailed entries including errors in the DTrace logs and in the <code>Reports\FSAUtility\EV\_FILESYSTEM\_UTILITY\_LOG\_DateTime.xml</code> file.

If a placeholder migration fails, do not archive files on the destination path. Otherwise the archived data for that path may become split across multiple archives. Retry the placeholder migration to see whether it can complete successfully.

**Note:** Before you use this option with Dell EMC Celerra/VNX placeholders, ensure that FSAUtility is configured to use a suitable method for identifying the placeholders.

See "About using FSAUtility with Dell EMC Celerra/VNX placeholders" on page 154.

#### **Syntax**

FSAUtility -pm -s UNC\_path -d UNC\_path [-cs] [-csf] [-f] [-1 log level] [-i]

#### Where:

- -s UNC\_path specifies the path to the source folder. The path must specify the volume in the format that you used when you added the volume target in the Administration Console.
- -d UNC\_path specifies the path to the destination folder. This path to the folder must already exist. The path must specify the volume in the format that you used when you added the volume target in the Administration Console.
- -cs copies folder security descriptors to new folders at the destination. Security descriptors of existing folders at the destination are not overwritten. This option cannot be used with -csf. If you do not specify -cs or -csf, no folder security descriptors are copied.
- -csf copies folder security descriptors from source folders to destination folders, overwriting the security descriptors of destination folders that already exist. This option cannot be used with -cs. If you do not specify -cs or -csf, no folder security descriptors are copied.
- -f forces the migration of placeholders when placeholders or files of the same name already exist at the destination. The utility first deletes the existing placeholders or files at the destination and then creates the new ones.
- -1 log\_level specifies whether to log both successful operations and failed operations (0), or failed operations only (1). By default, FSAUtility logs failed operations only.

- -i causes FSAUtility to ignore any errors that occur when it moves the placeholders, such as:
  - Failure to determine whether a file is a placeholder.
  - Failure to create placeholders at the destination location, for example as a result of permission issues or insufficient disk space.
  - Failure to delete placeholders from the source location.

If you omit the -i parameter and any placeholder move errors occur, FSAUtility logs the errors and stops when it has finished attempting to move all the placeholders. It does not go on to move the archive points or update the Directory database. In this case you may need to rerun <code>FSAUtility -pm</code> when you have fixed the causes of the placeholder move failures.

If you specify the -i parameter and any placeholder move errors occur, FSAUtility logs the errors but it continues with the remaining steps of the migration: it goes on to move the archive points and update the Directory database. Errors that occur during the archive point migration or the database update are not ignored. FSAUtility continues to log all errors in the log file

Reports\FSAUtility\EV\_FILESYSTEM\_UTILITY\_LOG\_DateTime.xml.

If you specify -i and any placeholder move errors occur, you can correct these errors when the command has completed, if you want. For example, you can:

- Delete placeholders at the source location.
- Recreate unmigrated placeholders at the destination location, using the FSAUtility -c option.

See "Recreating placeholders" on page 160.

Recreating unmigrated placeholders using these methods does not retain the security descriptors of the original placeholders, and it does not recreate any alternate data streams that were associated with the placeholders.

**Note:** We recommend that on the first run of a placeholder migration you omit the -i parameter. If the migration fails and the report indicates that the failure was due to errors when moving some placeholders, you can rerun the command with the -i parameter if you want FSAUtility to ignore those errors.

#### Examples

The following command migrates the placeholders along with the archive points from the first folder structure to the second folder structure. The command copies the security descriptors for newly-created folders from the source folders. If any files or placeholders of the same name already exist, the command overwrites them

with new placeholders. FSAUtility does not ignore errors when it moves the placeholders.

FSAUtility -pm -s \\myserver\users\user1 -d \\server2\share\user1 -cs -f

#### Notes

- You cannot run -pm in report mode.
- After a placeholder migration, other FSAUtility options do not work on the destination folder until File System Archiving task has processed the folder at least once.
- The migration migrates any placeholders in the source folder tree, including placeholders that were cut and pasted into it. However, if the archived files associated with cut and pasted placeholders are not available in the source tree's archives before the migration occurs, the files will not be in the archives afterwards.
- If a source folder has an archive point and the names of the source folder and destination folder differ, then after a placeholder migration the archive's name does not change to match the destination folder until the File System Archiving task has processed the volume.
- If a vault store already contains an archive with the same name as a destination folder name, then after the migration you see a second archive with the same name. There is no consolidation of the archives.

#### See also

See "Moving placeholders and corresponding files" on page 162.

#### Deleting orphaned placeholders

You can use FSAUtility with the  $-\circ$  parameter to delete orphaned placeholders for which no corresponding item exists in the archive. It may also be useful after you delete an entire vault store, vault store partition, or archive.

**Note:** Before you use this option with Dell EMC Celerra/VNX placeholders, ensure that FSAUtility is configured to use a suitable method for identifying the placeholders.

See "About using FSAUtility with Dell EMC Celerra/VNX placeholders" on page 154.

#### **Syntax**

FSAUtility -o -s UNC\_path [-l log\_level] [-r]

Where:

- -s UNC path specifies the path to the required folder, volume, or file server.
- -1 log\_level specifies whether to log both successful operations and failed operations (0) or failed operations only (1). By default, FSAUtility logs failed operations only.
- -r specifies report mode. FSAUtility generates a report that outlines the activities that it would perform if you were to run it in normal mode, but without performing those activities.

FSAUtility generates a report named

EV\_FILESYSTEM\_UTILITY\_REPORT\_DateTime.txt, in the folder installpath\Reports\FSAUtility.

If you run -o in normal mode, FSAUtility generates a report named EV FILESYSTEM UTILITY REPORT DateTime.xml.

#### Examples

The following command deletes the orphaned placeholders from an entire file server.

FSAUtility -o -s \\myserver

#### Restoring archived files

You can use FSAUtility with the -t parameter to restore some or all of the archived files to their original location or a new location.

To make sure that any file recalls do not exceed the recall limits, create an Enterprise Vault Backup Operators group in Active Directory, and include in that group the account that is to perform the restore.

By default, FSAUtility restores the files in asynchronous mode. You can choose instead to restore files synchronously if you want. With a synchronous restore you can set a timeout for file restores, and see the progress of each file restore operation. To restore files synchronously and to set a timeout for file restores, create a DWORD entry called FileDownloadTimeOut under the following registry key on the Enterprise Vault server:

```
HKEY_LOCAL_MACHINE
\SOFTWARE
\Wow6432Node
\KVS
\Enterprise Vault
\FSARestore
```

If FileDownloadTimeOut is set to 0, FSAUtility restores files asynchronously. Any value greater than 0 denotes the timeout, in seconds, for each file recall.

#### Syntax

```
FSAUtility -t -s UNC_path [-D mm-dd-yyyy] -d UNC_path [-e ext_list]
[-f] [-l log_level] [-r]
```

#### Where:

- -s UNC path specifies the path to the required folder, volume, or file server.
- -D mm-dd-yyyy specifies an archive date. FSAUtility restores files archived after the specified date.
- -d UNC path specifies the path to the destination folder.
- [-e ext\_list] specifies the file types to restore as a comma-separated list of file name extensions. For example:

```
*.xls,*.doc,*.txt
```

By default, the utility restores all file types.

- -f forces FSAUtility to restore the files when placeholders or files of the same name already exist. The utility first deletes the existing placeholders or files and then restores the files.
- -1 log\_level specifies whether to log both successful operations and failed operations (0) or failed operations only (1). By default, FSAUtility logs failed operations only.
- -r specifies report mode. FSAUtility generates a report that outlines the activities that it would perform if you were to run it in normal mode, but without performing those activities.

#### FSAUtility generates a report named

EV\_FILESYSTEM\_UTILITY\_REPORT\_DateTime.txt, in the folder installpath\Reports\FSAUtility.

If you run -t in normal mode, FSAUtility generates a report named EV\_FILESYSTEM\_UTILITY\_REPORT\_DateTime.xml.

#### Examples

The following command restores the Word and Excel files in the folder \\myserver\users. It also generates a log file that lists both successful operations and failed operations.

FSAUtility -t -s \\myserver\users -e \*.doc,\*.xls -1 0

The following command restores the Word and Excel files for an entire file server.

FSAUtility -t -s \\myserver -e \*.doc,\*.xls -l 0

The following command restores all the files that were archived after September 26 2006 on the entire file server.

FSAUtility -t -s \\myserver -D 09-26-2006

The following command restores the files that were archived after January 2 2002 from  $\mbox{wyserver}users$  to  $\mbox{werserver}users$ .

```
FSAUtility -t -s \\myserver\users -d \\newserver\users -D 01-02-2002 -1 0
```

#### Notes

- FSAUtility does not support "hard link" files (directory references to files). You
  cannot restore an archived file if that file has the same name as a hard link file
  in the destination folder. When you perform a restore operation, FSAUtility recalls
  any placeholders that are hard link files.
- When you recall files to a Dell EMC Celerra/VNX device, FSAUtility applies only the folder permissions to the files. If there are placeholders with file-specific permissions, the file permissions are lost and you must reapply them manually.
- Due to a NetApp restriction, FSAUtility does not restore archived files if the path to the folder exceeds 512 characters.

#### See also

See "Recalling files corresponding to placeholders" on page 172.

#### Recalling files corresponding to placeholders

You can use FSAUtility with the -b parameter to recall files corresponding to placeholders present in a folder. This facility recalls the placeholders in a given source folder, irrespective of the volume and archive in which the files are located. It also works with placeholders that you have copied into the source folder from another folder.

You can choose to recall files recursively from the subfolders of the source folder, if required.

**Note:** Before you use this option with Dell EMC Celerra/VNX placeholders, ensure that FSAUtility is configured to use a suitable method for identifying the placeholders.

See "About using FSAUtility with Dell EMC Celerra/VNX placeholders" on page 154.

By default, FSAUtility recalls the files in asynchronous mode. You can choose instead to recall files synchronously if you want. With a synchronous recall you can set a timeout for file recalls, and see the progress of each file recall operation. To

recall files synchronously and to set a timeout for file recalls, create a DWORD registry entry called FileDownloadTimeOut under the following key on the Enterprise Vault server:

```
HKEY_LOCAL_MACHINE
\SOFTWARE
\Wow6432Node
\KVS
\Enterprise Vault
\FSARestore
```

If FileDownloadTimeOut is set to 0, FSAUtility recalls files asynchronously. Any value greater than 0 denotes the timeout, in seconds, for each file recall.

#### **Syntax**

```
FSAUtility -b -s UNC_path [-D mm-dd-yyyy] [-e ext_list] [-recurse]
[-r]
```

Where:

- -s UNC\_path specifies the path to the required folder, volume, or file server.
- -D mm-dd-yyyy specifies an archive date. FSAUtility recalls files archived after the specified date.
- [-e ext\_list] specifies the file types to recall as a comma-separated list of file name extensions. For example:

```
*.xls,*.doc,*.txt
```

By default, the utility recalls all file types.

- -recurse recalls files recursively from subfolders. If not specified, the utility recalls files only from the parent folder.
- -r specifies report mode. FSAUtility generates a report that outlines the activities that it would perform if you were to run it in normal mode, but without performing those activities.

FSAUtility generates a report named

```
EV_FILESYSTEM_UTILITY_REPORT_DateTime.txt, in the folder
installpath\Reports\FSAUtility.
```

If you run -b in normal mode, FSAUtility generates a report named EV\_FILESYSTEM\_UTILITY\_REPORT\_DateTime.xml.

#### Examples

The following command recalls the Word and Excel files that have placeholders in the folder  $\mbox{wyserver}$ . It also recalls files within subfolders, if any.

FSAUtility -b -s \\myserver\users -e \*.doc,\*.xls -recurse

The following command recalls all the files that have placeholders in the folder\\myserver\users and that were archived after May 26 2009. It only recalls files from the parent folder.

FSAUtility -b -s \\myserver\users -D 05-26-2009

#### Notes

- If you halt an FSAUtility operation to recall placeholders before it has finished then, when you next start the utility, it prompts you to resume the operation.
- When you recall files to a Dell EMC Celerra/VNX device, FSAUtility applies only the folder permissions to the files. If there are placeholders with file-specific permissions, the file permissions are lost and you must reapply them manually.
- Due to a NetApp restriction, FSAUtility does not recall files if the path to the folder exceeds 512 characters.

#### See also

See "Restoring archived files" on page 170.

# Chapter

# NTFS to Centera Migration

This chapter includes the following topics:

- About NTFS to Centera Migration
- Managing migrator jobs using NTFS to Centera Migration
- Creating migrator jobs using NTFS to Centera Migration
- Deleting active jobs using NTFS to Centera Migration
- Deleting source files after migration using NTFS to Centera Migration
- NTFS to Centera Migration log files

# **About NTFS to Centera Migration**

The NTFS to Centera Migration utility copies Enterprise Vault savesets from an NTFS source partition to a Dell EMC Centera destination partition. The source partition and destination partition are always in the same vault store, so performing a migration does not affect existing archives and indexes. The source partition files are not deleted.

To start a migration, you create a "migrator job". All jobs run continuously until completed. If the Storage Service is restarted, the migrator jobs restart automatically.

# Managing migrator jobs using NTFS to Centera Migration

To manage migrator jobs you use a command-line utility, NTFSCenteraMigrator.Exe.

**Note:** You must run this utility with Administrator privileges if the computer has User Account Control (UAC) enabled.

See "Running the Enterprise Vault command-line utilities with administrator privileges" on page 12.

#### To manage migrator jobs using NTFS to Centera Migration

- **1** Open a Command Prompt window.
- 2 Change to the Enterprise Vault program folder (for example C:\Program Files (x86)\Enterprise Vault).
- **3** Type the following command:

NTFSCenteraMigrator

The command presents you with the following options:

0 = ExitCloses the NTFSCenteraMigrator management program without affecting any existing jobs. 1 = List jobs Lists each of the current NTFS to Centera Migrator jobs, as follows: Job Id: NCM 20031203164814 Storage Service computer: SSCOMPUTER Vault Store: Name: MigratorTest Description: Migrator Test Source Partition: Name: MigratorTest Ptn20 Description: Partition of Vault Store MigratorTest Destination Partition: Name: MigratorTest Ptn21 Description: Partition of Vault Store MigratorTest Share archived items: Enabled Start date range: 1999-11-25 End date range: 2003-12-31 Threads: 15 Threads priority: Below Normal Saveset sharing: Partition property Log file: <Default>.

```
2 = Create new Displays a series of prompts with which you can specify the details of a new NTFS to Centera Migrator job.
See "Creating migrator jobs using NTFS to Centera Migration" on page 177.
3 = Delete Deletes an unfinished job.
```

- 4 Select the option you require.
- 5 When the migration process has finished, delete the source partition files.

## Creating migrator jobs using NTFS to Centera Migration

You start a new NTFS to Centera migration by creating a new migrator job.

#### To create a migrator job using NTFS to Centera Migration

- 1 Run NTFSCenteraMigrator.
- 2 Select option 2, Create new job.
- 3 Type the number of the vault store to use as the source for the migration.
- **4** Type the number of the source partition to migrate.
- 5 Type the number of the Centera partition to use as the destination partition.
- 6 When the utility prompts you to type the start date and end date of a range, press Enter without specifying a date, or type the year, month, and day. (Use four digits to specify the year; for example, 2006.) If you do not specify either date, the utility migrates all the savesets in the partition.
- 7 When the utility prompts you for the number of worker threads to use, type a number between 1 and 25. The default is 15.

The number of threads affects the rate at which items can be stored in the Centera. Higher numbers increase the storage rate but use more resources on the Storage Service computer.

- 8 Enter the worker thread priority to use. This priority can be either of the following:
  - Below Normal. Windows gives priority to other threads, so migrator activities have lower priority than applications on the computer.

Setting the number of worker threads to 15 or more and selecting **Below Normal** should give good performance when the computer is not busy with other tasks.

- Normal. Windows gives equal priority to migrator activities and other applications.
- 9 Enter the saveset sharing option to use. This option can be one of the following:
  - 0 Use Partition property. Use the same setting as for the destination partition.
  - Force off. Saveset sharing is disabled. This increases performance at the expense of space.
  - Force on. Saveset sharing is enabled. This maximizes the storage but reduces the migration performance.
- 10 When the utility prompts you for the name and location of the log file, either type the full path to the file or press Enter to use the default name and location. For example, you could try the path E:\Reports\Migration001.log. Any folder that you specify must already exist.

By default, the NTFS to Centera Migrator creates a log file for each job in the Enterprise Vault Reports subfolder (for example C:\Program Files (x86) \Enterprise Vault\Reports). If you do not specify a log file name, the name that is used is NCM\_DateAndTime.log, where DateAndTime indicates the date and time that the job was created.

See "NTFS to Centera Migration log files" on page 180.

- **11** Choose whether to remove all references to a saveset if the saveset file no longer exists in the source partition.
- **12** If a saveset has two or more sharers, choose whether to remove the unselected sharers and compact the saveset before storing it.

If you choose not to remove unselected sharers, the utility stores the complete saveset in the Centera clip, including multiple sharers, if present. This results in larger savesets on the Centera and hence more occupied space. The required sharer is selected when the saveset is stored and retrieved.

**13** Choose the required error handling options.

| Error wait time  | Specifies the number of seconds for which the utility waits before retrying the operation, if an error occurs. The default is 10.                                                                                                    |  |  |  |
|------------------|----------------------------------------------------------------------------------------------------|--|--|--|
|                  | Note that the utility does not perform a retry for the following error conditions:                                                                                                    |  |  |  |
|                  | <ul> <li>STORAGE_E_EXTRACT_CAB_HR: Error extracting Saveset<br/>file from Cab file</li> <li>STORAGE_E_SAVESET_DECOMPRESSION: Error<br/>decompressing Saveset</li> <li>STORAGE_E_SAVESETNOTVALID: Invalid Saveset</li> </ul>                                                                                                    |  |  |  |
|                  | For these error conditions, the utility immediately abandons<br>processing of the saveset. However, it tries to process the saveset<br>again when the Storage Service is restarted. (Restarting this<br>service restarts the migration job.)                                                                                                    |  |  |  |
| Error count      | Specifies the maximum number of times that the utility retries processing a saveset. The default is five.                                                                                                    |  |  |  |
|                  | If the utility fails to process the saveset after the maximum number of retries, it performs one of the following actions:                                                                                                    |  |  |  |
|                  | <ul> <li>If the error appears irrecoverable, the utility abandons processing of the saveset. However, it tries to process the saveset again when the Storage Service is restarted.</li> <li>If the error is potentially recoverable, such as a network problem, the utility pauses the thread for the error pause time (see below), and then tries to process the saveset again.</li> </ul> |  |  |  |
| Error pause time | Specifies the number of minutes for which to pause the thread<br>before trying to process a saveset again, if the utility fails to<br>process the saveset after the maximum number of tries, but the<br>error is potentially recoverable. The default is five.                                                                                                    |  |  |  |

**14** Restart the Storage Service that manages the vault store. The new job starts when the Storage Service has restarted.

# Deleting active jobs using NTFS to Centera Migration

The NTFS to Centera Migration utility automatically deletes jobs when they have completed. However, you can manually delete any jobs that are still in progress.

#### To delete an active job using NTFS to Centera Migration

- **1** Start NTFSCenteraMigrator.
- 2 Select option 3, Delete existing job.

NTFSCenteraMigrator lists the active jobs.

**3** Type the number of the job that you want to delete.

The job is now marked for deletion and no longer appears in the list of jobs.

4 Restart the Storage Service that manages the vault store.

# Deleting source files after migration using NTFS to Centera Migration

NTFSCenteraMigrator does not delete the source files after they have been migrated to Centera. Data in the source folders may be shared with other partitions and you must not delete the data while there are still references to it. You must not delete the source files unless it is safe to do so.

If you have moved all NTFS partitions to Centera then you can delete the source data.

#### To delete the source files after migration using NTFS to Centera Migration

1 In the Administration Console, expand Vault Store Groups.

Expand the vault store that contains the partition you want to delete.

- 2 Right-click the partition and, on the shortcut menu, click **Delete**. The Administration Console prompts you to confirm that you want to delete the partition.
- 3 Click Yes.
- 4 If the Administration Console lets you delete the partition then you can use Windows Explorer to delete the partition's files.

If the Administration Console does not let you delete the partition then it is not safe to delete the partition's files.

### NTFS to Centera Migration log files

The NTFS to Centera Migration utility creates a log file for each job. The utility prompts you for the name and location of the file to create.

The log file is locked while the job is running.
#### The following is an example of a log file.

```
2005-12-02 13:08:53 NTFS to Centera Migrator Log file created for
Job NCM_20031202130732
2005-12-02 13:08:53
2005-12-02 13:08:53 Starting migration from Test Ptn16 to Test Ptn17
in Test
2005-12-02 13:08:53 Savesets in NTFS partition: 368
2005-12-02 13:09:25 Migration stopped
2005-12-02 13:09:25 Savesets migrated: 368, Rate: 42735
Savesets/hour
2005-12-02 13:09:25 Savesets in NTFS partition: 0
2005-12-02 13:09:25 Migration completed - job entry has been deleted
```

Chapter 22

# **Permissions Browser**

This chapter includes the following topics:

- About Permissions Browser
- Running Permissions Browser
- About the information that Permissions Browser provides

# **About Permissions Browser**

Permissions Browser lets you view the access permissions that users and groups have on Enterprise Vault archives and on the folders in these archives. As Table 22-1 indicates, there are two types of access permissions.

| Туре      | Description                                                                                                    |
|-----------|----------------------------------------------------------------------------------------------------|
| Automatic | Permissions that have been set on the target from which Enterprise Vault is archiving, such as an Exchange mailbox, Domino mail database, or SharePoint site.                         |
|           | By default, Enterprise Vault synchronizes these permissions with the permissions on the corresponding archive and archive folders.                                                    |
| Manual    | Permissions that an Enterprise Vault administrator has set on the archive.                                                                                                    |
|           | When editing the properties of an archive with the Vault Administration<br>Console, an administrator can manually apply permissions to it that override<br>the automatic permissions. |

Table 22-1Permission types

With Permissions Browser you can view both types of permissions.

# **Running Permissions Browser**

Before you proceed, note these two requirements for running Permissions Browser:

 You must run Permissions Browser as either the Vault Service account or a user whose Roles-Based Administration (RBA) role includes the permission "Can administer Enterprise Vault archives". The utility does not return any information if you run it as any other user.

For more information on RBA, see the Administrator's Guide.

 The Enterprise Vault Directory service must be running on the server where you run Permissions Browser. The utility uses this service to retrieve the required information.

#### To run Permissions Browser

- 1 In Windows Explorer, browse to the x64 subfolder of the Enterprise Vault program folder (for example, C:\Program Files (x86)\Enterprise Vault\x64).
- 2 Double-click PermissionBrowser.exe to open the Permissions Browser window.
- 3 In the **Archives** box, click the archive for which you want to view the access permissions.

|                                                                                                    |                                                                                                    | Enter   | prise Vault Permissions Browser -                                                                                                    |
|----------------------------------------------------------------------------------------------------|----------------------------------------------------------------------------------------------------|---------|----------------------------------------------------------------------------------------------------|
| Archives                                                                                                    |                                                                                                    |         | Permissions                                                                                                    |
| Archive Type                                                                                                    | Archive Name                                                                                                    | ^       | 🗸 Auto 🗙 Manual                                                                                                    |
| Shared<br>Mailbox                                                                                                    | Becky Boehmer<br>Betty Tuck                                                                                                    | _       | Archive: Bobby Smith<br>ID: 121620D07858C5F409FF2E57E98349FA31110000EVDOMAIN12.EVDOMAIN.LOCAL<br>Read: 05/19/20161412:34                                                                                                    |
| Mailbox<br>Mailbox<br>Mailbox<br>Mailbox<br>Mailbox<br>Mailbox<br>Mailbox<br>Mailbox<br>Mailbox<br>Mailbox<br>Mailbox | Bolby Smith<br>Brinan Duffy<br>Brunilda Juergens<br>Cameron Albro<br>Carol Eisenmann<br>Cathieen Vida<br>Charlotte Kildow<br>Colin Greenwood<br>Daniele Besiler<br>Daryl Ruggieri<br>David Graham<br>Debora Cureton | v       | Permission Type: Allow<br>Inherited: No<br>User or Group:<br>SID: S-1-5-21-169435666-829824737-2676552707-500<br>Name: EVDOMAIN/Administrator<br>Permissions:<br>Read Item<br>Add Item<br>Read Tolder<br>Add folder<br>Delete Folder<br>Control folder<br>Search archive<br>Hide folder |
| Permissions<br>Manual<br>Auto                                                                                         | Folder<br>\<br>\Inbox                                                                                                    |         | Permission Type: Allow<br>Inherita<br>User or Group:<br>User or Group:<br>Name: EVDOMAINBobbySmith<br>Permissions:<br>Read-tem<br>Delete tem<br>Read-folder<br>Add folder<br>Delete folder<br>Control folder<br>Hide folder                                                             |
| Show folders                                                                                                    | with permissions only                                                                                                    | Refresh | SDDL:<br>D:IA(:Ct:0x4ff::::S-1-S-21-169435666-829824737-2676552707-500)(A::0x4ff::::S-1-S-21-169435666-82<br><                                                                                                    |

The **Permissions** box shows the permissions on the archive, and the **Folders** box lists the folders in the archive. (The **Folders** box is unavailable if the selected archive does not contain a folder structure. For example, this is the case with a shared archive.) Both boxes show the types of permissions that have been set, as follows:

- In the **Permissions** box, tick and cross icons in the tab headers show whether any permissions of the relevant type have been set. For example, in the figure above, the selected archive has automatic permissions but it does not have manual permissions.
- The Folders box shows the type of permissions that have been set on individual folders: Auto, Manual, Manual & Auto, or blank for folders on which no permissions have been set. To hide the folders that do not have any permissions, select Show folders with permissions only.
- 4 If you want to view the permissions on an individual folder, click it in the **Folders** box.

# About the information that Permissions Browser provides

Table 22-2 describes the information that the **Permissions** box provides for the selected archive or folder.

| Field           | Description                                                                                                    |
|-----------------|----------------------------------------------------------------------------------------------------|
| Archive         | The name of the archive that you selected in the <b>Archives</b> box.                                                                                              |
| Folder          | If displayed, the path to the archive folder that you selected in the <b>Folders</b> box.                                                                          |
| ID              | The identifier that Enterprise Vault has assigned to the archive.                                                                                                  |
| Read            | The date and time at which Permissions Browser retrieved the permissions information.                                                                              |
| Permission Type | Whether the user or group is authorized to perform the operations that are listed below in the Permissions list (Allow) or is explicitly denied permission (Deny). |
| Inherited       | Whether this permission has been inherited from a parent folder (Yes) or set directly (No).                                                                        |

 Table 22-2
 Permissions information

| Field               | Description                                                                                                    |  |
|---------------------|----------------------------------------------------------------------------------------------------|--|
| User or Group, SID  | The security identifier (SID) that uniquely identifies the user or group.                                                                                                    |  |
| User or Group, Name | The account name of the user or group in the form <i>domain\name</i> .<br>If Permissions Browser cannot match a user name or group name<br>with the SID for any reason, it displays the text " <unable resolve<br="" to="">user name&gt;". This may indicate a permissions issue.</unable>                                                                                                    |  |
| Permissions         | The permissions that are allowed or denied. The possible<br>permissions are as follows:<br>Add folder<br>Add item<br>Control archive<br>Control folder<br>Delete archive<br>Delete folder<br>Delete item<br>Hide folder<br>Read folder<br>Read item<br>Search archive<br>Permissions Browser lists the permissions in the order in which<br>they are evaluated. By convention, Deny permissions are listed<br>before Allow permissions. |  |
| SDDL                | A Security Descriptor Definition Language (SDDL) representation<br>of all the listed permissions. For more information on SDDL, see<br>the following article on the Microsoft website:<br>https://msdn.microsoft.com/en-us/library/windows/desktop/<br>aa379567(v=vs.85).aspx                                                                                                    |  |

 Table 22-2
 Permissions information (continued)

# Chapter 2

# Policy Manager (EVPM)

This chapter includes the following topics:

- About Policy Manager
- Policy Manager syntax
- Saving a Policy Manager initialization file as a Unicode file
- Policy Manager initialization file syntax
- Sections and keynames in Policy Manager initialization file
- Policy Manager initialization file examples
- About using the Provisioning API to run Policy Manager scripts

# **About Policy Manager**

Enterprise Vault Policy Manager provides a scripted way to modify and control Exchange mailboxes and archives so that they conform to your Enterprise Vault archiving policies. You can apply settings to individual mailboxes in a much more specific manner than you can when you use the Administration Console.

Additionally, you can use Policy Manager to migrate the contents of PST files and NSF files to Enterprise Vault.

**Note:** You cannot use Policy Manager to modify or control Domino mail files or archives.

The program runs from a command prompt window and uses an initialization file of settings to apply to mailboxes or archives, or to control the migration of PST and NSF files.

To ensure the correct permissions, run Policy Manager while you are logged on as the Vault Service account.

You cannot use Policy Manager to change permissions to Domino archives.

Policy Manager is installed in the Enterprise Vault program folder (for example, C:\Program Files (x86)\Enterprise Vault). Its file name is EVPM.EXE.

# **Policy Manager syntax**

```
EVPM [-?] {[-e Exchange_server] [-m system_mailbox] | [-d]} [-f
input file]
```

#### Where:

| -?                 | Displays help information on the utility.                                                                                                    |
|--------------------|----------------------------------------------------------------------------------------------------|
| -e Exchange_server | Specifies the name of the Exchange Server computer.                                                                                                    |
|                    | When you run EVPM with this parameter, it ignores any Domino related settings in the initialization file.                                                              |
|                    | For Exchange Server 2010 and later, you must specify the fully qualified domain name of the Exchange Server computer.                                                  |
|                    | It might be necessary to provide a fully qualified domain name<br>if your Exchange Server and the Enterprise Vault server are<br>in separate Active Directory forests. |
| -m system_mailbox  | If Outlook 2016 is installed on the Enterprise Vault server,<br>this specifies the SMTP address of the Enterprise Vault<br>system mailbox.                             |
|                    | If Outlook 2013 is installed on the Enterprise Vault server,<br>this specifies the SMTP address, or name of the Enterprise<br>Vault system mailbox.                    |
| -d                 | Run Domino tasks.                                                                                                    |
|                    | When you run EVPM with this parameter, it ignores any Exchange related settings in the initialization file.                                                            |
| -f input_file      | Specifies the name and location of the initialization file.                                                                                                    |

#### For example:

 EVPM -e ExchSvr1.evexample.local -m evsvcembx@evexample.local -f c:\ExchSvr1.ini

This command processes the settings in c:\ExchSvr1.ini, against Exchange Server ExchSvr1.evexample.local, using the SMTP address of the Enterprise

Vault system mailbox. Use this format when Outlook 2016 is installed on the Enterprise Vault server.

- EVPM -e ExchSvr1.evexample.local -m EVSvceMbx -f c:\ExchSvr1.ini
   This command processes the settings in c:\ExchSvr1.ini, against Exchange
   Server ExchSvr1.evexample.local, using the Enterprise Vault system mailbox
   EVSvceMbx. Use this format when Outlook 2013 is installed on the Enterprise
   Vault server.
- EVPM -d -f c:\DominoSvr1.ini

This command processes the NSF migration settings in c:\DominoSvr1.ini.

If you run Policy Manager without any parameters, it prompts you for them. After the first time you run Policy Manager, it offers the values you set last time as the default when it prompts. You can press Enter to accept the default, or enter a new value.

**Note:** You must run this utility with Administrator privileges if the computer has User Account Control (UAC) enabled.

See "Running the Enterprise Vault command-line utilities with administrator privileges" on page 12.

# Saving a Policy Manager initialization file as a Unicode file

A Policy Manager initialization file must be a Unicode file. You can use Windows Notepad to create such files.

To save a Policy Manager initialization file as a Unicode file

- 1 On the **Tools** menu in Notepad, click **Save As**.
- 2 Type a name for the file.
- 3 Next to Encoding, select Unicode from the list.
- 4 Click Save.

# Policy Manager initialization file syntax

The Policy Manager initialization file is a standard Windows INI file that contains sections, keynames, and values, as follows:

```
[SectionName]
KeyName1=Value1
```

KeyName2=Value2

. . .

Note the following:

- The section names and keynames are not case-sensitive.
- If a keyname can have multiple values, separate them with commas and make sure that they are all on the same line.
- You need only specify mandatory keynames and those optional keynames whose value you want to set. Ignore the other keynames.
- A line that starts with a semicolon (;) is a comment. The semicolon must be the first non-whitespace character on the line.

See "Policy Manager initialization file examples" on page 235.

# Sections and keynames in Policy Manager initialization file

Table 23-1 lists the sections that the initialization file can contain.

| Section            | Description                                                                               |
|--------------------|-------------------------------------------------------------------------------------------|
| Directory          | Must be the first section in the file.                                                    |
|                    | See " [Directory] section of the Policy Manager initialization file" on page 191.         |
| Archive            | Lets you modify the properties of one or more archives.                                   |
|                    | See "[Archive] section of the Policy Manager initialization file"<br>on page 191.         |
| ArchivePermissions | Lets you change the permissions on one or all archives.                                   |
|                    | See "[ArchivePermissions] section of the Policy Manager initialization file" on page 193. |
| Filter             | Lets you specify a group of settings to apply to folders within mailboxes.                |
|                    | See "[Filter] section of the Policy Manager initialization file"<br>on page 194.          |

 Table 23-1
 Sections of Policy Manager initialization file

| Section       | Description                                                                          |
|---------------|--------------------------------------------------------------------------------------|
| Mailbox       | Lets you change settings for one or more mailboxes.                                  |
|               | See "[Mailbox] section of the Policy Manager initialization file" on page 200.       |
| Folder        | Lets you modify the properties of individual folders or complete mailboxes.          |
|               | See "[Folder] section of the Policy Manager initialization file"<br>on page 203.     |
| PublicFolder  | Lets you modify the properties of public folders.                                    |
|               | See "[PublicFolder] section in the Policy Manager initialization file" on page 208.  |
| PSTdefaults   | Mandatory section when you migrate the contents of PST files to Enterprise Vault.    |
|               | See "[PSTdefaults] section in the Policy Manager initialization file" on page 210.   |
| PST           | Lets you migrate the contents of PST files to Enterprise Vault.                      |
|               | See "[PST] section in the Policy Manager initialization file"<br>on page 215.        |
| PSTcheckpoint | Policy Manager generates this section automatically.                                 |
|               | See "[PSTcheckpoint] section in the Policy Manager initialization file" on page 222. |
| NSFDefaults   | Mandatory section when you to migrate the contents of NSF files to Enterprise Vault. |
|               | See "[NSFDefaults] section in the Policy Manager initialization file" on page 223.   |
| NSF           | Mandatory section when you migrate the contents of NSF files to Enterprise Vault.    |
|               | See "[NSF] section in the Policy Manager initialization file"<br>on page 228.        |
| NSFCheckPoint | Policy Manager generates this section automatically.                                 |
|               | See "[NSFCheckPoint] section in the Policy Manager initialization file" on page 233. |

 Table 23-1
 Sections of Policy Manager initialization file (continued)

# [Directory] section of the Policy Manager initialization file

This section is mandatory and must be the first section in the file.

#### DirectoryComputerName

Mandatory. Specifies the computer that hosts the Enterprise Vault directory service.

#### SiteName

Mandatory. For Exchange mailbox tasks and PST migrations, this keyname specifies the name or ID of the Enterprise Vault site that manages the archives or the Exchange mailboxes you want to modify or migrate.

For NSF migrations, this keyname specifies the name or ID of the Enterprise Vault site that manages the archives into which you want to migrate NSF file content.

#### StorageSvcComputerName

Optional. For NSF migrations, this keyname specifies the server that runs the storage service. EVPM runs the NSF migrator server on the computer you specify, to validate the NSF files. If you do not set a value for this keyname, EVPM runs the NSF migrator server on any Enterprise Vault server that has a storage service and has the Notes client installed.

### [Archive] section of the Policy Manager initialization file

Include this section if you want to modify the properties of one or more archives.

#### ArchiveName

Mandatory. Identifies the archive to process.

Possible values:

- Archive name
- Archive ID

If the archive does not exist, Policy Manager creates a shared archive. (If you want to create mailbox archives, enable the mailboxes.)

#### BillingOwner

Mandatory. Specifies a Windows account for billing purposes.

#### DeleteExpiredItems

Optional. Specifies whether Enterprise Vault can automatically delete items from the archive when their retention periods expire. If not specified, existing archives are not modified.

Possible values:

- true (default, for new archives only)
- false

You can place the archive on legal hold by setting this keyname to false and the DeleteProtected keyname to true.

#### DeleteProtected

Optional. Specifies whether to allow users to delete items manually from the archive. If you choose to prevent this then, in addition, the archive cannot be moved or deleted. If not specified, existing archives are not modified.

Possible values:

- true
- false (default, for new archives only)

You can place the archive on legal hold by setting this keyname to true and the DeleteExpiredItems keyname to false.

#### Description

Optional. Sets the description that the user sees when selecting an archive in which to search. The description is also shown in the Administration Console.

If you do not specify a description, existing archives are unchanged, and the text that is used for new archives is "Created by the Policy Manager".

#### IndexingLevel

Optional. Specifies how detailed an index Enterprise Vault is to create for the archive.

If you omit IndexingLevel, the site default setting is used for new archives. Existing archives are not modified.

Possible values:

- Brief
- Full

#### IndexAttachmentSnippet

Optional. Specifies whether preview text is displayed for attachments in the search results list. Enabling this option increases the size of an index.

**Note:** This option is for a future release; you cannot display the previews in the current version of Enterprise Vault.

Possible values:

- true
- false (default)

#### IndexSnippetLength

Optional. Specifies the amount of preview text (number of characters) that is displayed in the search results list. The size of an index increases when you increase the preview length.

If you omit IndexSnippetLength, the site default setting is used for new archives. Existing archives are not modified.

Possible values:

- 128 (default)
- 1000

#### VaultStoreName

Mandatory. The name of the vault store in which the archive exists or is to be created.

### [ArchivePermissions] section of the Policy Manager initialization file

Include this section if you want to make changes to the permissions on one or all archives.

#### ArchiveName

Mandatory. Identifies the archive to which the permission settings are applied.

If there are multiple folders with the same name and you specify a name, Policy Manager modifies only the first one that it finds. In this case, you must use archive IDs to specify the archives.

Possible values:

- The name of an archive
- An archive ID
- ALL (permissions are applied to all journal, shared, and mailbox archives in the specified vault site)
- ALL\_JOURNAL (permissions are applied to all journal archives)
- ALL\_SHARED (permissions are applied to all shared archives)
- ALL\_MAILBOX (permissions are applied to all mailbox archives)

#### DenyAccess

Optional. Removes the access to the specified archive. If DenyAccess is specified with GrantAccess, DenyAccess is used and GrantAccess is ignored. You can have many occurrences of DenyAccess within the same [ArchivePermissions] section.

Possible values:

 A list of the permissions, followed by a comma and then a comma-delimited list of groups or accounts that are denied the specified access. Permissions can be any of read, write, and delete, followed by a comma. For example to deny ourdomain/smith read and write access:

DenyAccess = read write, ourdomain\smith

#### GrantAccess

Optional. Grants to the specified Windows accounts the specified access to the archive.

The new values supplement any existing access rights. You can have many occurrences of GrantAccess within the same [ArchivePermissions] section.

Possible values:

 A list of permissions, followed by a comma and then a comma-delimited list of groups or accounts that are granted the specified permissions. Permissions can be any of read, write, and delete, followed by a comma. For example, to grant read and write access to ourdomain\smith:

GrantAccess = read write, ourdomain\smith

#### Zap

Optional. Clears all permissions on the archive. If you specify Zap, GrantAccess and DenyAccess are ignored.

Possible values:

- true
- false (default)

### [Filter] section of the Policy Manager initialization file

Include this section to specify a group of settings to apply to folders within mailboxes. You then apply this setting by specifying the filter name in the [Folder] section. **Note:** The [Filter] section must be specified before the [Folder] section in the initialization file.

#### ALargeItemThresholdPeriod

Optional. This setting is equivalent to the number that you select for **Never archive items younger than** on the Archiving Rules tab of the Exchange Mailbox Policy dialog box.

If you use this setting, you must specify Name = mailboxroot in the [Folder] section that references the filter.

If you specify ALargeItemThresholdPeriod, you must also set values for all the following:

- UseInactivityPeriod (must be set to true)
- APrioritizeLargeItems
- APrioritizeItemsOver
- ALargeItemThresholdUnits

Possible values:

A positive integer

#### ALargeItemThresholdUnits

Optional. This setting is equivalent to the units entry for **Never archive items younger than** on the Archiving Rules tab of the Exchange Mailbox Policy dialog box.

If you use this setting, you must specify Name = mailboxroot in the [Folder] section that references the filter.

If you specify ALargeItemThresholdUnits, you must also set values for all the following:

- UseInactivityPeriod (must be set to true)
- APrioritizeLargeItems
- APrioritizeItemsOver
- ALargeItemThresholdPeriod

Possible values:

- Days
- Weeks
- Months

Years

#### **APrioritizeItemsOver**

Optional. This setting is equivalent to the size that you select for **Start with items larger than** on the Archiving Rules tab of the Exchange Mailbox Policy dialog box.

If you use this setting, you must specify Name = mailboxroot in the [Folder] section that references the filter.

If you specify APrioritizeItemsOver, you must also set values for all the following:

- UseInactivityPeriod (must be set to true)
- APrioritizeLargeItems
- ALargeItemThresholdUnits
- ALargeItemThresholdPeriod

Possible values:

An integer that specifies the size of items in KB to which you want to give priority

#### **APrioritizeLargeItems**

Optional. This setting is equivalent to the **Start with items larger than** option on the Archiving Rules tab of the Exchange Mailbox Policy dialog box.

If you use this setting, you must specify Name = mailboxroot in the [Folder] section that references the filter.

If you specify APrioritizeLargeItems, you must also set values for all the following:

- UseInactivityPeriod (must be set to true)
- APrioritizeItemsOver
- ALargeItemThresholdUnits
- ALargeItemThresholdPeriod

Possible values:

- true
- false

#### CreateShortcut

Mandatory. Specifies whether Enterprise Vault is to create shortcuts to items that are archived from the folder to which this filter is applied.

Possible values:

true

false

#### DeleteOriginal

Mandatory. Specifies whether Enterprise Vault is to delete the original items when it archives from the folder to which this filter is applied.

Possible values:

- true
- false

#### InactivityPeriod

Optional, but mandatory when you set UseInactivityPeriod to true. InactivityPeriod is valid only when you specify UseInactivityPeriod. You must also specify InactivityUnits to indicate how long an item can remain unmodified before it is eligible for archiving. This is the same as the **Archive items when they are older than** setting in the Archiving Rules tab of the Exchange Mailbox Policy dialog box.

Possible values:

• An integer between 0 and 500

#### InactivityUnits

Optional, but mandatory when you set UseInactivityPeriod to true. Valid only when you specify UseInactivityPeriod. When you use this setting, you must specify it with InactivityPeriod to indicate how long an item can remain unmodified before it is eligible for archiving. This is the same as the **Archive items when they are older than** setting in the Archiving Rules tab of the Exchange Mailbox Policy dialog box.

Possible values:

- Days
- Weeks
- Months
- Years

#### Name

Mandatory. Identifies the filter. This name applies only within this initialization file. You refer to this filter section by name in any [Folder] section in the initialization file.

#### PercentageQuota

Optional, but mandatory when you set UsePercentageQuota to true. This setting applies only when using quota-based archiving. Enterprise Vault archives from the mailbox until this percentage of mailbox storage limit is free.

If you use this setting, you must specify Name = mailboxroot in the [Folder] section that references the filter.

PercentageQuota is not valid for public folders.

Possible values:

An integer between 0 and 99

#### QMinimumAgeThresholdPeriod

Optional. This setting is equivalent to the value that you select for **Never archive items younger than** on the Archiving Rules tab of the Exchange Mailbox Policy dialog box.

If you use this setting, you must specify Name = mailboxroot in the [Folder] section that references the filter.

If you specify QMinimumAgeThresholdPeriod, you must also set values for the following:

- UsePercentageQuota (must be set to true)
- QMinimumAgeThresholdUnits.

QMinimumAgeThresholdPeriod is not valid for public folders.

Possible values:

An integer

#### QMinimumAgeThresholdUnits

Optional. This setting is equivalent to the units that you select for **Never archive items younger than** on the Archiving Rules tab of the Exchange Mailbox Policy dialog box.

If you use this setting, you must specify Name = mailboxroot in the [Folder] section that references the filter.

If you specify QMinimumAgeThresholdUnits, you must also set values for the following:

- UsePercentageQuota (must be set to true)
- QMinimumAgeThresholdPeriod.

QMinimumAgeThresholdUnits is not valid for public folders.

Possible values:

- Days
- Weeks
- Months
- Years

#### **QPrioritizeItemsOver**

Optional. This setting is equivalent to the **Start with items larger than** size entry on the Archiving Rules tab of the Exchange Mailbox Policy dialog box.

If you use this setting, you must specify Name = mailboxroot in the [Folder] section that references the filter.

If you specify QPrioritizeItemsOver, you must also set values for the following:

- UsePercentageQuota (must be set to true)
- QPrioritizeLargeItems

QPrioritizeItemsOver is not valid for public folders.

Possible values:

An integer that specifies the size of items in KB to which you want to give priority.

#### **QPrioritizeLargeItems**

Optional. This setting is equivalent to the **Start with items larger than** check box on the Archiving Rules tab of the Exchange Mailbox Policy dialog box.

If you use this setting, you must specify Name = mailboxroot in the [Folder] section that references the filter.

If you specify QPrioritizeLargeItems, you must also set values for the following:

- UsePercentageQuota (must be set to true)
- QPrioritizeItemsOver

QPrioritizeLargeItems is not valid for public folders.

Possible values:

- true
- false

#### UnreadMail

Mandatory. Specifies whether Enterprise Vault archives unread mail items from the folder to which you apply this filter.

Possible values:

- true
- false

#### **UseInactivityPeriod**

Mandatory, unless Filtername in the [Folder] section is set to SystemDefault or DoNotArchive.

When you use UseInactivityPeriod and UsePercentageQuota, you must set at least one of them to true.

UseInactivityPeriod specifies whether to use age-based archiving.

If you use this setting, you must specify Name = mailboxroot in the [Folder] section that references the filter.

Possible values:

- true (use age-based archiving)
- false (do not use age-based archiving)

#### UsePercentageQuota

Optional. When you use UseInactivityPeriod and UsePercentageQuota, you must set at least one of them to true.

UsePercentageQuota specifies whether to use quota-based archiving.

If you use this setting, you must specify Name = mailboxroot in the [Folder] section that references the filter.

If you set UsePercentageQuota to true, you must also set a value for PercentageQuota.

UsePercentageQuota is not valid for public folders.

Possible values:

- true (use quota-based archiving)
- false (do not use quota-based archiving)

### [Mailbox] section of the Policy Manager initialization file

Include this section if you want Policy Manager to change settings for one or more mailboxes.

#### DistinguishedName

Optional. Identifies a mailbox.

To apply attributes to all non-system mailboxes on the Exchange server, create a [Mailbox] section and set DistinguishedName to All.

A single [Mailbox] section can contain multiple DistinguishedName keywords, LDAPQuery keywords, or a mixture of the two.

You can run Exchange Mailbox Tasks in report mode to obtain a list of all the mailboxes. You can then copy distinguished names from the report to the initialization file.

The distinguished name value required is the legacyExchangeDN property for the mailbox in Active Directory. For example:

#### /o=Org1/ou=Admin Group/cn=Recipients/cn=jones

You can also view the legacyExchangeDN property using an Active Directory editor, such as the LDP (ldp.exe) tool, or Active Directory Service Interfaces (ADSI) Edit.

#### **LDAPquery**

Optional. Lets you select mailboxes by using LDAP attributes. The value uses standard LDAP query syntax:

LDAPquery = StandardQuery

A simple query looks like the following:

LDAPquery = (attribute operator value)

Where:

- attribute is the LDAP attribute, such as "department".
- operator is a valid LDAP operator. This operator is normally one of the following:

| & | logical and |
|---|-------------|
| I | logical or  |
| ! | logical not |
| = | equal to    |

When an operator follows an attribute, there must be no space between the operator and the attribute. For example, "company=" is correct, whereas "company =" is not.

You can use the asterisk wildcard (\*) in string values. For example, to select all mailboxes with a surname that starts with the letter J:

```
LDAPquery = sn= j*
Notes:
```

- If you specify an incorrect LDAP attribute, Policy Manager does not find the mailbox and so does not make any changes.
- The following are useful attributes:

```
cn [common name]
sn [surname]
company
department
displayName
extensionAttribute1
extensionAttribute2
extensionAttribute3
extensionAttribute4
extensionAttribute5
extensionAttribute6
extensionAttribute7
extensionAttribute8
extensionAttribute9
extensionAttribute10
extensionAttribute11
extensionAttribute12
extensionAttribute13
extensionAttribute14
extensionAttribute15
memberof
```

Some example queries are as follows:

To select mailboxes with LDAP attribute "department" equal to "research":

LDAPquery = department= research

 To select mailboxes with LDAP attribute "department" equal to "research" and "Extension-Attribute-1" set to "10000":

LDAPquery = (& (department= research) (extensionAttribute1= 10000))

 To select mailboxes belonging to the users in the IT Guys security group in the Texas organizational unit:

LDAPquery = (memberof= CN=IT Guys,OU=texas,DC=evdemo,DC=local)

#### ProvisioningGroup

Optional. Lets you select mailboxes that have been provisioned by a specific provisioning target group.

For example, to select all the mailboxes that have been provisioned by a group called "VIPs":

ProvisioningGroup=VIPs

**Note:** In this example, EVPM selects only the mailboxes that have actually been provisioned by the provisioning target group. Other users may be eligible under the same group, but not provisioned because they have already been provisioned by a higher priority group. You must also run the provisioning task before running EVPM scripts that use the ProvisioningGroup setting, to ensure that provisioning is up to date.

#### **ResetArchiveFolderPerm**

Optional. Lets you reset the permissions on archive folders to the user's default permissions.

When it migrates the contents of a PST file to an archive, Enterprise Vault assigns the same access permissions to the imported PST folders as it does to their parent folder. The access permissions on the PST file itself are not transferred to the newly-created folders. This is in line with standard Exchange policy, but it may give rise to a possible security issue: Any user who has read permissions to the parent folder in the Exchange mailbox can potentially access the migrated items in the PST import folders. You can address this issue by resetting the permissions on the archive folders and thereby stopping unqualified users from viewing the contents of PST import folders.

Possible values:

- 1. (Reset the archive permissions on all folders to the user's default permissions.)
- 2. (As for 1, but also performs a mailbox synchronization when Policy Manager has reset the archive folder permissions.)

### [Folder] section of the Policy Manager initialization file

Include this section if you want to modify the properties of individual folders or complete mailboxes.

#### ArchiveName

Optional. Identifies the archive in which items from the folder are archived. The default is the value that is set on the mailbox root.

Possible values:

An archive name or archive ID

#### **DisassociateArchiveFromMailbox**

Optional. Disassociates a mailbox from its related archive. Use DisassociateArchiveFromMailbox in conjunction with Zap.

If you zap a mailbox and disassociate it from its archive, Enterprise Vault creates a new archive for the mailbox when it is later enabled instead of relinking the mailbox to its old archive.

DisassociateArchiveFromMailbox is valid only if:

- Name=mailboxroot
- zap=true

Possible values:

- true
- false

#### Enabled

Optional. Specifies that the mailbox is enabled or disabled. If not specified, the mailbox setting remains unchanged. Can be applied to the mailbox root folder only.

If you enable a mailbox that was once enabled but subsequently disabled, Policy Manager automatically reconnects it to the existing mailbox archive.

Possible values:

- true
- false

#### **ExchangePermissions**

Optional. Specifies the folder permissions that you want to add, change, or remove.

You can specify one of the following:

- Author
- Contributor
- Editor
- NoneditingAuthor
- Owner
- PublishingAuthor
- PublishingEditor
- Reviewer

When you specify users, you can use either of the following forms:

- The user's display name from the Global Address List (GAL). For example, "Sue Smith".
- The mailbox Distinguished Name. For example, "/o=Org1/ou=Admin Group/cn=Recipients/cn=smith". Use this format if there are likely to be duplicate display names in the GAL.

The distinguished name value required is the legacyExchangeDN property for the mailbox in Active Directory.

See "[Mailbox] section of the Policy Manager initialization file" on page 200.

Possible values:

• To grant access to a folder, use either of the following forms:

```
ExchangePermissions = ADD; UserA:RoleA;UserB:RoleB;...
ExchangePermissions = +; UserA:RoleA;UserB:RoleB;...
```

Where UserA is the first user and RoleA is the permission that you want to add.

• To remove permissions, use either of the following forms:

```
ExchangePermissions = DEL; UserA;UserB;...
ExchangePermissions = -; UserA;UserB;...
```

Where UserA is the first user to remove and UserB is the second user to remove.

To replace the permissions of users who already have access to the folder:

ExchangePermissions = UserA:RoleA;UserB:RoleB;...

Where  $\tt UserA$  is the first user and  $\tt RoleA$  is the permission that you want to add or modify.

#### Filtername

Optional. Specifies the name of one of the standard filters, or the name of a filter that you have defined within the initialization file. The filter defines the settings that you want Policy Manager to apply to mailboxes.

Possible values:

- SystemDefault. (Default. Use the default Enterprise Vault site settings, as defined in the Administration Console.)
- DoNotArchive. (Do not archive from the folder to which the filter is applied.)
- Name of filter. (A filter that is defined within the initialization file.)
- Parent. (Use the settings that are configured for the parent folder.)

#### MailboxDN

Optional. Specifies a mailbox and restricts the [Folder] section so that it applies only to the specified mailbox.

The distinguished name value required is the legacyExchangeDN property for the mailbox in Active Directory.

#### Name

Mandatory. If the specified folder hierarchy does not exist, Policy Manager creates it and sets the specified properties.

Possible values:

- mailboxroot (specifies the root folder).
- folder path. You do not need to specify a path for the following special folders that Outlook creates: Inbox, Outbox, SentItems, DeletedItems, Drafts, Calendar, Contacts, Journal, Notes, and Tasks. In these cases, specify only the folder name without the leading backslash. These names work for all languages. For example, you can specify "Inbox" on a Japanese system.

Examples:

To create a folder that is called "xyz" in the root folder:

Name =  $\xyz$ 

To specify the Deleted Items folder:

Name = DeletedItems

#### NonDeletable

Optional. Specifies whether Outlook and OWA users can delete, move, or copy the folder and all subfolders.

Possible values:

- true
- false

**Caution:** For information on known problems with this setting, see the following article on the Veritas Support website:

http://www.veritas.com/docs/000089662

#### **OverrideArchiveLocks**

Optional. Overrides all Administration Console lock settings. This setting forces Policy Manager to modify folder settings even if the Administration Console has Force Users To Use Site Settings For Archiving set on the Mailbox Actions property page.

**Note:** The default is for Policy Manager to obey all lock settings. If you want to override lock settings, include OverrideArchiveLocks and set the value to true.

Possible values:

- true
- false (default)

#### RetentionCategory

Optional. Specifies the retention category to use when you archive from the folder. If not specified, the site default retention category is used.

**Note:** Some Enterprise Vault features can override the specified retention category. For example, the retention plan feature lets you set up one or more retention folders in your users' archives. If a retention folder has the same name and place in the folder hierarchy as the folder that you create with Policy Manager, the retention folder's retention category can override the one that you have set with Policy Manager.

For more information on retention, see the Administrator's Guide.

#### SiteName

Optional. Can be applied to the mailbox root folder only.

#### Suspended

Optional. Specifies whether the mailbox is suspended. If not specified, the default of false is applied. Can be applied only to the mailbox root folder.

Possible values:

- true
- false (default)

#### URL

Optional. Specifies the URL of the web page that is displayed when a user opens the folder in Outlook. For example, you can use this feature to create folders with links to Enterprise Vault Search.

#### VaultStoreName

Optional. Identifies the vault store to use when you create a new archive. If the mailbox is already enabled or disabled, VaultStoreName is ignored. If VaultStoreName is not specified, Policy Manager uses the default vault store.

VaultStoreName is valid only if:

- Name=mailboxroot
- Enabled=true
- ArchiveName is not specified
- The mailbox has never been enabled

Possible values:

The name or ID of the vault store to use

#### Zap

Optional, but mandatory when you set DisassociateArchiveFromMailbox to true. Removes all Enterprise Vault properties from the folder. If you apply this setting to the mailbox root, it makes the mailbox appear as though it has never been enabled for archiving. If Zap is specified, it overrides all other [Folder] keynames.

Possible values:

- true
- false (default)

# [PublicFolder] section in the Policy Manager initialization file

Include this section if you want to modify the properties of public folders. This section is optional.

#### **ApplyToSubfolders**

Optional. Causes Policy Manager to modify all subfolders beneath the folder that is specified in Name, regardless of which Exchange Public Folder Task processes those public folders.

#### **ExchangePermissions**

Optional. Specifies the folder permissions that you want to add, change, or remove.

You can specify one of the following:

- Author
- Contributor
- Editor
- NoneditingAuthor
- Owner
- PublishingAuthor
- PublishingEditor
- Reviewer

When you specify users, you can use either of the following forms:

- The user's display name from the Global Address List (GAL). For example, "Sue Smith".
- The mailbox Distinguished Name. The distinguished name value required is the legacyExchangeDN property for the mailbox in Active Directory. For example, "/o=Org1/ou=Admin Group/cn=Recipients/cn=smith". Use this format if there are likely to be duplicate display names in the GAL.

Possible values:

To grant access to a folder, use either of the following forms:

```
ExchangePermissions = ADD; UserA:RoleA;UserB:RoleB;...
ExchangePermissions = +; UserA:RoleA;UserB:RoleB;...
```

Where UserA is the first user and RoleA is the permission that you want to add.

• To remove permissions, use either of the following forms:

```
ExchangePermissions = DEL; UserA;UserB;...
ExchangePermissions = -; UserA;UserB;...
```

Where UserA is the first user to remove and UserB is the second user to remove.

To replace the permissions of users who already have access to the folder:

ExchangePermissions = UserA:RoleA;UserB:RoleB;...

Where  $\tt UserA$  is the first user and  $\tt RoleA$  is the permission that you want to add or modify.

See "Policy Manager initialization file examples" on page 235.

#### Filtername

Optional. Specifies the name of one of the standard filters, or the name of a filter that you have defined in the initialization file. The filter defines the settings for Policy Manager to apply to public folders.

Possible values:

- SystemDefault. (Default. Use the default public folder settings, as defined in the Administration Console.)
- DoNotArchive. (Do not archive from the folder to which the filter is applied.)
- Name of filter. (A filter that you have defined within the initialization file.)

#### **OverrideArchiveLocks**

Optional. Overrides all Administration Console lock settings. The default is for Policy Manager to obey all lock settings. Since you almost always want to override lock settings, you probably want to include OverrideArchiveLocks and set the value to true.

Possible values:

- true
- false (default)

#### Name

Mandatory.

#### RetentionCategory

Mandatory. Specifies the retention category to apply to the folder. The retention category must already exist.

# [PSTdefaults] section in the Policy Manager initialization file

This section is mandatory when you use Policy Manager to migrate the contents of PST files to Enterprise Vault.

This section specifies the default settings that apply to all PST migrations. You can override these default settings for individual PST files by specifying the appropriate option in the [PST] section for that file.

#### ArchiveNonExpiredCalltems

Optional. Controls whether Policy Manager migrates the unexpired calendar items. If you choose to migrate unexpired calendar items, users must restore the items before they can modify them.

Possible values:

- True
- False (default)

#### CancelMbxAutoArchive

Optional. Controls whether Policy Manager turns off Outlook AutoArchiving for all the folders in the target mailboxes. This stops Outlook from automatically archiving items to PST files.

- true
- false (default)

#### CompactPST

Optional. Controls whether the PST file is compacted after successful migration of its contents.

If you intend to use this PST compaction feature at the end of migrations, you may need some spare disk capacity to provide room for the compaction to occur. You may require as much as the size of the largest PST file, plus approximately 5% of its size.

Possible values:

- true
- false (default)

#### ConcurrentMigrations

Optional. Specifies the maximum number of concurrent PST migrations. This setting takes effect only if MigrationMode is set to Process.

Possible values:

• An integer in the range 1 to 25. The default is 10.

#### DeletePST

Optional. Controls whether the PST file is deleted after the successful migration of its contents.

Possible values:

- true
- false (default)

#### IncludeDeletedItems

Optional. Controls whether the PST Deleted Items folder is migrated.

Possible values:

- true
- false (default)

#### MailboxFolder

Optional. Identifies the top-level mailbox folder in which Policy Manager places shortcuts to migrated items. If the folder does not exist, Policy Manager creates it. Beneath this folder, PST Migrator duplicates the original folder structure and places shortcuts in the appropriate folders.

If not specified in either the [PST] or [PSTDefaults] sections, the original folder structure is recreated at the top level of the mailbox.

Possible values:

• A folder name. For example, PST items.

#### MergePSTFolders

Optional. Controls the placement of migrated folders in the target mailbox. When set to true, migrating more than one PST file for the same user causes Policy Manager to merge the identically-named folders.

When set to false, Policy Manager appends a number to the folder names, if necessary, and thereby keeps the folders separate. For example, if two folders at the same level are called "MyFolder", Policy Manager creates "MyFolder" and "MyFolder 1".

Possible values:

- true (default)
- false

Examples:

If MergePSTFolders is set to false and you migrate three PST files that have the display name "Personal Folders", and all contain top-level folders "Inbox" and "Sent Items", then you get a structure like this:

```
PST Migration (specified by MailboxFolder)
Personal Folders
Inbox
Sent Items
Personal Folders 1
Inbox
Sent Items
Personal Folders 2
```

Inbox Sent Items

#### MigrationMode

Mandatory. Specifies the modes in which to run.

The options are as follows.

- Report mode. Policy Manager checks each listed PST file to determine whether it is possible to migrate the file contents.
   Policy Manager creates a new initialization file that shows any problems with the listed PST files, such as files that are inaccessible or password-protected. The new initialization file has the same name as the original, with a number added to make it unique. For example, if the original script was called PSTMigration.ini then the new script would be called PSTMigration\_1.ini.
   Policy Manager also creates a log file with the same name as the original initialization file and a file type of .log. For example, if the original script was called PSTMigration.ini then the log would be called PSTMigration.log.
- Process mode. Policy Manager processes PST files and migrates the contents to the appropriate archives. Policy Manager migrates the file contents and writes a log file with the same name as the initialization file and a file type of .log. If any PST files fail the migration process, Policy Manager writes a new initialization file with which you can process the failed files. Those files that were successfully processed are commented out in the new initialization file.

Possible values:

- Report
- Process

#### **PSTLanguage**

Mandatory for Outlook 97 to Outlook 2002 PST files. Not required for Outlook 2003 or later PST files. Specifies the Windows codepage that was used when the PSTs were created. You must specify the language here, in the [PSTdefaults] section, or, for individual PST files, in the [PST] section.

Note the following if the language used was not Western European:

- If the wrong codepage is used, limitations in Exchange Server mean that the folder names may be corrupted. However, there will be no problems with items within the folders.
- If a folder name is corrupted, you may experience the following problems:
  - The corrupt folder name is used if a user ever chooses to restore an item to its original folder.

 A user who wants to search for an item, and who enters the original location, must enter the corrupt folder name.

To avoid these problems, specify the language that was used when the PSTs were created.

• The language that you specify here must be available on the Storage Service computer that archives the contents of the PST files.

Possible values:

- Arabic
- Baltic
- Central European
- Cyrillic
- Greek
- Hebrew
- Japanese
- Korean
- Simplified Chinese
- Thai
- Traditional Chinese
- Turkish
- Vietnamese
- Western European (default)

#### ServerComputerName

Optional. Identifies the computer that is running the Storage Service. If you omit ServerComputerName, Policy Manager uses the name of the computer on which it is running.

Possible values:

 A computer identification, which can be its LanMan name, DNS name, or IP address.

Examples:

- LanMan: SERVER2
- DNS: server2.Veritas.com
- IP address: 18.94.12.3

#### SetPSTHidden

Optional. Controls whether the PST file is set as hidden after successful migration of its contents. If you have set your desktop so that it does not show hidden files, this hides PST files that you have migrated successfully. This option is provided for compatibility with the PST Migrator wizard and is not likely to be used in scripted migrations.

Possible values:

- true
- false (default)

#### SetPSTReadOnly

Optional. Controls whether the PST file is set to be read-only after the successful migration of its contents. This prevents users from opening the files with Outlook.

Possible values:

- true
- false (default)

#### ShortcutMode

Optional. Defines the PST migration mode, which determines how Policy Manager treats the contents of the PST at the end of the migration.

Possible values:

- PSTShortcuts (default). Create shortcuts to the migrated items and leave the shortcuts in the PST files.
- MailboxShortcuts. Create shortcuts to the migrated items and put the shortcuts into the designated Exchange mailbox. Also copies to the mailbox any items that were excluded from archiving.
- NoShortcuts. Do not create any shortcuts to migrated items. Any items that were excluded from archiving remain in the PST files.

# [PST] section in the Policy Manager initialization file

Include this section if you want to migrate the contents of PST files to Enterprise Vault.

The settings you provide in this section override any default settings that you may have defined in the [PSTdefaults] section.

#### ArchiveName

Optional for marked PST files. Mandatory for unmarked PST files.

Specifies the name or archive ID of the archive to which Policy Manager migrates the items in the PST files.

Notes:

- You can make Policy Manager automatically determine the correct archive to use, in which case you do not need to specify ArchiveName.
- Policy Manager uses the first archive that has a matching name. If you have archives with duplicate names, the result may not be what you want. To avoid this problem, use the archive ID, which you can copy from the Advanced tab of the archive's properties in the Administration Console.

Possible values:

- The name of the archive to process
- The archive ID of the archive to process

#### ArchiveNonExpiredCalltems

Optional. Controls whether Policy Manager migrates the unexpired calendar items. If you choose to migrate unexpired calendar items, users must restore the items before they can modify them.

Possible values:

- True
- False (default)

#### **CancelMbxAutoArchive**

Optional. Controls whether Policy Manager turns off Outlook AutoArchiving for all the folders in the target mailboxes. This stops Outlook from automatically archiving items to PST files.

- true
- false (default)

#### CompactPST

Optional. Controls whether the PST file is compacted after successful migration of its contents.

If you intend to use this PST compaction feature at the end of migrations, you may need some spare disk capacity to provide room for the compaction to take place. This capacity is typically the size of the largest PST file plus approximately 5% of that size.

Possible values:

true
false (default)

#### DeletePST

Optional. Controls whether the PST file is deleted after the successful migration of its contents.

Possible values:

- true
- false (default)

#### **DoNotProcess**

Optional. Indicates whether Policy Manager is to ignore this file when it processes PST files. In report mode, Policy Manager ignores this setting and checks the status of every PST file listed.

In the new initialization file that Policy Manager creates after a report mode run, [PST] sections that have caused errors contain the entry DoNotProcess = True.

Possible values:

- true
- false (default)

#### FileName

Mandatory. Specifies the path to the PST file that you want to process.

Examples:

```
\\central\share\test1.pst
e:\PSTfiles\test2.pst
```

#### IncludeDeletedItems

Optional. Controls whether the PST Deleted Items folder is migrated.

Possible values:

- true
- false (default)

#### JobStatus

Optional. Do not use. Policy Manager inserts JobStatus when you run in process mode. JobStatus indicates whether the file was successfully processed.

- Processed. The file has been successfully processed. Its [PST] section is commented out to prevent reprocessing.
- Unprocessed. Policy Manager cannot begin processing this file.
- Incomplete. Policy Manager was processing this file when a failure occurred that stopped all processing, such as a power cut.
- Partially\_Processed. Some items in the PST file cannot be processed. All these
  items have been placed in a folder that is called PST Migration Failed Items in
  the PST file. Policy Manager cannot migrate these items.
- Failed. The file cannot be processed for some reason. For example, the Storage Service may not be running, or the user may have opened the file.

#### Log

Optional. Creates a log file with the same name as the original initialization file and a file type of .log. For example, if the original script was called PSTMigration.ini then the log would be called PSTMigration.log.

#### MailboxDN

Optional. Specifies the distinguished name of the mailbox in which to place shortcuts to the items that have been migrated. The distinguished name value required is the legacyExchangeDN property for the mailbox in Active Directory.

The easiest way to determine a number of MailboxDN values is to run the Exchange Mailbox Task in report mode. For instructions on how to use report mode to test archiving, see the Administration Console help file. The output file then contains the MailboxDN of each mailbox on that Exchange Server computer.

Possible values:

• A distinguished name, such as the following:

/o=acme/ou=developer/cn=Recipients/cn=smithj

#### MailboxFolder

Optional. Identifies the top-level mailbox folder in which Policy Manager places shortcuts to migrated items. If the folder does not exist, Policy Manager creates it. Beneath this folder, PST Migrator duplicates the original folder structure and places shortcuts in the appropriate folders.

If not specified in either the [PST] or [PSTDefaults] sections, the original folder structure is recreated at the top level of the mailbox.

Possible values:

• A folder name. For example, PST items.

#### MergePSTFolders

Optional. Controls the placement of migrated folders in the target mailbox. When set to true, migrating more than one PST file for the same user causes Policy Manager to merge the identically-named folders.

When set to false, Policy Manager appends a number to the folder names, if necessary, and thereby keeps the folders separate. For example, if two folders at the same level are called "MyFolder", Policy Manager creates "MyFolder" and "MyFolder 1".

Possible values:

- true (default)
- false

Examples:

If MergePSTFolders is set to false and you migrate three PST files that have the display name "Personal Folders", and all contain top-level folders "Inbox" and "Sent Items", then you get a structure like the following:

```
PST Migration (specified by MailboxFolder)
Personal Folders
Inbox
Sent Items
Personal Folders 1
Inbox
Sent Items
Personal Folders 2
Inbox
Sent Items
```

#### **PSTLanguage**

Mandatory for Outlook 97 to Outlook 2002 PST files. Not required for Outlook 2003 or later PST files. Specifies the Windows codepage that was used when the PSTs were created. You must specify the language here, in the [PSTdefaults] section, or, for individual PST files, in the [PST] section.

Note the following if the language used was not Western European:

- If the wrong codepage is used, limitations in Exchange Server mean that the folder names may be corrupted. However, there are no problems with items within the folders.
- If a folder name is corrupted, you may experience the following problems:
  - The corrupt folder name is used if a user ever chooses to restore an item to its original folder.

 A user who wants to search for an item, and who enters the original location, must enter the corrupt folder name.

To avoid these problems, specify the language that was used when the PSTs were created.

• The language that you specify here must be available on the Storage Service computer that archives the contents of the PST files.

Possible values:

- Arabic
- Baltic
- Central European
- Cyrillic
- Greek
- Hebrew
- Japanese

- Korean
- Simplified Chinese
- Thai
- Traditional Chinese
- Turkish
- Vietnamese
- Western European (default)

#### RetentionCategory

Optional for marked PST files. Mandatory for unmarked PST files.

Specifies the name or ID of the retention category to apply to the migrated PST items.

Although RetentionCategory is optional, Policy Manager must be able to obtain a retention category from somewhere. Policy Manager takes the first retention category it finds in the following:

- The file's RetentionCategory setting in the [PST] section.
- If MailboxDN is specified in the [PST] section, the default retention category for that mailbox.
- If ArchiveName is specified in the [PST] section, the default retention category for the mailbox that is associated with that archive.

- A retention category name
- A retention category ID

**Note:** Some Enterprise Vault features can override the specified retention category. For example, the retention plan feature lets you set up one or more retention folders in your users' archives. If a retention folder has the same name and place in the folder hierarchy as a migrated folder, the retention folder's retention category can override the one that you have set here.

For more information on retention, see the Administrator's Guide.

#### ServerComputerName

Optional. Identifies the computer that is running the Storage Service. If you omit ServerComputerName, Policy Manager uses the name of the computer on which it is running.

Possible values:

A computer identification, which can be its LanMan name, DNS name, or IP address. Examples:

- LanMan: SERVER2
- DNS: server2.Veritas.com
- IP address: 18.94.12.3

#### ShortcutMode

Optional. Defines the PST migration mode, which determines how Policy Manager treats the contents of the PST at the end of the migration.

Possible values:

| PSTShortcuts (default) | Create shortcuts to the migrated items and leave the shortcuts in the PST files.                                                                                                 |
|------------------------|----------------------------------------------------------------------------------------------------|
| MailboxShortcuts       | Create shortcuts to the migrated items and put the shortcuts into<br>the designated Exchange mailbox. Also copies to the mailbox any<br>items that were excluded from archiving. |
| NoShortcuts            | Do not create any shortcuts to migrated items. Any items that were excluded from archiving remain in the PST files.                                                              |

#### SetPSTHidden

Optional. Controls whether the PST file is set as hidden after successful migration of its contents. If you have set your desktop so that it does not show hidden files, this hides the PST files that you have migrated successfully. This option is provided for compatibility with the PST Migrator wizard and is not likely to be used in scripted migrations.

Possible values:

- true
- false (default)

#### SetPSTReadOnly

Optional. Controls whether the PST file is set to be read-only after the successful migration of its contents. This prevents users from opening the files with Outlook.

Possible values:

- true
- false (default)

#### [PSTcheckpoint] section in the Policy Manager initialization file

Do not include this section, which Policy Manager generates automatically.

#### Created

Specifies the creation date and time of the new initialization file generated by Policy Manager.

#### Generation

Provides a number that indicates the restart sequence number. This number is incremented each time you run the initialization file. It is also appended to the name of the initialization file to make the name of the new initialization file.

For example, suppose that your original initialization file is called migrate-these.ini. If you run Policy Manager with this file, you produce a new file that is called migrate-these\_1.ini and that contains details of any problems. You can fix the problems that are indicated in this new file and then run it as before.

#### Source

Specifies the path and file name of the original Policy Manager initialization file.

#### PSTFailedCount

Shows the total number of PST files that are listed in this initialization file and that cannot be migrated. Each of these migrated files also has a JobStatus entry of Failed.

#### **PSTIncompleteCount**

Generated by a process mode run. Shows the number of PST files that were being processed when Policy Manager was interrupted. This number is never more than one.

Each of these migrated files also has a JobStatus entry of Incomplete.

#### **PSTNotReadyCount**

Generated by a report mode run. A problem with this PST file has prevented processing. Policy Manager has added a DONOTPROCESS = TRUE line to the [PST] section.

#### **PSTPartialCount**

Generated by a process mode run. Shows the number of PSTs that contain one or more items that cannot be migrated. All these items have been placed in a folder that is called PST Migration Failed Items in the PST file.

Each of these migrated files also has a JobStatus entry of Partially\_Processed.

#### PSTProcessedCount

Generated by a process mode run. Shows the number of PST files that were successfully migrated on the previous run of the script. These files are still listed in the restart script, but their sections are commented out.

Each of these migrated files also has a JobStatus entry of Processed.

#### PSTUnprocessedCount

Generated by a process mode run. Shows the number of PST files that were listed in this file and that were ignored in the last run.

Each of these migrated files also has a JobStatus entry of Unprocessed.

#### **PSTWarningCount**

Generated by a report mode run. Shows the number of marked PST files whose marked settings are being overridden in the initialization file. You can find these files by searching for "Report\_Status: Warning".

#### [NSFDefaults] section in the Policy Manager initialization file

This section is mandatory when you use Policy Manager to migrate the contents of NSF files to Enterprise Vault.

Use this section to specify the default settings that apply to NSF migrations. You can override these default settings for individual NSF files in the [NSF] section of the initialization file.

See "[NSF] section in the Policy Manager initialization file" on page 228.

If you do not specify a value for an optional keyname in the [NSFDefaults] section, Policy Manager uses the value that is marked as "default" as the default setting.

#### ArchiveNonExpiredCalltems

Optional. Controls whether Policy Manager migrates the unexpired calendar items that are contained in the NSF files. If you choose to migrate unexpired calendar items, users must restore the items before they can modify them.

Possible values:

- True
- False (default)

#### CompactNSF

Optional. Controls whether the NSF files are compacted after successful migration.

Possible values:

- True (default)
- False

#### ConcurrentMigrations

Optional. Sets the maximum number of concurrent NSF migrations. This setting takes effect only when MigrationMode is set to Process.

Possible values:

An integer in the range 1 (default) to 5

#### DeleteNSF

Optional. Controls whether the NSF files are deleted after successful migration.

Possible values:

- True
- False (default)

#### IgnoreInsufficientMailFileAccess

Optional. By default, EVPM does not process an NSF file if the Domino archiving user does not have sufficient access set the ACL of the corresponding mail file. Set this keyname to True to override this default behavior.

Possible values:

True

False (default)

#### IgnoreNoManagerAccess

Optional. By default, EVPM does not process an NSF file if the Domino archiving user does not have manager access set in the ACL of the corresponding mail file. Set this keyname to True to override this default behavior.

Possible values:

- True
- False (default)

#### IgnoreNonExistentMailFile

Optional. By default, EVPM does not migrate the contents of NSF files whose associated mail file is not available. Set this keyname to True to override this default behavior.

Possible values:

- True
- False (default)

#### IgnoreNonStandardTemplate

Optional. By default, EVPM does not process an NSF file that is based on a non-standard template. The list of standard templates is determined by a registry string value which is called DominoMailTemplates under the following registry key on all the storage servers:

```
HKEY_LOCAL_MACHINE
\SOFTWARE
\Wow6432Node
\KVS
\Enterprise Vault
\Agents
```

Set this keyname to True to override this default behavior and migrate the contents of NSF files that are based on non-standard templates.

- True
- False (default)

#### IncludeTrash

Optional. Controls whether Policy Manager migrates the deleted items from the Trash folders in the NSF files.

Possible values:

- True
- False (default)

#### MailFileFolder

Optional. Sets the name of the migration target folder. Policy Manager creates this folder beneath the **Folders** view in each user's mail file, if it does not exist already. Policy Manager then places shortcuts and migrated content in this folder.

Possible values:

• A folder name. For example, **NSF items**. If you do not specify a folder name, Policy Manager uses the default name **Notes Archive**.

#### MergeNSFFolders

Optional. For users who have multiple NSF files, MergeNSFFolders controls whether the NSF files' folder structures are merged or kept separate in the users' mail files.

Possible values:

- True (default). Merge the folder structures that are contained in multiple NSF files. For example, two NSF files that belong to one user, both contain a folder called Personal. Policy Manager places the shortcuts to the contents of these folders in a merged Personal folder in the user's mail file.
- False. Keep separate the folder structures from multiple NSF files. In the user's
  mail file, a new folder is created for each NSF file, and the shortcuts to its
  contents are placed in the folders.

#### **MigrationMode**

Mandatory. Controls whether Policy Manager runs in report mode or in process mode.

Possible values:

Report. Policy Manager checks each NSF file listed in the [NSF] sections of the initialization file, to determine whether it can migrate the file's contents. Policy Manager creates a new initialization file, which contains a count of all the files that are not ready for migration. In the new initialization file, any NSF file which cannot be migrated has the entry DoNotProcess=True added to its [NSF] section. This setting prevents Policy Manager from attempting to process the file when it is next run in process mode.

The new initialization file has the same name as the original, with a number appended to make it unique. For example, if the original file was called NSFMigration.ini, the new file is called NSFMigration\_1.ini.

Process. Policy Manager migrates items from the NSF files that are listed in the [NSF] section, and generates summary and detailed reports. Policy Manager also writes a new initialization file. You can use the new file to migrate any failed files when you have corrected the problems that prevented their migration. Each NSF file has a JobStatus entry added to its [NSF] section of the new initialization file. For example, the files that were successfully migrated have JobStatus=Processed added to the [NSF] section. Policy Manager does not attempt to migrate these files again when you use the new initialization file for the next migration run.

The new initialization file has the same name as the original, with a number appended to make it unique. For example, if the original file was called NSFMigration.ini, the new file is called NSFMigration 1.ini.

#### RetentionCategory

Mandatory. Specifies the name of the default retention category that is applied to items during migration.

Possible values:

- A retention category name
- A retention category ID

#### SetNSFHidden

Optional. Controls whether Policy Manager sets the hidden attribute on NSF files after successful migration. This option is provided for compatibility with the NSF migrator wizard and is not likely to be used in scripted migrations.

Possible values:

- True
- False (default)

#### SetNSFReadOnly

Optional. Controls whether Policy Manager sets the read-only attribute on NSF files after successful migration. This setting prevents users from adding new items to the NSF files after migration.

- True
- False (default)

#### ShortcutMode

Optional. Controls what Policy Manager does with the contents of the NSF files after migration.

Possible values:

- MailFileShortcuts (default). Creates shortcuts to the migrated items and puts them in the users' mail files.
- NSFShortcuts. Creates shortcuts to the migrated items and leaves the shortcuts in the NSF files.
- NoShortcuts. Does not create any shortcuts to migrated items. Any items that were excluded from archiving remain in the NSF files.

#### [NSF] section in the Policy Manager initialization file

The initialization file must contain one [NSF] section for each NSF file you migrate. Each [NSF] section must contain at least a FileName setting to specify the name and location of the NSF file. You can also make further migration settings in the [NSF] section to override the default settings that are specified in the [NSFDefaults] section.

See "[NSFDefaults] section in the Policy Manager initialization file" on page 223.

#### ArchiveName

Optional. Specifies the name or the ID of the archive to which Policy Manager migrates the items from the current the NSF file.

**Note:** In the [NSF] section, you can set either the ArchiveName or the UserCN. You cannot set both. See the details for the UserCN setting.

This keyname is optional because Policy Manager can automatically match archives to NSF files. However, it always uses the first archive that has a matching name. If there are archives with duplicate names, items can be migrated to the wrong archives. To avoid this issue, use ArchiveName to specify the ID of an archive for each NSF file.

You can find the ID of an archive on the **Advanced** tab of the archive's properties page in the administration console.

- The ID of the target archive
- The name of the target archive

#### ArchiveNonExpiredCalltems

Optional. Controls whether Policy Manager migrates unexpired calendar items from the current NSF file. If you choose to migrate unexpired calendar items, users must restore the items before they can modify them.

Possible values:

- True
- False

#### CompactNSF

Optional. Controls whether the current NSF file is compacted after successful migration.

Possible values:

- True
- False

#### DeleteNSF

Optional. Controls whether the current NSF file is deleted after successful migration. Possible values:

- True
- False

#### DoNotProcess

Optional. When Policy Manager runs in report mode (MigrationMode=Report), it writes a new initialization file. In the new file, it sets DoNotProcess to True for any NSF file on which it encounters errors. This setting prevents Policy Manager from processing the NSF file when you run it again in process mode (MigrationMode=Process), using the new initialization file.

Policy Manager ignores this setting when it runs in report mode.

Possible values:

- True
- False (default)

#### FileName

Mandatory. Specifies the path and the file name of each NSF file.

**Note:** You should use UNC paths to specify the locations of the NSF files. The NSF migrator server that processes the NSF files might be on a different computer from the one on which you run EVPM. Additionally, the NSF migrator server might run under a different user context from the one under which you run EVPM. In both these cases, only full UNC paths provide a reliable way for the NSF migrator server to access the files.

#### Examples:

- \\Server1\home\JohnDoe\quarter1.nsf
- E:\data\backup.nsf

#### IgnoreInsufficientMailFileAccess

Optional. By default, EVPM does not process an NSF file if the Domino archiving user does not have sufficient access set the ACL of the corresponding mail file. Set this keyname to True to override this default behavior for the current NSF file.

Possible values:

- True
- False (default)

#### IgnoreNoManagerAccess

Optional. By default, EVPM does not process an NSF file if the Domino archiving user does not have manager access set in the ACL of the corresponding mail file. Set this keyname to True to override this default behavior for the current NSF file.

Possible values:

- True
- False (default)

#### IgnoreNonExistentMailFile

Optional. By default, EVPM does not migrate the contents of NSF files whose associated mail file is not available. Set this keyname to True to override this default behavior for the current NSF file.

- True
- False (default)

#### IgnoreNonStandardTemplate

Optional. By default, EVPM does not process an NSF file that is based on a non-standard template. The list of standard templates is determined by a registry string value which is called DominoMailTemplates under the following registry key on all the storage servers:

```
HKEY_LOCAL_MACHINE
\SOFTWARE
\Wow6432Node
\KVS
\Enterprise Vault
\Agents
```

Set this keyname to True to override this default behavior and migrate the contents of the current NSF files if it is not based on non-standard templates.

Possible values:

- True
- False (default)

#### IncludeTrash

Optional. Controls whether Policy Manager migrates the deleted items from the Trash folder in the current NSF file.

Possible values:

- True
- False

#### JobStatus

Policy Manager writes a JobStatus in each [NSF] section of the new initialization file when it runs in process mode. This value indicates the status of each NSF file after the last process run. See also the details for MigrationMode.

- Failed. The NSF file failed migration.
- Partially\_Processed. The NSF file contains items that Policy Manager was unable to migrate.
- Processed. Policy Manager migrated the NSF file successfully.
- Unprocessed. Policy Manager ignored the NSF file.

#### MailFileFolder

Optional. Sets the name of the migration target folder. Policy Manager creates this folder beneath the **Folders** view in the user's mail file, if it does not exist already. Policy Manager then places shortcuts and migrated content in this folder.

Possible values:

 A folder name. For example, NSF items. If you do not specify a folder name, Policy Manager uses the default name that the setting in the [NSFDefaults] section of the initialization file determines.

#### MergeNSFFolders

Optional. For a user who has multiple NSF files, MergeNSFFolders controls whether the folder structures they contain are merged or kept separate in the user's mail file.

Possible values:

- True. Merge the folder structures that are contained in multiple NSF files. For example, two NSF files that belong to one user, both contain a folder that is called Personal. The shortcuts to the contents of these folders are placed in a merged Personal folder in the user's mail file.
- False. Keep separate the folder structures from multiple NSF files. Beneath the Folders view in the user's mail file, a new folder is created for each NSF file. The shortcuts to the contents of these NSF files are placed in the corresponding folders.

#### RetentionCategory

Optional. Specifies the name of the retention category that is applied to items from the current NSF file during migration.

Possible values:

- A retention category name
- A retention category ID

#### SetNSFHidden

Optional. Controls whether Policy Manager sets the hidden attribute on the current NSF file after successful migration. This option is provided for compatibility with the NSF migrator wizard and is not likely to be used in scripted migrations.

- True
- False

#### SetNSFReadOnly

Optional. Controls whether Policy Manager sets the read-only attribute on the current NSF file after successful migration. This prevents the user from adding new items to the NSF file after migration.

Possible values:

- True
- False

#### ShortcutMode

Optional. Controls what Policy Manager does with the contents of the current NSF file after migration.

Possible values:

- MailFileShortcuts. Create shortcuts to the migrated items and put them in the user's mail file. Also copies to the mail file any items that were excluded from archiving.
- NSFShortcuts. Create shortcuts to the migrated items and leave the shortcuts in the NSF file.
- NoShortcuts. Do not create any shortcuts to migrated items. Any items that were excluded from archiving remain in the NSF file.

#### UserCN

Optional. Specifies the canonical name (CN) of the user whose archive and mail file are the targets for the migration of the current NSF file.

**Note:** In the [NSF] section, you can set either the ArchiveName or the UserCN. You cannot set both. See also the details for ArchiveName

Possible values:

 Canonical form of the user name in the user's person record. For example for user John Doe/Acme, the canonical name form is cn=John Doe/o=Acme

#### [NSFCheckPoint] section in the Policy Manager initialization file

Do not include this section, which Policy Manager generates automatically.

Policy Manager creates an [NSFCheckPoint] section when it writes a new initialization file. This section contains information about the new initialization file, and statistics about the run of Policy Manager that created the file.

In some cases the values that Policy Manager writes to the new initialization file depend on the setting of MigrationMode on the [NSFDefaults] section.

#### Created

Shows the creation date and time of the new initialization file.

#### Generation

Shows the number that was appended to the name of the new initialization file that Policy Manager generates. This number is incremented each time you run Policy Manager.

#### Source

Shows the path and the file name of the original initialization file.

#### NSFFailedCount

This value is generated when Policy Manager runs in Process mode.

Shows the number of NSF files that are listed in this initialization file, but cannot be migrated. For each NSF file that cannot be migrated, Policy Manager writes JobStatus = Failed in the relevant [NSF] section of the new initialization file.

#### NSFNotReadyCount

This value is generated when Policy Manager runs in Report mode.

Shows the number of NSF files that are listed in this initialization file, but are not ready. For each NSF file that is not ready, Policy Manager writes DoNotProcess = True in the relevant [NSF] section of the new initialization file.

#### **NSFPartialCount**

This value is generated when Policy Manager runs in Process mode.

Shows the number of NSF files that are listed in the initialization file, and contain one or more items that cannot be migrated. All these items have been placed in a folder that is called NSF Migration Failed Items in the NSF file. If Policy Manager is interrupted, NSFPartialCount also includes the number of NSF files that were being processed when the interruption took place.

For each NSF file that is partially processed, Policy Manager writes JobStatus = Partially\_Processed in the relevant [NSF] section of the new initialization file.

#### NSFProcessedCount

This value is generated when Policy Manager runs in Process mode.

Shows the number of NSF files that are listed in the initialization file, and were successfully migrated on the previous Policy Manager run. These files are still listed

in the initialization file. However, for each NSF file that is processed, Policy Manager writes JobStatus = Processed in the relevant [NSF] section of the new initialization file. This setting prevents Policy Manager from processing the files again when you use the new initialization file.

#### NSFUnprocessedCount

This value is generated when Policy Manager runs in Process mode.

Shows the number of NSF files that were listed in this file but ignored in the last Policy Manager run. Policy Manager ignores any NSF files with the following settings:

- JobStatus = Processed
- DoNotProcess = True

For each NSF file that is ignored because DoNotProcess is set to True, Policy Manager writes JobStatus = Unprocessed in the relevant [NSF] section of the new initialization file.

#### Policy Manager initialization file examples

The following sections provide examples of what to include in an initialization file.

#### Policy Manager initialization file example 1

This initialization file does the following:

- Enables a mailbox.
- Creates a default archive for the mailbox.
- Applies the system default filter and retention category to the mailbox.

```
[Directory]
DirectoryComputerName= myserver
SiteName = MattSite
[Mailbox]
DistinguishedName = /o=Org1/ou=Admin Group/cn=Recipients/cn=jones
[Folder]
Name = mailboxroot
Enabled = true
```

#### Policy Manager initialization file example 2

This initialization file does the following:

Defines a filter that archives all items older than one month.

- Creates a "Personal Archive" folder in all mailboxes and applies the filter to the folder.
- Applies the Personal retention category to the new Personal Archive folder. Enterprise Vault may override this retention category with the one that you have associated with a retention folder, if you have chosen to create a retention folder called "Personal Archive" in the same place in the folder hierarchy.

```
[Directory]
directorycomputername = myserver
sitename = MattSite
[Filter]
name = filter1
CreateShortcut = true
DeleteOriginal = true
unreadMAIL = false
UseInactivityPeriod = true
InactivityUnits = months
InactivityPeriod = 1
[Mailbox]
distinguishedname = all
[Folder]
name = \Personal Archive
filtername = filter1
retentioncategory = Personal
```

#### Policy Manager initialization file example 3

This initialization file does the following:

- Defines a filter that archives all read items older than three weeks.
- Creates an archive that is called "Shared Finance Archive", with smithj as the billing account and a description of "Shared archive for all finance users".
- Grants all members of the group enterprise\financeusers write access to the new archive.
- Enables all users in department finance, and sets the system default filter at the root of each mailbox and the Business retention category.
- Creates a folder that is called "Finance Archive Folder" and applies the newly-created archive and the Business retention category to it.
   Enterprise Vault may override this retention category with the one that you have associated with a retention folder, if you have chosen to create a retention folder called "Finance Archive Folder" in the same place in the folder hierarchy.

```
[Directory]
directorycomputername = myserver
sitename = MattSite
[Filter]
name = filter1
CreateShortcut = true
DeleteOriginal = true
unreadMAIL = false
UseInactivityPeriod = true
InactivityUnits = weeks
InactivityPeriod = 3
[Archive]
ArchiveName = Shared Finance Archive
description = Shared archive for all finance users
billingOwner = enterprise\smithj
[ArchivePermissions]
ArchiveName = Shared Finance Archive
GrantAccess = write, enterprise\financeusers
[Mailbox]
ldapquery = (department= finance)
[Folder]
name = mailboxroot
enabled = true
suspended = false
filtername = systemdefault
RetentionCategory = business
[Folder]
name = \Finance Archive Folder
filtername = filter1
retentioncategory = Business
ArchiveName = Shared Finance Archive
```

#### Policy Manager initialization file example 4: PST migration

This initialization file does the following:

- Defines the default PST migration settings that apply to all the PST files. These settings are not overridden in any of the [PST] sections in the initialization file.
- Lists three PST files whose contents are to be migrated to Enterprise Vault. No
  destination mailboxes are specified because their owners have opened all the
  PST files, and so they have been marked.
- Lists one unmarked PST file whose contents are to be migrated to Enterprise Vault, and specifies the name of the target archive and the retention category.

The default settings make Policy Manager do the following:

- Migrates all the PST file contents to the appropriate mailboxes, including items that are in the Deleted Items folder.
- Place shortcuts to migrated items into the owning mailboxes. The shortcuts all go into a folder that is called "PST Migrations".
- After successful migration, compact PST files and make them read-only.
- Cancel Outlook AutoArchive. This stops Outlook from automatically archiving items to PST files.

```
[Directory]
directorycomputername = myserver
sitename = vs1
[PSTdefaults]
:
; Default option settings applicable to all PST migrations
PSTLanguage=Western European
servercomputername = myserver.kvsinc.com
MailboxFolder = PST Migrations
MigrationMode = PROCESS
IncludeDeletedItems = true
SetPSTHidden = false
SetPSTReadOnly = true
CompactPST = true
DeletePST = false
CancelMbxAutoArchive = true
:
; Individual PST migration settings
;
[PST]
fileName = \\myserver\share\test1.pst
[PST]
fileName = \\myserver\share\test2.pst
[PST]
fileName = \\myserver\share\test3.pst
[PST]
ArchiveName = SharedArchive1
fileName = \\myserver\share\unmarked.pst
RetentionCategory = Business
```

#### Policy Manager initialization file example 5: NSF migration

The [NSFDefaults] section in this initialization file does the following:

- Turns on process mode
- Allows two concurrent migrations
- Sets Business as the default retention category
- Turns on the migration of Trash items
- Specifies that the read-only attributes on NSF files are set after successful migration

The subsequent [NSF] sections specify the locations and the names of individual NSF files. Some of these settings override the default migration settings.

```
[Directory]
DirectoryComputerName = DominoServer
sitename = EV1
; Default option settings applicable to all NSF migrations
[NSFDefaults]
MigrationMode = Process
ConcurrentMigrations = 2
RetentionCategory = Business
IncludeTrash = True
SetNSFReadOnly = True
; Individual NSF migration settings
[NSF]
FileName = \\FileServer\e$\Users\UserA\Archive.nsf
DeleteNSF = True
IncludeTrash = False
[NSF]
FileName = \\FileServer\e$\Users\UserB\Q1.nsf
ArchiveName = User B/Veritas
SetNSFReadOnly = False
[NSF]
FileName = \\FileServer\e$\Users\UserC\Personal.nsf
UserCN = CN=John Doe/O=Veritas
RetentionCategory = Personal
```

#### Policy Manager initialization file example 6: folder permissions

This initialization file does the following:

- Applies the initial permissions to a new folder.
- Modifies the existing user permissions on a folder.
- Removes the existing user permissions from a folder.
- Applies some permissions to the public folder.

```
[DIRECTORY]
DIRECTORYCOMPUTERNAME = OURSERVER
SITENAME = CC Site1
[mailbox]
DISTINGUISHEDNAME = /O=ACME/OU=DEVELOPER/CN=RECIPIENTS/CN=SUES
:
;-----
; 1. Apply initial permissions to a new folder
:
[Folder]
Name = \New Folder
MailboxDN = /O=ACME/OU=DEVELOPER/CN=RECIPIENTS/CN=SUES
:
; User specified as Mailbox DN
;
ExchangePermissions
=/O=ACME/OU=DEVELOPER/CN=RECIPIENTS/CN=SUES:OWNER
:
; Add additional user specified by GAL user name
;
ExchangePermissions = Charles Parker:Contributor; John Gillespie:
Reviewer
;------
; 2. Modify existing user permissions on an existing folder
;
[Folder]
Name = \Existing Folder
MailboxDN = /O=ACME/OU=DEVELOPER/CN=RECIPIENTS/CN=SUES
:
; Modify existing user
:
ExchangePermissions = +; John Gillespie:Editor
;------
; 3. Remove existing user permissions on an existing folder
```

```
;
[Folder]
Name = \Existing Folder
MailboxDN = /O=ACME/OU=DEVELOPER/CN=RECIPIENTS/CN=SUES
;
; Remove existing users
;
ExchangePermissions = -; Charles Parker; John Gillespie
;-----;
; 4. Apply permissions to public folder
;
[PUBLICFOLDER]
Name = \Our Public Folder
ExchangePermissions =Charles Parker:reviewer
APPLYTOSUBFOLDERS = false
```

#### About using the Provisioning API to run Policy Manager scripts

The Provisioning API allows application service providers (ASPs) to automatically enable or disable mailboxes for new customers. For example, you could set up a web page that lets users sign up for the site, which in turn automatically enables mailboxes for them.

#### Provisioning API scripting properties for Policy Manager scripts

The API uses a scriptable object to allow enabling and disabling of mailboxes. You can set the following properties on the object before enabling or disabling a mailbox: Required properties:

- Directory
- SiteId
- ExchangeServer
- SystemMailbox

If Outlook 2016 is installed on the Enterprise Vault server, this must be the SMTP address of the Enterprise Vault system mailbox. If Outlook 2013 is installed on the Enterprise Vault server, this must be the SMTP address, or the name of the Enterprise Vault system mailbox. In both cases, the mailbox must exist.

Either of the following properties is required. They are mutually exclusive, so setting one clears the other:

- MailboxDN (This must be the legacyExchangeDN property for the mailbox in Active Directory)
- LDAPQuery (allows enabling and disabling of multiple mailboxes at the same time)

If the following optional properties are not set, the script uses default settings:

- VaultStore
- RetentionCategory
- IndexingService
- Timeout (the time allowed for the script to run before it is aborted)

If you supply this standard set of properties, the code generates a script and runs it.

Methods are available on the object to enable and disable a mailbox. These methods use the settings above to generate a script to enable or disable a mailbox or set of mailboxes matching the DN or LDAP query.

#### Example provisioning API Policy Manager script

```
' Enable a mailbox
Dim Enabler
Set Enabler = CreateObject("EnterpriseVault.ExchangeArchivePoint")
Enabler.Directory = "MACHINE1"
Enabler.Site = "site1" '(Entry Id or Site Name)
Enabler.ExchangeServer = "DITTO" '(Entry Id or Exchange Name)
Enabler.SystemMailbox = "EnterpriseVault-DITTO@evexample.local"
Enabler.MailboxDN = "/o=Eng2000/ou=First Administrative
Group/cn=Recipients/cn=Bruiser"
Enabler.VaultStore = "VaultStoreMain" '(Entry Id or Vault Store
Name)
Enabler.RetentionCategory = "Business" '(Entry Id or Retention
Category Name)
Enabler.IndexingService = "MACHINE1"
Enabler.Enable
' Disable a mailbox
Dim Enabler
Set Enabler = CreateObject("EnterpriseVault.ExchangeArchivePoint")
```

```
Enabler.Directory = "MACHINE1"
Enabler.Site = "site1" '(Entry Id or Site Name)
Enabler.ExchangeServer = "DITTO" '(Entry Id or Exchange Name)
Enabler.SystemMailbox = "EnterpriseVault-DITTO@evexample.local"
Enabler.MailboxDN = "/o=Eng2000/ou=First Administrative
Group/cn=Recipients/cn=Bruiser"
Enabler.Disable
```

After the script has been run, the read-only properties ReportText and LastScript are available to return information on the script.

#### Provisioning API Advanced settings for Policy Manager scripts

The basic scripting object covers the simple case in which a user wishes to enable or disable a mailbox using some basic settings. More advanced settings let you apply per-folder settings.

## SetScript methods for provisioning API advanced settings for Policy Manager scripts

The SetScript methods let you provide a template as either a text string or a file. The API uses the template and replaces the values in it by a combination of properties set on the object and the values from the array passed into the following methods:

```
SetScriptText(Text, ArryOfParameters)
SetScriptFile(Filename, ArryOfParameters)
```

The SetScript methods allow a custom string or file to be passed in and used as a template. The array of parameters lets you use a list of substitutions on the template, if required.

#### Sample script for provisioning API advanced settings for Policy Manager

```
Scriptl.ini
[Directory]
DirectoryComputerName= #DIRECTORY#
SiteName = #SITE#
[Mailbox]
DistinguishedName = #MAILBOX#
[Folder]
Name = mailboxroot
Enabled = #1#
```

The special values #DIRECTORY#, #SITE#, and #MAILBOX# are automatically replaced by the properties Directory, Site, and MailboxDN set on the object.

| Special value       | Object property name |
|---------------------|----------------------|
| #DIRECTORY#         | Directory            |
| #INDEXINGSERVICE#   | IndexingService      |
| #LDAPQUERY#         | LDAPQuery            |
| #MAILBOX#           | MailboxDN            |
| #RETENTIONCATEGORY# | RetentionCategory    |
| #SITE#              | Site                 |
| #VAULTSTORE#        | VaultStore           |

Table 23-2Special values

The value #1# is replaced by the first item in the ArrayOfParameters array passed into the SetScriptFile or SetScriptText method. If more items are added to the array, the values #2#, #3#, and so on are replaced.

## Example of enabling a mailbox using a script file with provisioning API advanced settings for Policy Manager

```
Dim ArrayOfParameters(0)
ArrayOfParameters(0) = "true"
Dim Enabler
Set Enabler = CreateObject("EnterpriseVault.ExchangeArchivePoint")
Enabler.Directory = "MACHINE1"
Enabler.Site = "site1" '(Entry Id or Site Name)
Enabler.ExchangeServer = "DITTO" '(Entry Id or Exchange Name)
Enabler.SystemMailbox = "EnterpriseVault-DITTO@evexample.local"
Enabler.MailboxDN = "/o=Eng2000/ou=First Administrative
Group/cn=Recipients/cn=Bruiser"
Enabler.SetScriptFile ("C:\MyScripts\Script1.ini", ArrayOfParameters)
```

Enabler.ExecuteScript ' runs the EVPM script against the script1.ini file after making the substitutions in the strings.

#### Provisioning API Interface methods for Policy Manager scripts

The full set of methods follows.

#### Disable

The Disable method takes no arguments. The Directory, Siteld, ExchangeServer, SystemMailbox, and MailboxDN/LDAPQuery properties must be set before this method is called.

HRESULT Disable()

#### Enable

The Enable method takes no arguments. The Directory, Siteld, ExchangeServer, SystemMailbox, and MailboxDN/LDAPQuery properties must be set before this method is called.

HRESULT Enable()

#### ExecuteScript

The ExecuteScript method takes no arguments. Instead, it uses text or a file as specified with the SetScriptFile or SetScriptText method and runs that script. The Directory, SiteId, ExchangeServer, SystemMailbox, and MailboxDN/LDAPQuery properties must be set before this method is called.

HRESULT ExecuteScript()

#### SetScriptFile

The SetScriptFile method specifies the file name of a Policy Manager script that you want to run.

HRESULT SetScriptFile(BSTR newVal, VARIANT vArrayOfParams)

 Table 23-3
 Arguments on the SetScriptFile method

| Argument               | Description                                                               |
|------------------------|---------------------------------------------------------------------------|
| newVal                 | A string containing the file name of the Policy<br>Manager script to run. |
| VARIANT vArrayOfParams | An array of variants used to perform substitutions.                       |

#### **SetScriptText**

The SetScriptText method specifies a Policy Manager script to run.

HRESULT SetScriptText(BSTR newVal, VARIANT vArrayOfParams)

| Argument               | Description                                           |
|------------------------|-------------------------------------------------------|
| newVal                 | A string containing the Policy Manager script to run. |
| VARIANT vArrayOfParams | An array of variants used to perform substitutions.   |

 Table 23-4
 Arguments on the SetScriptText method

#### Provisioning API error handling for Policy Manager scripts

When setting object properties, HRESULT errors are returned if the property is invalid. If Policy Manager returns an error when calling EnableScript, DisableScript, or ExecuteScript, you can use the two properties available to help with tracing problems with the Provisioning API.

These properties are as follows:

ReportText Returns the report text from the previous run.

LastScript Returns the script from the previous run.

Table 23-5 describes the standard set of errors that the API returns.

 Table 23-5
 Provisioning API error codes

| Error code  | Error type                                    | Message text                                                                         |
|-------------|-----------------------------------------------|--------------------------------------------------------------------------------------|
| 0xC004C000  | PROV_DIRECTORY_INVALID                        | The Directory Service name<br>is invalid or the Directory<br>Service is not running. |
| 0xC004C001  | PROV_MUST_SET_DIRECTORY_FIRST                 | The Directory property must be set first.                                            |
| 0xC004C002L | PROV_COULD_NOT_CREATE_<br>DIRECTORYCONNECTION | Could not create the<br>Enterprise Vault Directory<br>Connection object.             |
| 0xC004C003  | PROV_ENTRYID_INVALID                          | The Entry Id is not valid.                                                           |
| 0xC004C004  | PROV_INVALID_TABLE_ID                         | Invalid table ID.                                                                    |
| 0xC004C005  | PROV_ERROR_INSERTING_<br>PARAMETERS           | An error occurred replacing the script parameters.                                   |

| Error code | Error type                         | Message text                                                                                                    |
|------------|------------------------------------|----------------------------------------------------------------------------------------------------|
| 0xC004C006 | PROV_INVALID_ARG_PARAMETER         | One of the arguments<br>supplied in the arguments<br>array could not be converted<br>to a string.                                                                         |
| 0xC004C007 | PROV_MUST_SET_SITE_FIRST           | The Site property must be set before this property.                                                                                                    |
| 0xC004C008 | PROV_NAME_INVALID                  | Invalid property value.                                                                                                    |
| 0xC004C009 | PROV_INDEXING_SVC_NOT_FOUND        | The Indexing Service could not be found.                                                                                                    |
| 0xC004C00A | PROV_NOT_ENOUGH_PROPERTIES_SET     | The following properties must<br>be set before Enable/Disable<br>can be called:<br>%n%nDirectory, Site,<br>ExchangeServer,<br>SystemMailbox, (MailboxDN<br>or LDAPQuery). |
| 0xC004C00B | PROV_FAILED_CREATE_STDIN_PIPE      | Failed to create a StdIn pipe.                                                                                                    |
| 0xC004C00C | PROV_FAILED_CREATE_STDOUTERR_PIPE  | Failed to create the StdOut pipe.                                                                                                    |
| 0xC004C00D | PROV_FAILED_DUPLICATE_HANDLE       | Failed to duplicate the std handle.                                                                                                    |
| 0xC004C00E | PROV_FAILED_CLOSE_TEMP_HANDLE      | Failed to close the temporary handle.                                                                                                    |
| 0xC004C00F | PROV_NO_PASSWORD_FOR_USER          | The password for the Logon details was not set.                                                                                                    |
| 0xC004C010 | PROV_CREATE_PROCESS_FAILED         | Failed to create the policy manager process.                                                                                                    |
| 0xC004C011 | PROV_CREATE_PROCESS_AS_USER_FAILED | Failed to create the policy manager process under the specified account.                                                                                                  |
| 0xC004C012 | PROV_LOGON_USER_FAILED             | Could not log the user on for the policy manager process.                                                                                                    |

**Table 23-5**Provisioning API error codes (continued)

| Error code | Error type                         | Message text                                                 |
|------------|------------------------------------|--------------------------------------------------------------|
| 0xC004C013 | PROV_WAIT_SINGLE_OBJECT_FAILED     | Failed to wait for the process to complete.                  |
| 0xC004C014 | PROV_GETEXITPROCESS_FAILED         | Could not get the exit code from the policy manager process. |
| 0xC004C015 | PROV_FAILED_GET_TEMP_PATH          | Could not get the temp file path.                            |
| 0xC004C016 | PROV_FAILED_GET_TEMP_FILE_NAME     | Could not get the temp file name.                            |
| 0xC004C017 | PROV_FAILED_CREATE_INI_FILE        | Could not create the provisioning initialization file.       |
| 0xC004C018 | PROV_WRITE_WRITE_INI_FILE          | Could not write the provisioning initialization file.        |
| 0xC004C019 | PROV_FAILED_CLOSE_INI_FILE         | Could not close the provisioning initialization file.        |
| 0xC004C01A | PROV_FAILED_COCREATE_POLICYINVOKER | Failed to connect to the Admin Service.                      |
| 0xC004C01B | PROV_PARAMS_NOT_ARRAY              | The second argument must be an array.                        |
| 0xC004C01C | PROV_SCRIPT_FILE_NOT_FOUND         | The Script file could not be found.                          |
| 0xC004C01D | PROV_INPUT_FILE_NOT_UNICODE        | Script file is not unicode.                                  |
| 0xC004C01E | PROV_FAILED_OPEN_REGISTRY          | Could not open the Enterprise<br>Vault Registry Key.         |
| 0xC004C01F | PROV_FAILED_READ_REGISTRY          | Could not read the Installation directory from the registry. |
| 0xC004C020 | PROV_FAILED_EXECUTE                | The script returned errors, check the report for details.    |
| 0xC004C021 | PROV_SCRIPT_TIMED_OUT              | The script timed out.                                        |
| 0xC004C022 | PROV_FAILED_READ_LOGON_DETAILS     | Failed to read the Logon Details.                            |

**Table 23-5**Provisioning API error codes (continued)

# Chapter 24

## ResetEVClient

This chapter includes the following topics:

- About ResetEVClient
- ResetEVClient syntax

#### About ResetEVClient

The ResetEVClient utility fixes a number of problems with the Enterprise Vault Outlook Add-In. To do this, the utility does the following:

 Deletes the Outlook data files frmcache.dat, and frmdata64.dat. The following table describes the function of these files.

frmcache.dat Stores the forms for the 32-bit version of Outlook 2010 and later.

frmdata64.dat Stores the forms for the 64-bit version of Outlook 2010 and later.

The utility cannot delete these files while Outlook is running.

- Empties the user's Temporary Internet Files folder. Users who cannot view archived items with any of the Enterprise Vault web applications may find that emptying this folder fixes their problem.
- Reregisters the Enterprise Vault client DLLs desktopclientcache.dll and valkyrie.dll.
- Adds Virtual Vault information to mapisvc.inf. If mapisvc.inf does not exist, ResetEVClient creates it.
- Checks the registry for the list of add-ins that Outlook has flagged for disabling. If this list includes the Enterprise Vault client DLL, valkyrie.dll, ResetEVClient removes it from the list.

ResetEVClient is an exception to the rule that you must always run Enterprise Vault command-line utilities with Administrator privileges. For ResetEVClient to do the following, you must start it as the user who has the problems with the Outlook Add-In:

- Delete the correct .dat files
- Empty the user's Temporary Internet Files folder

If necessary, ResetEVClient then prompts for the name and password of an account with Administrator privileges before it performs the remaining actions. If the current user has Administrator privileges or the computer does not have User Account Control (UAC) enabled, ResetEVClient does not prompt for these credentials.

#### **ResetEVClient syntax**

ResetEVClient

Chapter

## Vault Store Usage Reporter

This chapter includes the following topics:

- About Vault Store Usage Reporter
- Starting Vault Store Usage Reporter
- Setting up a shortcut link to Vault Store Usage Reporter
- Understanding the usage summary from Vault Store Usage Reporter
- Checking that the IIS authentication method is correctly set for Vault Store Usage Reporter

#### About Vault Store Usage Reporter

Vault Store Usage Reporter is a browser-based application that lets you obtain reports on current vault store usage. For a selected vault store, you can determine usage by archive or billing account.

You can use your web browser to view the reports or download them as tab-separated value files, suitable for use in your own analysis tools. Note that the reports may take some time to generate, depending on the size of the vault stores and the performance of your system.

#### Starting Vault Store Usage Reporter

You can start Vault Store Usage Reporter from either a web browser or the Enterprise Vault Administration Console.

#### To start Vault Store Usage Reporter from a web browser

1 Log on as an administrator of Enterprise Vault.

If you want to see billing account details, the account you use must also have permissions within the Windows domain.

- 2 Open your web browser.
- 3 Enter the Vault Store Usage Reporter address like this:

http://server/EnterpriseVault/usage.asp

For example:

http://vaultserver.company.com/EnterpriseVault/usage.asp

#### To start Vault Store Usage Reporter from the Administration Console

 In the left pane of the Administration Console, right-click the Vault Store Groups container or a vault store and then click Reporting.

**Note:** If you have configured Enterprise Vault Reporting, Vault Store Usage Reporter is only available from the shortcut menu of a vault store.

# Setting up a shortcut link to Vault Store Usage Reporter

By adding a Vault Store Usage Reporter link to the left pane of the Administration Console, you can quickly access usage reports from the console.

#### To set up a shortcut link to Vault Store Usage Reporter

- **1** Open the Administration Console.
- 2 On the File menu, click Add/Remove Snap-in.
- 3 On the **Standalone** tab of the Add/Remove Snap-in dialog box, click **Add**.
- 4 In the list of available standalone snap-ins, click Link to Web Address and then click Add.
- **5** In the first page of the Link to Web Address wizard, type the address of Vault Store Usage Reporter, and then click **Next**. The address is as follows:

http://server/EnterpriseVault/usage.asp

6 Type a name for the new link, such as "Usage Reporter", and then click **Finish**.
- 7 Click Close to close the Add Standalone Snap-in dialog box.
- 8 Click **OK** to close the Add/Remove Snap-in dialog box.

The new link appears in the left pane of the Administration Console.

# Understanding the usage summary from Vault Store Usage Reporter

Table 25-1 describes the information that the usage summary provides.

| Column          | Description                                                                                                    |
|-----------------|----------------------------------------------------------------------------------------------------|
| Vault Store     | Identifies the vault stores. Click the name of a vault store to view more detailed reports on it.                                                                                                    |
| Save Report By  | Provides some links with which you can save the reports in tab-separated files. You can choose to sort the data by archive name or billing account.                                                         |
| Active Archives | Shows the number of archives in the vault store that contain archived items.                                                                                                    |
| Total Items     | Shows the total number of archived items in each vault store.                                                                                                    |
| Total Size (MB) | Shows the total size after archiving of all the items in each vault store.                                                                                                    |
| Awaiting Backup | Shows the number of archived items in the vault store that have not<br>been backed up. This entry applies only if the vault store is configured<br>to keep safety copies until after backup or replication. |
| SQL Server      | Identifies the SQL Server that hosts the vault store.                                                                                                    |

 Table 25-1
 Columns in the usage report

The report also provides the following additional information:

- The total number of vault stores
- The total number of active archives in all vault stores
- The total number of items in all vault stores
- The total size of items in all vault stores
- The average size of the archives in the vault store
- The total number of items that are awaiting backup

# Checking that the IIS authentication method is correctly set for Vault Store Usage Reporter

If you receive the message "Access Denied" when you try to run Vault Store Usage Reporter, check that the IIS authentication method is correctly set.

#### To check the authentication method for Vault Store Usage Reporter in IIS

- 1 Open Internet Information Services (IIS) Manager.
- 2 Expand the tree in the left pane until the **EnterpriseVault** virtual directory is visible.
- 3 Click the EnterpriseVault virtual directory in the left pane.
- **4** Switch to Content View to display the contents of the **EnterpriseVault** virtual directory.
- 5 For the files listvaults.asp and usage.asp, perform the following steps in the order listed:
  - Click the required file in Content View.
  - Switch to Features View.
  - In Features View, double-click Authentication.
  - Ensure that only Basic Authentication is enabled.
     If you need to disable an authentication method, right-click it and then select Disable.
- **6** After you have checked and amended the authentication method for both files, restart IIS.

# Index

# Α

Archive points editing 16 ArchivePoints 10 syntax 16 ArchivePoints utility 16 example commands 20 Audit Viewer 10, 21 changing settings 23 copying search results 23 running a report 21

# С

Centera NTFS to Centera migration 175 CenteraPing 10, 30 syntax 30

# D

Domino Archive Exporter 10, 32 example 34 syntax 32 Domino Profile Document Tool 11, 35 examples 36 syntax 35 Domino retention folder 37 Domino retention plan 37 XML file 38 Domino Retention Plan Tool 11, 37 permissions 38 syntax 41 DTrace 11, 42 commands 43 log 47 starting and stopping 43 troubleshooting 47 Duplicate savesets, deleting 56

# Ε

Enterprise Vault Permissions Browser 182

Enterprise Vault utilites running 12 Enterprise Vault utilities 10 EVDominoExchangeMigration 11 EVDominoExchangeMigration tool 49 Binary Tree 51 client requirements 50 firewall requirements 50 limitations 54 loa files 54 other migration software 52 Quest Notes Migrator for Exchange 51 running 52 svntax 53 EVDominoRetentionPlans.exe 38 EVDuplicateCleaner configuring 57 fixing broken shortcuts after use 60 introduction to 56 prerequisites for 56 running 59 EVEARemovalUtility 11 about 62 EVFSASetRightsAndPermissions 11, 69 EVrights 11, 71 syntax 71 EVservice 11, 74 list file format 76 syntax 75 EVSPShortcutManager 77 examples 80 svntax 78 EVSVR 11 and checkpointing 83, 94-95, 127 and possible data loss 117 application states 87 choosing a Repair operation 118 choosing a Verify operation 108 commands 85 creating an operation file 88 Directory report 97-98

DumpSaveset command 130

EVSVR (continued) DumpSISPart command 133 editing an operation file 94 ExtractSavesets command 136 Fingerprint database report 98 GetNativeItem 138 improving performance when processing CAB collections 141 interactive mode 129 introduction 81 item list files 123, 127 ListSavesetLocations command 139 output log file 126-127 Partition data report 99 performing operations on CIFS and NTFS partitions 84 Repair operations 110 repair procedures 120 Report operations 96 reviewing log file messages 127, 141 running an operation 95 starting 85 StorageQueue report 102 Vault store report 102 verification levels for an ArchiveObjects Verify operation 107 Verify operations 103 Extended attributes removal 62

#### F

File System Archiving FSAUtility 152 migrating and consolidating file servers 153 FSARunNow 11, 143 examples 147 running 144 svntax 144 FSAUndelete 11, 148 examples 151 running 149 syntax 150 FSAUtility 11, 152 and Dell EMC Celerra/VNX placeholders 154 deleting orphaned placeholders 169 list of options 158 migrating placeholders 164 moving placeholders 162 prerequisites 153

FSAUtility *(continued)* recalling files 172 recreating archive points 159 recreating placeholders 160 restoring archived files 170 running 153

#### Ν

NTFS to Centera Migration 12, 175 NTFSCenteraMigrator utility creating jobs 177 deleting jobs 179 deleting source files 180 log files 180 managing jobs 175

# Ρ

Permissions Browser 12, 182 running 183 Placeholders undeletion of 148 Policy Manager 12, 186 initialization file [Archive] section 191 initialization file [ArchivePermissions] section 193 initialization file [Directory] section 191 initialization file [Filter] section 194 initialization file [Folder] section 203 initialization file [Mailbox] section 200 initialization file [NSF] section 228 initialization file [NSFCheckPoint] section 233 initialization file [NSFDefaults] section 223 initialization file [PST] section 215 initialization file [PSTcheckpoint] section 222 initialization file [PSTdefaults] section 210 initialization file [PublicFolder] section 208 initialization file example 235–237, 239–240 initialization file format 188 initialization file format syntax 188 initialization file keynames 189 initialization file sections 189 Provisioning API 241 Provisioning API advanced settings 243 Provisioning API error handling 246 Provisioning API example script 242 Provisioning API interface methods 245 Provisioning API sample enabling mailbox script 244 Provisioning API sample script 243

Policy Manager *(continued)* Provisioning API scripting properties 241 Provisioning API SetScript 243 syntax 187

# R

ResetEVClient 12, 249 syntax 250

# S

Savesets, deleting duplicates 56

# Т

Troubleshooting tracing 46

# U

Undelete placeholders 148 Utilities 10 running 12

#### V

Vault Store Usage Reporter 12

# Х

XML file for Domino retention plan 38